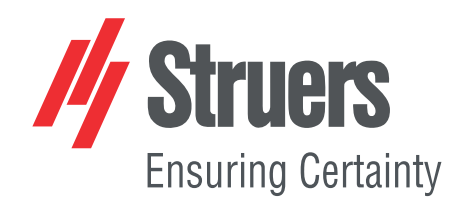

# **TargetMaster**

## Betriebsanleitung

Übersetzung der Originalbetriebsanleitung

CE

Dok.-Nr.: 15757025-01\_A\_de Auslieferungsdatum: 2021.02.12

#### Copyright

Der Inhalt der Betriebsanleitung ist Eigentum von Struers ApS. Kein Teil dieser Betriebsanleitung darf ohne schriftliche Genehmigung von Struers ApS reproduziert werden.

Alle Rechte vorbehalten. © Struers ApS JJJJ.03.TT.

## Inhaltsverzeichnis

| 1 | Übe     | Über diese Betriebsanleitung                         |    |  |
|---|---------|------------------------------------------------------|----|--|
| 2 | Zubehör |                                                      |    |  |
| 3 | Sich    | nerheit                                              | 8  |  |
|   | 3.1     | Bestimmungsgemäße Verwendung – TargetMaster          | 8  |  |
|   | 3.2     | Bestimmungsgemäße Verwendung – TargetDoser           | 9  |  |
|   |         | 3.2.1 TargetMaster Sicherheitshinweise               | 10 |  |
|   | 3.3     | Sicherheitshinweise                                  | 11 |  |
|   | 3.4     | In dieser Anleitung verwendete Sicherheitshinweise   | 12 |  |
| 4 | Zu E    | Beginn                                               | 14 |  |
|   | 4.1     | Gerätebeschreibung                                   | 14 |  |
|   | 4.2     | Vorderansicht – TargetMaster                         | 15 |  |
|   | 4.3     | Seitenansicht – TargetMaster                         | 15 |  |
|   | 4.4     | Rückseite – TargetMaster                             | 16 |  |
| 5 | Trar    | sport und Lagerung                                   | 16 |  |
|   | 5.1     | Lagerung über einen längeren Zeitraum oder Transport | 17 |  |
| 6 | Inst    | allation                                             | 17 |  |
|   | 6.1     | Auspacken                                            | 17 |  |
|   | 6.2     | Packungsinhalt überprüfen                            | 17 |  |
|   | 6.3     | Anheben                                              | 18 |  |
|   | 6.4     | Standort                                             | 19 |  |
|   | 6.5     | Stromversorgung                                      | 20 |  |
|   |         | 6.5.1 1-Phasen-Stromversorgung                       | 20 |  |
|   |         | 6.5.2 2-Phasen-Stromversorgung                       | 20 |  |
|   |         | 6.5.3 Anschluss an das Gerät                         | 21 |  |
|   | 6.6     | Druckluftversorgung                                  | 21 |  |
|   |         | 6.6.1 Luftfilter                                     | 21 |  |
|   | 6.7     | Wasserversorgung und Wasserabfluss                   | 22 |  |
|   |         | 6.7.1 An die Wasserversorgung anschließen            | 22 |  |
|   |         | 6.7.2 An den Wasserabfluss anschließen               | 23 |  |
|   |         | 6.7.3 Alkoholabflussschlauch anschließen             | 23 |  |
|   | 6.8     | An ein Absaugsystem anschließen                      | 24 |  |
|   | 6.9     | MD-Disc installieren                                 | 24 |  |
|   |         | 6.9.1 Schleifscheiben                                | 24 |  |
|   |         | 6.9.2 Diamant-Pads                                   | 25 |  |

|   | 6.10 | TargetDoser                                                                 |
|---|------|-----------------------------------------------------------------------------|
|   |      | 6.10.1 Packungsinhalt überprüfen                                            |
|   |      | 6.10.2 TargetDoser– Rückseite                                               |
|   |      | 6.10.3 Installation – TargetDoser                                           |
|   |      | 6.10.4 TargetDoser anschließen                                              |
|   |      | 6.10.5 Pumpenanschlüsse                                                     |
|   |      | 6.10.6 Wasserversorgung für OP-Spülung                                      |
|   | 6.11 | TargetGrip                                                                  |
|   |      | 6.11.1 Packungsinhalt überprüfen                                            |
|   |      | 6.11.2 Überblick – TargetGrip                                               |
|   |      | 6.11.3 Winkelmechanismus                                                    |
|   |      | 6.11.4 Schwalbenschwanzführung                                              |
|   |      | 6.11.5 TargetGrip einsetzen                                                 |
|   |      | 6.11.6 Halter und Adapter                                                   |
|   |      | 6.11.7 Halter/Adapter montieren                                             |
|   | 6.12 | Geräuschbildung                                                             |
|   | 6.13 | Vibrationen                                                                 |
| 7 | Gerä | at vorbereiten                                                              |
|   | 7.1  | Erstmaliges Starten des Geräts                                              |
|   | 7.2  | Funktionen der Steuereinheit – TargetMaster                                 |
|   | 7.3  | Anzeige                                                                     |
|   |      | 7.3.1 Hauptmenü – TargetMaster                                              |
|   | 7.4  | Konfiguration – TargetMaster                                                |
|   |      | 7.4.1 Reinigungsprogramme konfigurieren                                     |
|   |      | 7.4.2 Das Programm Cleaning after grinding (Reinigung nach dem Schleifen) 3 |
|   |      | 7.4.3 Probenkontraktion während der Reinigung                               |
|   |      | 7.4.4 Anfängliche Abtragsrate                                               |
|   |      | 7.4.5 Der Bildschirm Options (Optionen)                                     |
|   | 7.5  | TargetDoser konfigurieren   4                                               |
|   |      | 7.5.1 Funktionen der Steuereinheit – TargetDoser                            |
|   |      | 7.5.2 Hauptmenü – TargetDoser                                               |
|   |      | 7.5.3 Flaschenkonfiguration                                                 |
|   |      | 7.5.4 Benutzerdefinierte Unterlage konfigurieren                            |
|   |      | 7.5.5 Benutzerdefinierte Suspension konfigurieren                           |
|   |      | 7.5.6 Benutzerdefiniertes Schmiermittel konfigurieren                       |
|   |      | 7.5.7 Betriebsart konfigurieren                                             |
|   |      | 7.5.8 Neues Passwort                                                        |
|   | 7.6  | Präparationsmethoden                                                        |
|   |      | 7.6.1 Planschleifen vor Beginn der Präparation       44                     |

|   |      | 7.6.2 Methoden – allgemeine Empfehlungen            | 49 |
|---|------|-----------------------------------------------------|----|
|   |      | 7.6.3 Benutzerdefinierte Methoden                   | 49 |
|   | 7.7  | Benutzerdefinierte Methode optimieren               | 61 |
|   | 7.8  | Gerät starten und stoppen                           | 62 |
|   | 7.9  | Drehzahl der Scheibe einstellen                     | 63 |
|   | 7.10 | Formeinsatz verwenden                               | 63 |
| 8 | Betr | ieb des Geräts                                      | 64 |
|   | 8.1  | Arbeiten mit Methoden in TargetDoser                | 64 |
|   |      | 8.1.1 Präparationsmodi                              | 65 |
|   |      | 8.1.2 Time mode (Zeitmodus)                         | 65 |
|   |      | 8.1.3 Removal mode (Abtragsmodus)                   | 65 |
|   |      | 8.1.4 Target mode (Zielmodus)                       | 66 |
|   |      | 8.1.5 Struers Methods (Methoden von Struers)        | 67 |
|   |      | 8.1.6 Methodengruppen                               | 67 |
|   |      | 8.1.7 Methodengruppen erstellen                     | 68 |
|   |      | 8.1.8 Methodengruppe löschen                        | 69 |
|   | 8.2  | Methode an TargetMaster übertragen                  | 69 |
|   | 8.3  | Der Präparationsprozess                             | 70 |
|   | 8.4  | Zielwert erhalten und eingeben                      | 70 |
|   | 8.5  | Werte manuell eingeben                              | 71 |
|   | 8.6  | Starten Sie den Präparationsprozess an TargetMaster | 71 |
|   | 8.7  | Der Prozess                                         | 71 |
|   | 8.8  | Verwenden von SiC-Papier                            | 72 |
|   | 8.9  | Überlauf und Überfahren der Zielposition            | 73 |
|   | 8.10 | Stufenfolge ändern                                  | 73 |
|   | 8.11 | Manuelle Funktionen                                 | 73 |
|   | 8.12 | Prozess unterbrechen                                | 74 |
|   | 8.13 | Abschluss des Prozesses                             | 74 |
|   | 8.14 | Parallelpolieren                                    | 74 |
|   |      | 8.14.1 Vor dem Einbetten der Probe                  | 75 |
|   |      | 8.14.2 Probe einsetzen                              | 75 |
|   |      | 8.14.3 Schleifen                                    | 76 |
| 9 | War  | tung und Service - TargetMaster                     | 76 |
|   | 9.1  | Allgemeine Reinigung                                | 77 |
|   | 9.2  | Täglich                                             | 77 |
|   | 9.3  | Wöchentlich                                         | 77 |
|   | 9.4  | Schlauchreinigung                                   | 77 |
|   | 9.5  | Monatlich                                           | 78 |
|   |      | 9.5.1 Laserfenster reinigen                         | 78 |

|    |      | 9.5.2 TargetGrip reinigen                             |
|----|------|-------------------------------------------------------|
|    | 9.6  | Jährlich                                              |
|    |      | 9.6.1 Schmieren des Probenhalterkopfs                 |
|    |      | 9.6.2 Schläuche wechseln                              |
|    |      | 9.6.3 Prüfung der Sicherheitseinrichtungen            |
|    |      | 9.6.4 Not-Aus                                         |
|    | 9.7  | Ersatzteile                                           |
|    | 9.8  | Wartung und Reparatur                                 |
|    | 9.9  | Entsorgung                                            |
| 1  | 0 Fe | hlersuche und -behebung – TargetMaster                |
|    | 10.1 | Fehlersuche und -behebung – TargetMaster              |
|    | 10.2 | 2 Mitteilungen und Fehler – TargetMaster              |
|    |      | 10.2.1 Mitteilungen                                   |
|    |      | 10.2.2 Fehler                                         |
| 1  | 1 Te | chnische Daten                                        |
|    | 11.1 | Technische Daten – TargetMaster                       |
|    | 11.2 | 2 Technische Daten – TargetDoser                      |
|    | 11.3 | 3 Kategorien des Sicherheitskreises/Performance Level |
|    | 11.4 | Lärmpegel und Vibrationen                             |
|    | 11.5 | Sicherheitsbezogene Teile von Steuerungen (SRP/CS)    |
|    | 11.6 | Pläne                                                 |
|    |      | 11.6.1 Pläne – TargetMaster                           |
|    |      | 11.6.2 Pläne – TargetDoser                            |
|    | 11.7 | Vorschriften und Normen                               |
| 1: | 2 Ch | eckliste vor der Installation                         |
|    |      | 12.0.1 Erforderlich für die Installation              |
|    |      | 12.0.2 Angaben zur Verpackung                         |
|    |      | 12.0.3 Standort                                       |
|    |      | 12.0.4 Abmessungen                                    |
|    |      | 12.0.5 Empfohlener Platzbedarf                        |
|    |      | 12.0.6 Transport und Lagerung                         |
|    |      | 12.0.7 Auspacken                                      |
|    |      | 12.0.8 Anheben                                        |
|    |      | 12.0.9 Stromversorgung                                |
|    |      | 12.0.10 Spezifikationen des Sicherheitskreises        |
|    |      | 12.0.11 Wasserversorgung                              |
|    |      | 12.0.12 Druckluft                                     |
|    |      | 12.0.13 Abzug                                         |
|    |      | 12.0.14 Röntgenanschluss                              |

| 13 | Hersteller                | 110 |
|----|---------------------------|-----|
|    | Declaration of Conformity | 112 |
|    | Declaration of Conformity | 113 |

## 1 Über diese Betriebsanleitung

#### Betriebsanleitungen

Geräte von Struers dürfen nur zusammen mit der mit dem Gerät gelieferten Betriebsanleitung und wie darin beschrieben verwendet werden.

#### Hinweis:

Lesen Sie die Betriebsanleitung vor Gebrauch des Geräts sorgfältig durch.

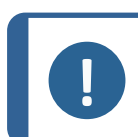

#### Hinweis:

Wenn Sie bestimmte Informationen detailreicher sehen wollen, öffnen Sie die Online-Version dieser Anleitung.

## 2 Zubehör

#### Zubehör

Weitere Informationen über das verfügbare Angebot finden Sie in dieser Broschüre: TargetMaster

Die Website von Struers (http://www.struers.com)

#### Verbrauchsmaterialien

Das Gerät ist für die Anwendung ausschließlich zusammen mit Verbrauchsmaterialien von Struers vorgesehen, die speziell für diese Zwecke und für diesen Gerätetyp entwickelt wurden.

Andere Produkte können aggressive Lösungsmittel enthalten, die beispielsweise die Gummidichtungen zerstören können. Die Garantie deckt u. U. keine beschädigten Geräteteile (wie Dichtungen und Schläuche) ab, wenn eine solche Beschädigung direkt auf die Verwendung von Verbrauchsmaterialien zurückgeführt werden kann, die nicht von Struers stammen.

Weitere Informationen über das verfügbare Angebot finden Sie hier:

Verbrauchsmaterialkatalog von Struers (http://www.struers.com/Library)

## 3 Sicherheit

## 3.1 Bestimmungsgemäße Verwendung – TargetMaster

Das Gerät ist für den Einsatz durch Fachkräfte in einem entsprechenden Umfeld (z. B. materialographisches Labor) vorgesehen.

TargetMaster ist ein automatisches Gerät für Zielpräparationen, das hochpräzises kontrolliertes Schleifen/Polieren mikroskopische kleiner Ziele (Mikropolieren dünner Schichten) ermöglicht.

Das Gerät ist für den Einsatz bei Anwendungen zur Qualitätssicherung vorgesehen, bei denen die Oberfläche für die weitere materialographische Prüfung präpariert werden kann. dient zur mechanischen Präparation von Werkstücken, die in einen dafür vorgesehenen Probenhalter eingebettet sind.

Das Gerät ist für die Zielpräparation von Werkstoffen vorgesehen, die für die mechanische Präparation geeignet sind.

Das Gerät ist für die Anwendung zusammen mit Verbrauchsmaterialien von Struers vorgesehen, die speziell für diese Zwecke und für diesen Gerätetyp entwickelt wurden.

Das Gerät darf nur von entsprechend ausgebildetem bzw. geschultem Personal bedient werden.

| Das Gerät darf nicht für<br>folgende Zwecke verwendet<br>werden: | Präparation (Schleifen oder Polieren) von Werkstoffen, die keine<br>festen, für materialographische Untersuchungen geeigneten<br>Werkstoffe sind.                                                      |  |
|------------------------------------------------------------------|----------------------------------------------------------------------------------------------------|--|
|                                                                  | Das Gerät ist nicht geeignet für alle explosiven und/oder<br>entflammbaren Werkstoffe oder Werkstoffe, die während der<br>spanabhebenden Bearbeitung, Erwärmung oder unter Druck<br>nicht stabil sind. |  |
|                                                                  | Das Gerät darf nicht mit Verbrauchsmaterialien oder Zubehör verwendet werden, die nicht mit diesem Gerät kompatibel sind.                                                                              |  |
| Modell                                                           | TargetMaster                                                                                                    |  |
|                                                                  |                                                                                                    |  |

## 3.2 Bestimmungsgemäße Verwendung – TargetDoser

#### Dosiersystem (05756904)

TargetDoser dient zur Unterstützung beim Programmieren und Steuern von Präparationsmethoden und Dosieren von Poliersuspensionen und Schmiermitteln für TargetMaster. TargetDoser hat Platz für Flüssigkeitsflaschen und wird komplett mit Pumpen geliefert.

Das Gerät ist für die Anwendung ausschließlich zusammen mit Verbrauchsmaterialien von Struers vorgesehen, die speziell für diese Zwecke und für diesen Gerätetyp entwickelt wurden.

Das Gerät darf nur von entsprechend ausgebildetem bzw. geschultem Personal bedient werden.

Das Gerät ist für den Einsatz durch Fachkräfte in einem entsprechenden Umfeld (z. B. materialographisches Labor) vorgesehen.

| Das Gerät darf nicht für  | Das Gerät darf nicht mit Verbrauchsmaterialien oder Zubehör   |
|---------------------------|---------------------------------------------------------------|
| folgende Zwecke verwendet | verwendet werden, die nicht mit diesem Gerät kompatibel sind. |
| werden:                   |                                                               |
| Modell                    | TargetDoser                                                   |

#### 3.2.1 TargetMaster Sicherheitshinweise

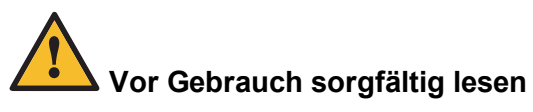

- 1. Die Nichtbeachtung dieser Anweisungen und der unsachgemäße Umgang mit dem Gerät können zu schweren Verletzungen und Sachschäden führen.
- Das Gerät muss gemäß den für den Standort vorgeschriebenen Sicherheitsvorschriften angeschlossen werden. Das Gerät und alle angeschlossenen Geräte müssen in betriebsbereitem Zustand sein. Kontrollieren Sie, dass die tatsächliche Versorgungsspannung der Spannung entspricht, die auf dem Typenschild des Geräts angegeben ist. Das Gerät muss geerdet sein.
- 3. Jeder Benutzer muss die Sicherheitshinweise und die Betriebsanleitung sowie die einschlägigen Abschnitte der Anleitung jedes angeschlossenen Geräts oder sonstigen Zubehörs gelesen haben. Jeder Benutzer muss die Betriebsanleitung und, sofern zutreffend, das Sicherheitsdatenblatt der zu verwendenden Verbrauchsmaterialien gelesen haben.
- 4. Das Gerät muss auf einem sicheren und stabilen Tisch in passender Arbeitshöhe aufgestellt werden. Der Tisch muss mindestens das Gewicht des Geräts und das gesamte Zubehör tragen kann können.
- 5. Wenn Sie das Gerät auseinanderbauen oder Zusatzgeräte installieren wollen, muss die Stromversorgung zuerst unterbrochen und der Netzstecker gezogen bzw. das Netzkabel abgeklemmt werden.
- 7. Struers empfiehlt das Zudrehen des Wasseranschlusses nach Arbeitsende.
- 8. Achten Sie darauf, dass der Arbeitsbereich gut belüftet ist.
- 9. Achten Sie darauf, dass die Schleif- und Polierscheiben ordnungsgemäß montiert sind.
- 10. Schauen Sie niemals direkt in den Laserstrahl.
- 11. Verbrauchter Alkohol darf niemals in einem offenen Behälter oder einer Wanne gesammelt werden. Beachten Sie immer geltende Umweltschutzschutzvorschriften betreffend das Recycling von Alkohol. Sammeln Sie Alkoholreste in einem geschlossenen Behälter.
- 12. Falls das Gerät sich ungewöhnlich verhält oder falsch funktioniert, unterbrechen Sie den Betrieb und rufen Sie den technischen Service.
- Im Falle eines Feuers warnen Sie Personen in der N\u00e4he und rufen erforderlichenfalls die Feuerwehr. Ziehen Sie das Netzkabel ab. Verwenden Sie zum L\u00f6schen einen Pulverfeuerl\u00f6scher. Verwenden Sie auf keinen Fall Wasser.
- 14. Geräte von Struers dürfen nur zusammen mit der mit dem Gerät gelieferten Betriebsanleitung und wie darin beschrieben verwendet werden.
- 15. Bei unzulässigem Gebrauch, falscher Installation, Veränderung, Vernachlässigung, unsachgemäßer Reparatur des Geräts oder einem Unfall übernimmt Struers weder die Verantwortung für Schäden des Benutzers noch für solche am Gerät.
- 16. Eine bei der Reparatur oder Wartung des Geräts erforderliche Demontage eines Teils sollte immer nur von qualifiziertem Fachpersonal (Elektromechanik, Elektronik, Pneumatik usw.) vorgenommen werden.

#### TargetDoser – Sicherheitshinweise

- 1. Die Nichtbeachtung dieser Anweisungen und der unsachgemäße Umgang mit dem Gerät können zu schweren Verletzungen und Sachschäden führen.
- Jeder Benutzer muss die Sicherheitshinweise und die Betriebsanleitung sowie die einschlägigen Abschnitte der Anleitung jedes angeschlossenen Geräts oder sonstigen Zubehörs gelesen haben. Jeder Benutzer muss die Betriebsanleitung und, sofern zutreffend, das Sicherheitsdatenblatt der zu verwendenden Verbrauchsmaterialien gelesen haben.
- Das Gerät muss auf einem sicheren und stabilen Tisch in passender Arbeitshöhe aufgestellt werden.Das Gerät muss gemäß den für den Standort vorgeschriebenen Sicherheitsvorschriften angeschlossen werden. Das Gerät und alle angeschlossenen Geräte müssen in betriebsbereitem Zustand sein.
- 4. Alkoholhaltige Verbrauchsmaterialien: Beachten Sie beim Handhaben, Mischen, Abfüllen, Leeren und Entsorgen von alkoholhaltigen Verbrauchsmaterialien die geltenden Sicherheitsbestimmungen.
- 5. Falls das Gerät sich ungewöhnlich verhält oder falsch funktioniert, unterbrechen Sie den Betrieb und rufen Sie den technischen Service.
- 6. Im Falle eines Feuers warnen Sie Personen in der Nähe und rufen erforderlichenfalls die Feuerwehr.Ziehen Sie das Netzkabel ab.Verwenden Sie zum Löschen einen Pulverfeuerlöscher.Verwenden Sie auf keinen Fall Wasser.
- 7. Geräte von Struers dürfen nur zusammen mit der mit dem Gerät gelieferten Betriebsanleitung und wie darin beschrieben verwendet werden.
- 8. Bei unzulässigem Gebrauch, falscher Installation, Veränderung, Vernachlässigung, unsachgemäßer Reparatur des Geräts oder einem Unfall übernimmt Struers weder die Verantwortung für Schäden des Benutzers noch für solche am Gerät.
- 9. Eine bei der Reparatur oder Wartung des Geräts erforderliche Demontage eines Teils sollte immer nur von qualifiziertem Fachpersonal (Elektromechanik, Elektronik, Pneumatik usw.) vorgenommen werden.

## 3.3 Sicherheitshinweise

#### In Sicherheitshinweisen verwendete Symbole

Struers verwendet die folgenden Symbole, um auf mögliche Gefahren hinzuweisen.

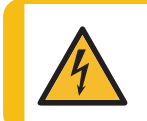

#### WARNUNG VOR ELEKTRISCHER SPANNUNG

Dieses Symbol zeigt eine Gefährdung durch elektrische Spannung an, die, wenn nicht vermieden, zum Tod oder zu einer schweren Verletzung führen kann.

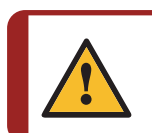

#### GEFAHR

Dieses Symbol zeigt eine Gefährdung mit hohem Risiko an, die, wenn nicht vermieden, zum Tod oder zu einer schweren Verletzung führen kann.

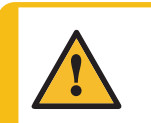

#### WARNUNG

Dieses Symbol zeigt eine Gefährdung mit mittlerem Risiko an, die, wenn nicht vermieden, zum Tod oder zu einer schweren Verletzung führen kann.

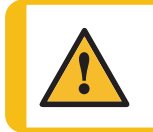

### VORSICHT

Dieses Symbol zeigt eine Gefährdung mit geringem Risiko an, die, wenn nicht vermieden, zu einer geringen oder mittelschweren Verletzung führen kann.

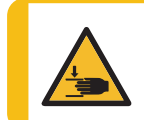

#### WARNUNG VOR HANDVERLETZUNGEN

Dieses Symbol zeigt eine Quetschgefahr der Hand an, die, wenn nicht vermieden, zu einer geringen, mittelschweren oder schweren Verletzung führen kann.

#### Allgemeine Mitteilungen

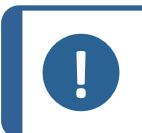

#### Hinweis:

Dieses Symbol gibt an, dass das Risiko einer Sachbeschädigung besteht oder die Notwendigkeit, besonders aufmerksam zu sein.

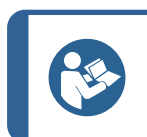

#### Tipp

Dieses Symbol bedeutet, dass zusätzliche Informationen und Hinweise verfügbar sind.

## 3.4 In dieser Anleitung verwendete Sicherheitshinweise

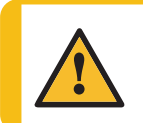

#### VORSICHT

Geräte von Struers dürfen nur zusammen mit der mit dem Gerät gelieferten Betriebsanleitung und wie darin beschrieben verwendet werden.

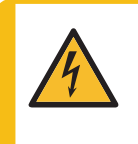

#### WARNUNG VOR ELEKTRISCHER SPANNUNG

Das Gerät muss geerdet sein.

Kontrollieren Sie, dass die tatsächliche Versorgungsspannung der Spannung entspricht, die auf dem Typenschild des Geräts angegeben ist. Falsche Anschlussspannung kann Schäden an elektrischen Bauteilen verursachen.

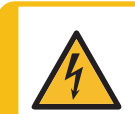

#### WARNUNG VOR ELEKTRISCHER SPANNUNG

Für elektrische Installationen mit Fehlerstrom-Schutzschaltern

Für TargetMaster ist ein Fehlerstrom-Schutzschalter Typ B, 30 mA, erforderlich (EN 50178/5.2.11.1).

#### Für elektrische Installationen OHNE Fehlerstrom-Schutzschalter

Das Gerät muss durch einen Trenntransformator (doppelt gewickelter Transformator) geschützt werden.

Setzen Sie sich mit einem qualifizierten Elektriker in Verbindung, um die Lösung zu prüfen.

Beachten Sie immer lokale Vorschriften.

VORSICHT

Die Probenhöhe darf 24 mm nicht überschreiten. Eine Überschreitung dieses Wertes kann zu fehlerhaften Lasermessungen und/oder Kollisionen in TargetMaster führen.

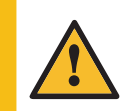

#### VORSICHT

Das Hörvermögen kann dauerhaft geschädigt werden, wird es dauerhaftem Lärm ausgesetzt.

Tragen Sie bei Schallpegeln, die die zulässigen örtlichen Grenzwerte überschreiten, einen Gehörschutz.

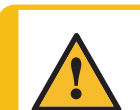

#### VORSICHT

Während der manuellen Präparation besteht das Risiko von Vibrationen von der Hand zum Arm.

Lang andauernde Schwingungen können Unbehagen, Gelenkschädigungen und sogar neurologische Schädigungen verursachen.

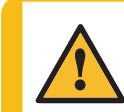

#### WARNUNG

Verwenden Sie niemals ein Gerät mit defekten Sicherheitsvorrichtungen. Setzen Sie sich mit dem Struers Service in Verbindung.

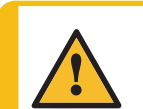

#### VORSICHT

Achten Sie bei der Arbeit an Geräten mit rotierenden Teilen darauf, dass weder Ihre Kleidung noch Ihre Haare von rotierenden Teilen erfasst werden können.

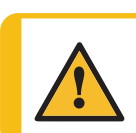

#### VORSICHT

Kommen Sie während des Betriebs nicht mit rotierenden Teilen in Berührung.

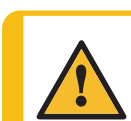

#### WARNUNG

Vor der Freigabe des Not-Aus-Schalters müssen der Grund für deren Aktivierung untersucht und alle erforderlichen Behebungsmaßnahmen ergriffen worden sein.

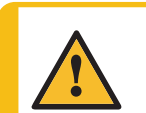

#### VORSICHT

Verwenden Sie das Gerät niemals mit nicht kompatiblen Zubehörteilen oder Verbrauchsmaterialien.

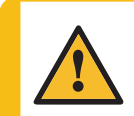

#### VORSICHT

Der Schleifstein/die Diamantschleifscheibe hat scharfe und rauhe Kanten. Tragen Sie zum Schutz Ihrer Finger und Hände Arbeitshandschuhe.

#### WARNUNG

Verwenden Sie niemals ein Gerät mit defekten Sicherheitsvorrichtungen. Setzen Sie sich mit dem Struers Service in Verbindung.

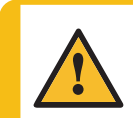

#### WARNUNG

Teile, die für den sicheren Betrieb des Geräts unabdingbar sind, dürfen höchstens Setzen Sie sich mit dem Struers Service in Verbindung.

## 4 Zu Beginn

## 4.1 Gerätebeschreibung

TargetMaster ist für die kontrollierte Zielpräparation und andere Arten von hochpräzisen mechanischen Präparationsanwendungen vorgesehen, z. B. in der Mikroelektronik, bei Untersuchungen des Schichtaufbaus und der Fehleranalyse, bei denen bestimmte Bereiche geprüft werden müssen.

Mit dem Zubehör für TargetSystem kann das Gerät zur Zielpräparation von sichtbaren oder verdeckten Zielen, z. B. Mikrorissen, Einschlüssen und Porositäten, Oxidationsschichten und Beschichtungen, verwendet werden.

Das Gerät ist für die automatische Präparation, Reinigung und Messung vorgesehen. Das Gerät ist mit zwei separaten optischen Lasermesssystemen ausgestattet, die die Polierstufen und -bewegungen steuern. Es berechnet die Abtragsrate und Polierzeit automatisch neu.

Das Gerät kann Querschliffe durch Schleifen und paralleles Polieren von eingebetteten und nicht eingebetteten Proben durchführen. TargetMaster verfügt über eine geschlossene Polierkammer zur sicheren Staubreduktion und zur Minimierung der Kontamination der Proben.

Die einzelnen Komponenten von TargetSystem können bedarfsgerecht auf verschiedene Weise kombiniert werden. TargetZ und TargetX ermöglichen eine genaue Zuordnung und Ausrichtung der Ziele.

Der Prozess beginnt mit der Identifizierung des fraglichen Werkstücks und des zu prüfenden Bereichs. Der Benutzer legt das Werkstück in einen Probenhalter. Der Benutzer setzt den Probenhalter inTargetMaster ein.

Der Benutzer stellt vor Beginn der Präparation sicher, dass geeignete Verbrauchsmaterialien gewählt sind.

Der Benutzer wählt eine geeignete Präparationsmethode und einen Zeit-/Genauigkeitsfaktor. Es wird ein Zielwert definiert. Der Zielwert beschreibt den Abstand zum Ziel. TargetMaster Er kann genau gemessen und präzise eingestellt werden.

TargetMaster passt die Abtragszeit und -rate automatisch an die Eigenschaften der Probe und der Schleif-/Polierfläche an.

Vor Beginn der Präparation wird die Probenhöhe gemessen und die Abtragszeit jeder Stufe berechnet. Die Abtragszeiten richten sich nach der gewählten Präparationsmethode und den Basiswerten. Die Abtragswerte für Schleif- und Polierunterlagen sind in TargetMaster hinterlegt.

Der Benutzer startet den Präparationsprozess unter Verwendung der Basiswerte. Nachdem zuerst Werte über die Eigenschaften von Probe und Unterlage gesammelt wurden, wird die Präparation unterbrochen und die tatsächliche Abtragsmenge ermittelt. Mit diesem Wert wird die tatsächliche Abtragsrate für den ersten Teil der Stufe berechnet. Diese neue Abtragsrate wird für den restlichen Teil der Stufe verwendet. Dieser Prozess wird fortgesetzt, bis die gewählte Präparationsmethode abgeschlossen ist.

Nach Abschluss des Präparationsprozesses entnimmt der Benutzer den Probenhalter.

#### Hinweis:

HINWEIS: Das Gerät ist nur für den Gebrauch mit geeigneten Verbrauchsmaterialien und Zubehörteilen (z. B. Polierscheiben) für diesen Zweck und diesen Gerätetyp ausgelegt. Das Gerät ist für die Anwendung ausschließlich zusammen mit Verbrauchsmaterialien von Struers vorgesehen, die speziell für diese Zwecke und für diesen Gerätetyp entwickelt wurden.

Weitere Einzelheiten über geeignete Verbrauchsmaterialien sind der Broschüre und dem Verbrauchsmaterialkatalog von Struers zu entnehmen.

## 4.2 Vorderansicht – TargetMaster

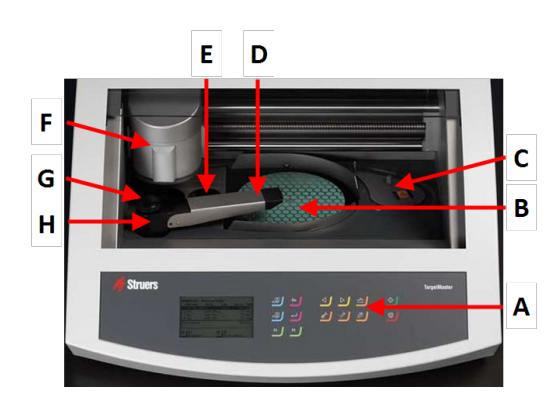

- A Bedienfeld
- **B** Drehteller mit MD-Disc
- C Lasermessstation
- D Mehrdüsen-Dosierkopf
- E Station für:
  - Spülen mit Seife und Wasser
  - Trocknen mit Druckluft
- F ProbenbewegerG Station für:
  - Spülen mit Alkohol – Trocknen mit Druckluft
- H Wasserhahn zum Steuern des Wasserflusses

## 4.3 Seitenansicht – TargetMaster

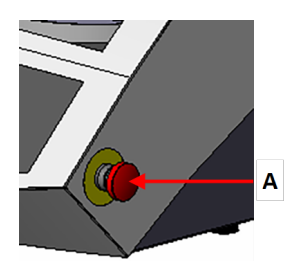

#### A Not-Aus

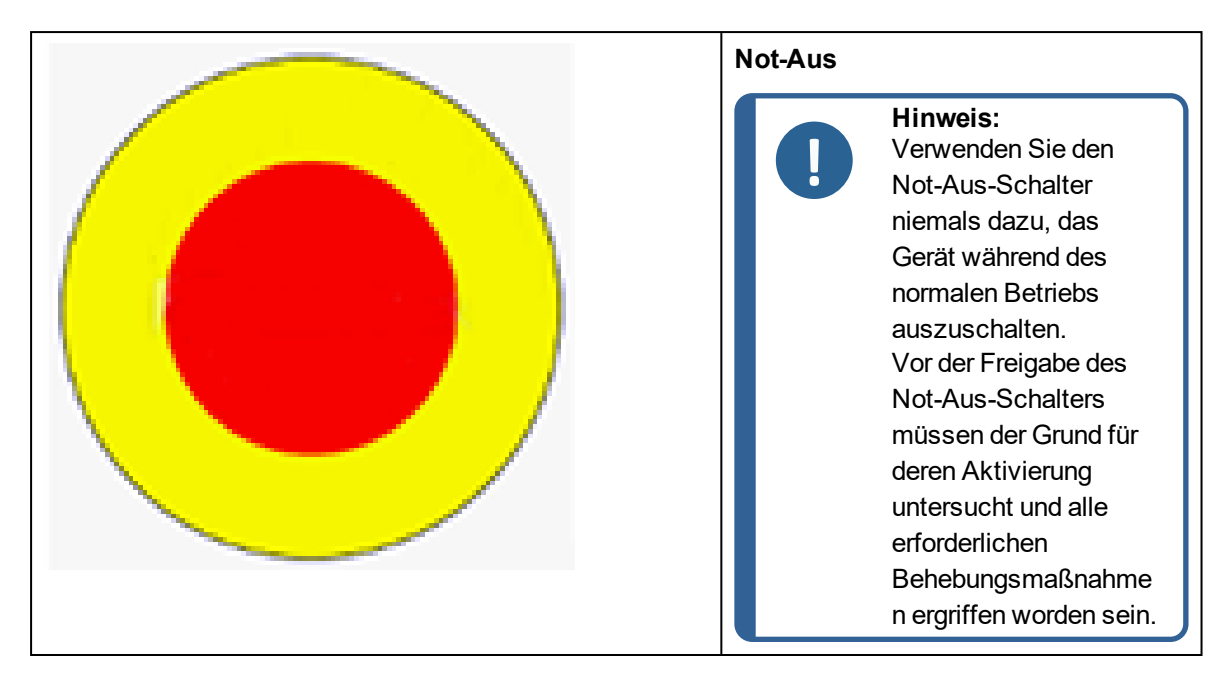

- Um Not-Aus zu aktivieren, betätigen Sie den roten Not-Aus-Schalter.
- Um Not-Aus freizugeben, drehen Sie den roten Not-Aus-Schalter im Uhrzeigersinn.

#### 4.4 Rückseite – TargetMaster

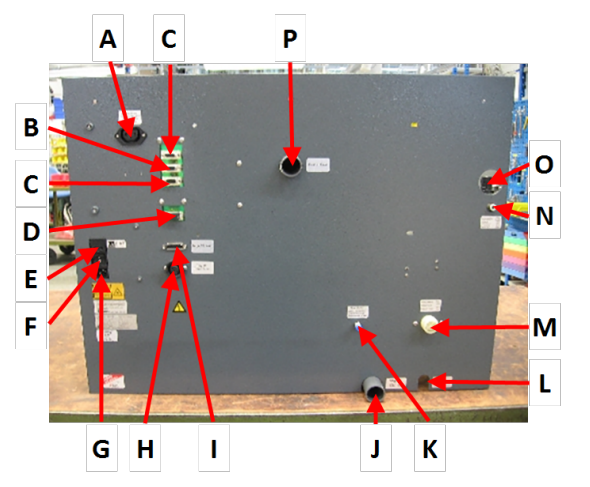

- A Steckdose TargetZBildschirm
- Anschlussbuchse TargetDoser В
- Anschlussbuchse Aux С
- D Anschlussbuchse - Service
- Е Sicheruna
- F Schalter
- G Steckdose
- н Stromversorgung – TargetZ L
  - Anschlussbuchse TargetZ
- Wasserablauf J
- K Wasserversorgung TargetDoser
- Ablassschlauch für Alkohol L
- M Wasserzufluss
- **N** Druckluftanschluss
- O Zugang zu Druckluftfilter und -regler
- P Abzug

#### 5 Transport und Lagerung

Wenn Sie die Einheit nach der Installation an einen anderen Ort transportieren oder über einen längeren Zeitraum lagern müssen, empfehlen wir die Einhaltung der folgenden Leitlinien.

Achten Sie darauf, das Gerät vor jedem Transport sicher zu verpacken.

Im gegenteiligen Fall kann die Einheit beschädigt werden, was nicht von der Garantie abgedeckt ist. Setzen Sie sich mit dem Struers Service in Verbindung.

• Struers empfiehlt, die Originalverpackung und alle Transportbeschläge für eine mögliche künftige Verwendung aufzubewahren.

## 5.1 Lagerung über einen längeren Zeitraum oder Transport

#### Hinweis:

Struers empfiehlt, die Originalverpackung und alle Transportbeschläge für eine mögliche künftige Verwendung aufzubewahren.

- Entfernen Sie das Zubehör.
- Die Einheit muss vor der Lagerung gereinigt und getrocknet werden.
- Trennen Sie die Einheit von der Stromversorgung.
- · Verpacken Sie das Gerät und das Zubehör in der jeweiligen Originalverpackung.

## 6 Installation

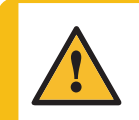

WARNUNG

Geräte von Struers dürfen nur zusammen mit der mit dem Gerät gelieferten Betriebsanleitung und wie darin beschrieben verwendet werden.

### 6.1 Auspacken

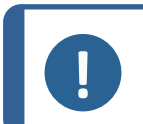

#### Hinweis:

Struers empfiehlt, die Originalverpackung und alle Transportbeschläge für eine mögliche künftige Verwendung aufzubewahren.

 Entfernen Sie das Gerät aus der Transportkiste, indem Sie die vier Schrauben am Boden der Kiste herausschrauben.

## 6.2 Packungsinhalt überprüfen

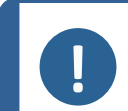

Hinweis:

Gehen Sie dabei vorsichtig vor, da ein Schaden die Genauigkeit des Geräts beeinträchtigen kann.

Die Transportkiste kann optionales Zubehör enthalten.

Die Transportkiste enthält Folgendes:

| Stück | Beschreibung                                         |  |
|-------|------------------------------------------------------|--|
| 1     | TargetMaster                                         |  |
| 1     | MD-Disc (Magnetischer Drehteller: Durchmesser200 mm) |  |

| Stück | Beschreibung                                                                        |  |
|-------|-------------------------------------------------------------------------------------|--|
| 2     | Stromkabel                                                                          |  |
| 1     | Zuflussschlauch. Durchmesser: 3/4 Zoll. Länge: 2 m.                                 |  |
| 1     | Filterdichtung. Durchmesser: 3/4 Zoll                                               |  |
| 1     | Dichtung. Durchmesser: 11/24 Zoll. Länge: 1,5 mm.                                   |  |
| 1     | Reduktionsring mit Dichtung. Innendurchmesser: 1/2 Zoll. Außendurchmesser: 3/4 Zoll |  |
| 1     | Abflussschlauch. Durchmesser: 32 Zoll. Länge 2 m.                                   |  |
| 1     | Auslassstutzen mit 87°-Krümmung.Durchmesser: 32 Zoll                                |  |
| 1     | Flansch                                                                             |  |
| 2     | Schlauchschelle                                                                     |  |
| 1     | TargetGrip                                                                          |  |
| 1     | Druckluftschlauch. Innendurchmesser: 4 mm. Außendurchmesser: 6 mm.                  |  |
| 1     | Druckluftanschlüsse                                                                 |  |
| 50    | Metalletikett für Probenaufnahme                                                    |  |
| 50    | Probenaufnahme                                                                      |  |
| 1     | Schraubendreher, Inbus-Schlüssel, 3 mm                                              |  |
| 1     | Abluftschlauch – Durchmesser: 50 Zoll. Länge 2 m.                                   |  |
| 1     | Flasche mit Cyanacrylat (Sekundenkleber)                                            |  |
| 1     | Ständer für TargetGrip/Probenaufnahme                                               |  |
| 1     | Satz Betriebsanleitungen                                                            |  |

## 6.3 Anheben

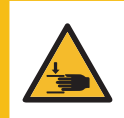

#### WARNUNG VOR HANDVERLETZUNGEN

Achten Sie beim Umgang mit dem Gerät auf Ihre Finger. Tragen Sie beim Umgang mit schweren Teilen Sicherheitsschuhe.

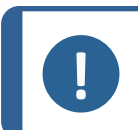

**Hinweis:** Heben Sie das Gerät nicht am hellgrauen Oberteil oder am Wasserhahn an. Heben Sie das Gerät immer von unten an.

| Gewicht                       |                    |  |
|-------------------------------|--------------------|--|
| TargetMaster                  | 115 kg (235,5 lbs) |  |
| TargetDoser                   | 19 kg (41,9 lbs)   |  |
| TargetX – (Option)            | 21,5 kg (47,4 lbs) |  |
| TargetZ – (Option)            | 15 kg (33 lbs)     |  |
| TargetZ Bildschirm - (Option) | 8 kg (17,6 lbs)    |  |

#### Hinweis:

Die Hebegurte müssen für ein Gewicht zugelassen sein, das doppelt so groß ist wie das des Geräts.

Die Gurte müssen so lang sein, dass die Abdeckung des Geräts keiner Zugbelastung ausgesetzt ist.

Das Gerät wird mit einem Kran und zwei Hebegurte von der Transportpalette gehoben.

Bevor das Gerät in seine endgültige Position gehoben wird, gehen Sie wie folgt vor:

- 1. Schrauben Sie alle Schrauben unten an der Transportkiste heraus und entfernen Sie das Oberteil der Kiste.
- 2. Entfernen Sie alle Metallhalterungen, mit denen das Gerät auf der Palette befestigt ist, mit einem 4-mm-Inbus-Schlüssel.
- 3. Führen Sie die beiden Hebegurte unter dem Gerät durch.
- 4. Die Gurte müssen sich an der Außenseite der Füße befinden.
- 5. Struers empfiehlt die Verwendung einer Hubbalkens, sodass die beiden Gurte unterhalb des Hebepunktes gespreizt werden.
- 6. Heben Sie das Gerät auf den Tisch.

Hinweis:

### 6.4 Standort

#### Betriebsumgebung

Die Systemgenauigkeit ist von einer Umgebung mit stabiler Temperatur abhängig.

Umgebungsbedingungen
 Siehe Technische Daten – TargetMaster ► 88, Betriebsumgebung.

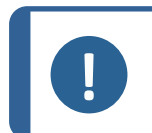

TargetMaster darf nicht neben einem Fenster oder in der Nähe anderer Wärme- oder Kühlquellen wie Heizkörpern oder Lüftungskanälen aufgestellt werden.

#### Standort

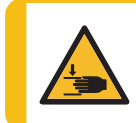

#### WARNUNG VOR HANDVERLETZUNGEN

Achten Sie beim Umgang mit dem Gerät auf Ihre Finger.

Tragen Sie beim Umgang mit schweren Teilen Sicherheitsschuhe.

- Um dem Servicetechniker die Arbeit zu erleichtern, sollte ausreichend Platz um das Gerät herum sein.
- Stellen Sie das Gerät auf einen festen, stabilen Arbeitstisch mit horizontaler Oberfläche und passender Höhe.

#### TargetDoser

 Stellen Sie sicher, dass genügend Platz zum Aufstellen von TargetDoser links neben TargetMaster vorhanden ist.

## 6.5 Stromversorgung

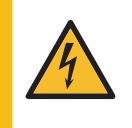

#### WARNUNG VOR ELEKTRISCHER SPANNUNG

Vor der Installation eines elektrischen Geräts muss die Stromversorgung unterbrochen werden.

Das Gerät muss geerdet sein.

Kontrollieren Sie, dass die tatsächliche Versorgungsspannung der Spannung entspricht, die auf dem Typenschild des Geräts angegeben ist. Falsche Anschlussspannung kann Schäden an elektrischen Bauteilen verursachen.

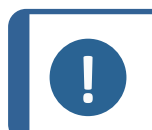

#### Hinweis:

In Ländern mit einer Netzspannung von 110 V ist ein Transformator erforderlich.

#### Steckdose

Die Steckdose muss einfach zu erreichen sein. Die Steckdose muss sich 0,6–1,9 m (2½ Zoll–6 Fuß) über dem Boden befinden. Eine maximale Höhe von 1,7 m (5 Fuß 6 Zoll) wird empfohlen.

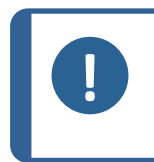

**Hinweis:** Das Gerät wird mit 2 Netzanschlusskabeln ausgeliefert. Falls der Stecker am mitgelieferten Kabel nicht in Ihrem Land zulässig sein sollte, muss dieser durch einen zugelassenen Stecker ersetzt werden.

#### 6.5.1 1-Phasen-Stromversorgung

#### 1-Phasen-Stromversorgung

Für die einphasige Stromversorgung wird der 2-polige Stecker (Europ. Schuko-Stecker) verwendet.

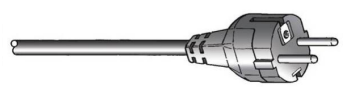

Kennzeichnung der Adern:

| Gelb/Grün | Erde (Masse)           |
|-----------|------------------------|
| Braun     | Leitung (stromführend) |
| Blau      | Neutral                |

#### 6.5.2 2-Phasen-Stromversorgung

Für die zweiphasige Stromversorgung wird der 3-polige Stecker (Nordamerik. NEMA-Stecker) verwendet.

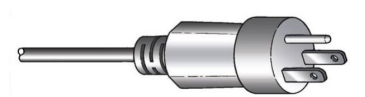

Kennzeichnung der Adern:

| Grün    | Erde (Masse)           |
|---------|------------------------|
| Schwarz | Leitung (stromführend) |
| Weiß    | Leitung (stromführend) |

#### 6.5.3 Anschluss an das Gerät

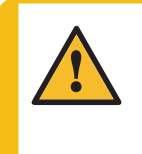

WARNUNG

Die Ausgangsspannung am Kabel beträgt 220–240 V.

Verwenden Sie dieses Kabel nicht zum Anschließen von Geräten mit 110 V-Netzteil. Die Nichtbeachtung dieser Anweisung kann Schäden im Werkstoff verursachen.

 Schließen Sie das Stromkabel an das Gerät an (C14-IEC-320-Anschluss).

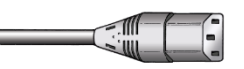

Schließen Sie das Kabel an die Stromversorgung an.

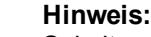

Schalten Sie TargetMaster mindestens 45 Minuten vor Gebrauch ein.

Struers empfiehlt, das Gerät Nie auszuschalten, damit die Innentemperatur des Geräts konstant gehalten wird. Dies für die Systemgenauigkeit von entscheidender Bedeutung.

## 6.6 Druckluftversorgung

Weitere Informationen finden Sie hier: Technische Daten – TargetMaster ► 88

- 1. Schließen Sie den Druckluftschlauch an die mitgelieferte Schnellkupplung an.
- 2. Sichern Sie die Verbindung mit der mitgelieferten Schlauchschelle.
- 3. Verbinden Sie die Schnellkupplung mit dem Drucklufteinlass des Geräts.

#### Druckluftregler

Hinweis:

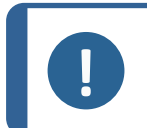

Der Druckluftregler ist werkseitig voreingestellt und sollte nicht vom Benutzer eingestellt werden.

Der Druckluftregler ist durch die Zugangsöffnung über dem Drucklufteinlass an der Rückseite des Geräts sichtbar.

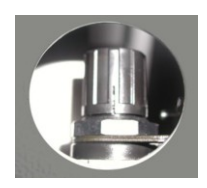

#### 6.6.1 Luftfilter

TargetMaster ist mit einem Luftfilter ausgestattet, der kleinste Wasser- und Öltröpfchen aus der Druckluft entfernt.

Der für den Benutzer zugängliche Teil des Filters ist die Spitze des Luftfilter-Ablassventils. Sie ist durch die Zugangsöffnung auf der linken Seite des Geräts zu sehen.

A Öffnung in der Seitenwand für den Zugang zum Luftfilter-Ablassventil, von außen gesehen

Der Filter ist im Inneren des Geräts montiert.

- A Druckluftregler
- B Öffnung in der Rückwand für den Zugang zum Druckluftregler
- C Spitze des Luftfilter-Ablassventils
- D Öffnung in der Seitenwand für den Zugang zum Luftfiltersablass, von innen gesehen

#### Luftfilter entleeren

Der Filter muss regelmäßig entleert werden.

Wenn Sie während des Trocknungsprozesses mit Druckluft ein Blubbern hören oder die Trocknung nicht erfolgreich ist, muss der Filter entleert werden.

1. Drücken Sie die Spitze des Luftfilter-Abflussventils durch das Loch in der Seitenwand und halten Sie sie gedrückt, bis keine Flüssigkeit mehr aus dem Filter austritt.

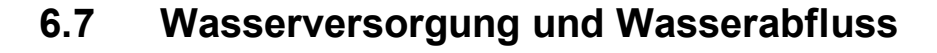

#### 6.7.1 An die Wasserversorgung anschließen

Wasser zum Nassschleifen kann als Leitungswasser oder aus einem am Gerät befindlichen Behälter für destilliertes Wasser stammen.

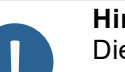

### Hinweis:

Die Kaltwasserversorgung muss einen Wasserdruck in folgendem Bereich aufweisen: 1–9,9 bar (14,5–143 psi)

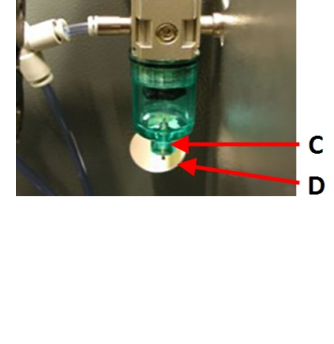

Α

A Spitze des Luftfilter-Ablassventils Α

Α

В

#### Tipp

Installation eines neuen Wasseranschlusses:

Damit alle Schmutzteilchen aus den Wasseranschlüssen herausgespült werden, lassen Sie das Wasser vor dem Anschluss des Geräts an die Wasserversorgung einige Minuten laufen.

#### Wasserzuflussschlauch anschließen

- 1. Verbinden Sie das gerade Ende des Druckschlauchs mit dem Wasserzuflussschlauch auf der Rückseite des Geräts:
  - Setzen Sie die Filterdichtung, mit der flachen Seite zum Druckschlauch weisend, in die Überwurfmutter der Kupplung ein.
  - Ziehen Sie die Überwurfmutter fest an.
- 2. Verbinden Sie das andere Ende des Druckschlauchs mit dem Wasseranschluss.
  - Falls erforderlich, schrauben Sie den Reduktionsring mit Dichtung an den Kaltwasserhahn.
  - Ziehen Sie die Überwurfmutter fest an.

#### 6.7.2 An den Wasserabfluss anschließen

1. An einem Ende des Ablaufschlauchs wurde die Stahlarmierung über eine kurze Strecke entfernt. Verbinden Sie das Ende des Schlauchs ohne Stahlarmieriung mit dem Wasserabflusschlauch und sichern Sie die Verbindung mit einer Schlauchschelle.

Wenn hinter dem Gerät nur wenig Platz vorhanden ist, verwenden Sie den 87°-Rohrbogen und befestigen Sie ihn direkt am Abflussschlauch auf der Rückseite des Geräts. Befestigen Sie dann den Ablaufschlauch am anderen Ende dieses Bogens.

 Führen Sie das andere Ende des Wasserabflussschlauchs zum Wasserabfluss. Falls erforderlich, kürzen Sie den Schlauch.

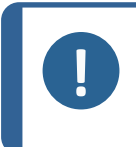

#### Hinweis:

Stellen Sie sicher, dass der Schlauch über seine ganze Länge zum Abfluss hin gleichmäßig Gefälle besitzt.

Kontrollieren Sie, dass der Wasserabflussschlauch nicht geknickt ist.

#### 6.7.3 Alkoholabflussschlauch anschließen

Alkoholreste der Reinigungsstufen werden über den Alkoholabflussschlauch entsorgt, der zu einem Alkoholbehälter oder einem Entsorgungsablauf geführt werden muss.

Örtliche Umweltbestimmungen können das Recycling von Alkohol vorschreiben.

- Führen Sie den Alkoholablassschlauch in diesem Fall zu einem versiegelten Behälter.
- Ist dies nicht der Fall, führen Sie den Abflussschlauch zu einem Abfluss.

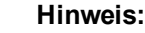

Verwenden Sie Alkohol niemals erneut zur Probenpräparation mit TargetMaster.

### 6.8 An ein Absaugsystem anschließen

Sie müssen eine Absauganlage an TargetMaster anschließen.

- 1. Schließen Sie einen Schlauch von Ihrer Absauganlage an den Auslass an der Rückseite des Geräts an.
- 2. Sichern Sie die Verbindung mit einer Schlauchschelle.

## 6.9 MD-Disc installieren

Der Drehteller des Geräts ist standardmäßig mit MD-Disc ausgestattet. Die magnetische Oberfläche von MD-Disc hält Scheiben mit metallischem Rückseite ohne zusätzlichen Aufwand auf dem Drehteller.

1. Platzieren Sie die MD-Disc auf dem Drehteller und drehen Sie sie, bis sich die Stifte auf der Unterseite von MD-Disc über den entsprechenden Löchern im Drehteller befinden.

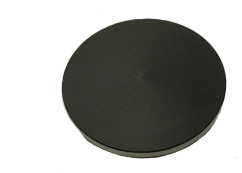

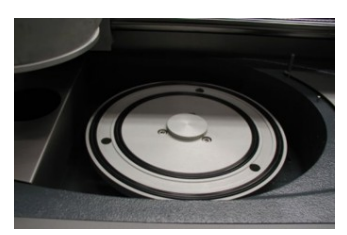

2. Kontrollieren Sie, dass MD-Disc sicher auf dem Drehteller befestigt ist.

#### 6.9.1 Schleifscheiben

#### Schleifscheibe auf die MD-Disc legen

- 1. Kontrollieren Sie, dass die Magnetfläche sauber und trocken ist.
- Platzieren Sie die MD-Disc auf dem Drehteller und drehen Sie sie, bis sich die Stifte auf der Unterseite von MD-Disc über den entsprechenden Löchern im Drehteller befinden. Achten Sie darauf, dass die Schleiffläche auf dem Drehteller zentriert ist.
- 3. Senken Sie die Scheibe in dieser Position ab, bis sie sicher vom Magneten gehalten wird.

#### Schleifscheibe von der MD-Disc entfernen

1. Sie entfernen die Schleifscheibe von der Magnetunterlage, indem Sie sie an den Kanten anheben.

#### Wasserzufluss kontrollieren

Nachdem sich die Schleifscheibe auf dem Drehteller befindet, kontrollieren Sie die Wasserversorgung.

- 1. Achten Sie darauf, dass die Schleif- oder Polierscheibe korrekt auf dem Drehteller liegt.
- 2. Öffnen Sie den Wasserhahn an der Spülstation von TargetMaster. Kontrollieren Sie, dass der Wasserfluss ausreichend ist.
- 3. Passen Sie die Durchflussgeschwindigkeit an. Erhöhen Sie den Wasserfluss, bis gerade Spritzer auftreten.
- 4. Verringern Sie den Wasserfluss etwas.

#### 6.9.2 Diamant-Pads

#### Abrichten

Hinweis:

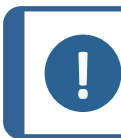

Verwenden Sie niemals einen Abrichtstein für Diamant-Pads.

Die Diamantoberfläche von Diamant-Pads muss regelmäßig abgerichtet werden, um die Diamantoberfläche freizulegen. Wird die Diamantoberfläche nicht abgerichtet, wird sie durch Abrieb zugeschmiert (verglast) und beginnt, Stücke aus dem Werkstoff zu schlagen, anstatt ihn zu schleifen.

Verwenden Sie eine steife Bürste, Seife und Wasser.

#### Reinigen

Reinigen Sie Diamant-Pads mit einer harten Bürste, Seife und Wasser.

Reinigen Sie die Schleiffläche von Diamant-Pads nach jedem Gebrauch, damit sich Ablagerungen nicht auf der Schleiffläche ansammeln können.

## 6.10 TargetDoser

TargetDoser stellt die Schleif-/Poliersuspensionen und Schmiermittel sowie vordefinierte Schleif-/Polierprozesse bereit.

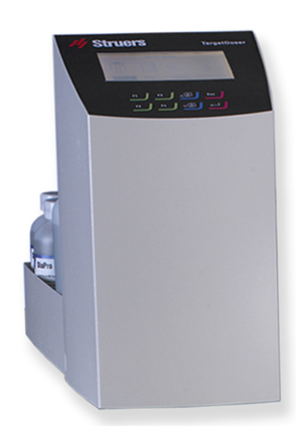

#### 6.10.1 Packungsinhalt überprüfen

1. Packen Sie TargetDoser aus.

Die Transportkiste enthält Folgendes:

| Stück | Beschreibung                                                                           |
|-------|----------------------------------------------------------------------------------------|
| 1     | TargetDoser                                                                            |
| 1     | Dosierflaschenbox mit integrierten Pumpen, 3 großen Flaschen und 4 kleinen<br>Flaschen |
| 1     | Flasche mit Seifenlösung (1 I)                                                         |

#### 6.10.2 TargetDoser- Rückseite

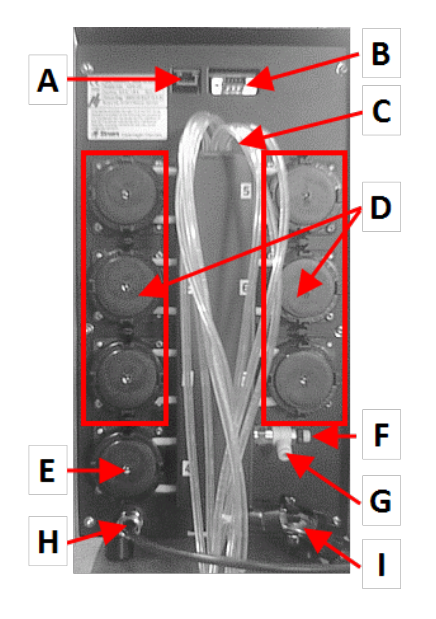

- Α Netzwerk-Anschluss (RJ45)
- Serviceanschluss (serieller Anschluss) В
- C Versorgungschläuche von Schmiermittel-/Suspensionsflaschen
- **D** Pumpe (1–6)
- Ε
- Pumpe für ÓP Suspension Regelventil für Wasserdruck F
- G Wasseranschluss von TargetMaster für OP-Pumpe
- H Strom- und Schnittstellenanschluss von TargetMaster
- L Schläuche für Mehrdüsen-Dosierkopf von TargetMaster

#### 6.10.3 Installation – TargetDoser

Platzieren Sie TargetDoser so nah wie möglich links von TargetMaster. 1.

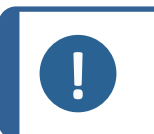

**Hinweis:** Die Schläuche, die TargetDoser mit TargetMaster verbinden, sind an TargetDoser vormontiert.

2. Stellen Sie sicher, dass TargetDoser nicht den Betrieb von TargetMaster stört.

#### 6.10.4 TargetDoser anschließen

Der elektrische Anschluss von TargetMaster versorgt TargetDoser mit 24 V für TargetDoser und einem Datenbus, der den Datenaustausch zwischen den beiden Geräten ermöglicht.

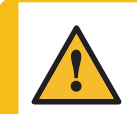

#### VORSICHT

Vor der Installation eines elektrischen Geräts muss die Stromversorgung unterbrochen werden.

- Schalten Sie TargetMaster aus. 1.
- 2. Schließen Sie das Kabel an der Rückseite von TargetDoser am Anschluss für TargetDoser an der Rückseite von TargetMaster an.

Weitere Informationen zum Anschluss von TargetDoser an findenTargetMaster finden Sie in der Betriebsanleitung für TargetMaster.

#### 6.10.5 Pumpenanschlüsse

TargetDoser wird mit 7 Pumpen geliefert:

Pumpe 1, 2, 3 und 4 Pumpe 5

Diamantsuspension/Schmiermittel Alkohol

Pumpe 6

Pumpe 7

Seife OP Suspension

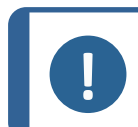

Die Zuordnung der Pumpen ist spezifisch und darf nicht verändert werden.

Die Abmessungen von Pumpe 5, 6 und 7 unterscheiden sich von denen der anderen Pumpen, da sie für bestimmte Zwecke vorgesehen sind.

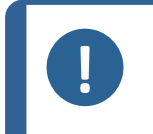

#### Hinweis:

**Hinweis:** 

Der Abstand zwischen TargetDoser und TargetMaster wird durch die Länge der Schläuche bestimmt. Verwenden Sie keine längeren Schläuche, da diese bereits werkseitig optimiert wurden.

#### Schläuche anschließen

Jeder Schlauch trägt die Nummer der Pumpe, an die er angeschlossen werden soll.

- 1. Schließen Sie die Schläuche jeder Pumpe an den entsprechenden Anschluss an der Seite von TargetMaster an,
- 2. bis alle Schläuche angeschlossen sind.

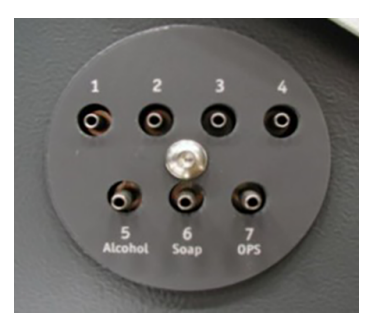

#### 6.10.6 Wasserversorgung für OP-Spülung

- 1. Schließen Sie den mitgelieferten Wasserschlauch an der Schnellkupplung auf der Rückseite von TargetMaster an.
- 2. Schließen Sie das andere Ende des Wasserschlauchs an der Schnellkupplung auf der Rückseite von TargetDoser an.

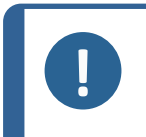

#### Hinweis:

Schieben Sie den Wasserschlauch nicht ganz in die Schnellkupplung, da der Schlauch dadurch zusammengedrückt werden kann, was den Wasserfluss verringern kann.

## 6.11 TargetGrip

TargetGrip ist ein kippbarer Probenhalter zur Verwendung mit TargetMaster.

Sie können Proben von TargetMaster zu TargetZ, TargetX und einem Mikroskop bewegen, ohne an Präzision einzubüßen.

TargetGrip nimmt eingebettete Proben mit einem Durchmesser von bis zu 40 mm auf und kann mit Adaptern für größere Proben versehen werden.

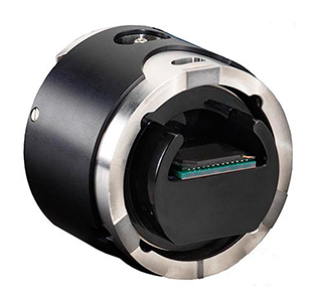

#### 6.11.1 Packungsinhalt überprüfen

1. Packen Sie TargetGrip aus.

Die Transportkiste enthält Folgendes:

| Stück | Beschreibung          |
|-------|-----------------------|
| 1     | TargetGrip            |
| 1     | Inbus-Schlüssel, 2 mm |

#### 6.11.2 Überblick – TargetGrip

A Schwalbenschwanzführung mit Orientierungskerbe

- B Feststellschrauben für Einbettung/Adapter
- C Probenaufnahme
- D Kippeinstellschrauben
- E Kippfeststellschrauben
- F Referenzebene
- G Referenzkante

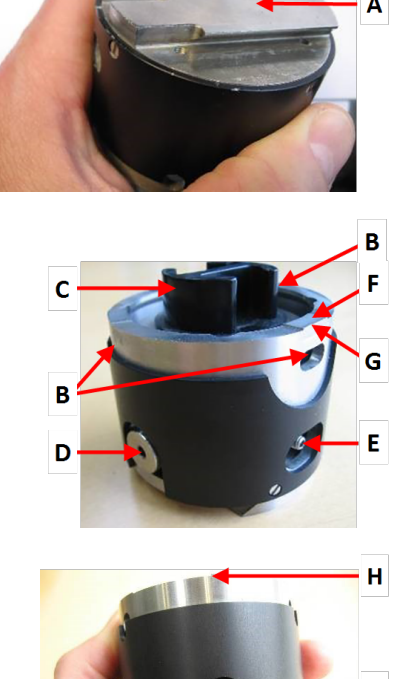

- H Kippskala (jeder Schritt = 2°)
- I Ausrichtebene

### 6.11.3 Winkelmechanismus

Mit dem Winkelmechanismus können Sie die Probenaufnahme oder den Probenhalter so einstellen, dass die Proben mit der Schleiffläche parallel zum zu prüfenden Zielbereich geschliffen werden.

Der Winkelmechanismus wird normalerweise verwendet, wenn TargetGrip in TargetZ oder TargetX eingesetzt ist. Das bedeutet, dass Sie den Zielbereich an dem auf dem Bildschirm angezeigten Fadenkreuz ausrichten können.

#### Winkel einstellen

Max. Winkel-0 zur Zielebene: ±5

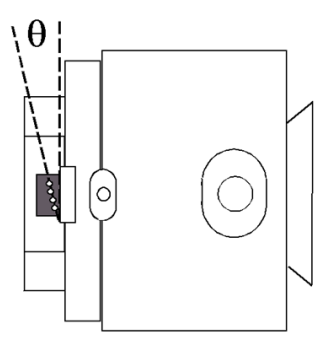

- 1. Lockern Sie die Kippfeststellschraube.
- 2. Drehen Sie die Kippeinstellschraube, um den Kippwinkel der Probe zu ändern. Der Zielbereich muss parallel zu den auf dem Bildschirm angezeigten Linien liegen. An TargetX können Sie den Kippwinkel mithilfe der Schaltflächen auf dem Bedienfeld einstellen.
- 3. Ziehen Sie die Kippfeststellschraube an, um die ausgerichtete Position zu fixieren.

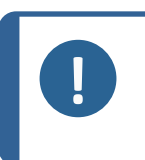

#### Hinweis:

Wenn die Kippfeststellschraube nicht ausreichend angezogen wird, kann dies zu einer falschen Ausrichtung und damit zum Nichterreichen der vorgesehenen Zielebene führen.

#### 6.11.4 Schwalbenschwanzführung

Mithilfe der Schwalbenschwanzführung können Sie TargetGrip während des Schleif- oder Polierprozesses von TargetMaster wegbewegen, um die Probe zu betrachten oder zu prüfen.

Struers empfiehlt die Verwendung eines Inversmikroskops zusammen mitTargetSystem, damit die Probenaufnahme weiterhin in TargetGrip eingespannt bleiben kann. So können Sie den Prozess fortsetzen, ohne an Präzision einzubüßen oder ein neues Ausrichten durchzuführen.

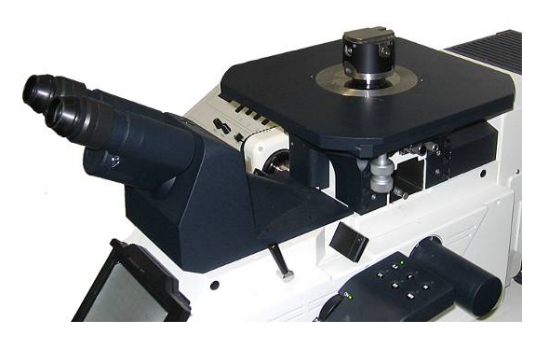

- 1. Lockern Sie die Kippfeststellschraube.
- 2. Drehen Sie die Kippeinstellschraube, um den Kippwinkel der Probe zu ändern. Der Zielbereich muss parallel zu den auf dem Bildschirm angezeigten Linien liegen. An TargetX können Sie den Kippwinkel mithilfe der Schaltflächen auf dem Bedienfeld einstellen.
- 3. Ziehen Sie die Kippfeststellschraube an, um die ausgerichtete Position zu fixieren.

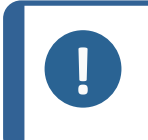

#### Hinweis:

Wenn die Kippfeststellschraube nicht ausreichend angezogen wird, kann dies zu einer falschen Ausrichtung und damit zum Nichterreichen der vorgesehenen Zielebene führen.

#### 6.11.5 TargetGrip einsetzen

1. Platzieren Sie die Probe in TargetGrip, bevor Sie TargetGrip in das Gerät einsetzen.

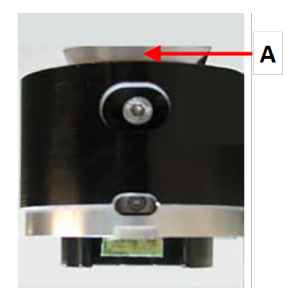

- A Schwalbenschwanzführung
- 2. Schieben Sie den Schwalbenschwanz in die Nut in den Probenbeweger.
- 3. Verwenden Sie den mitgelieferten 3-mm-Inbus-Schlüssel, um TargetGrip zu fixieren.

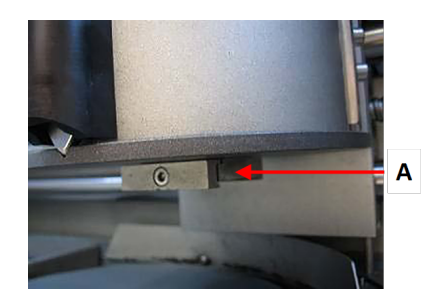

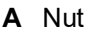

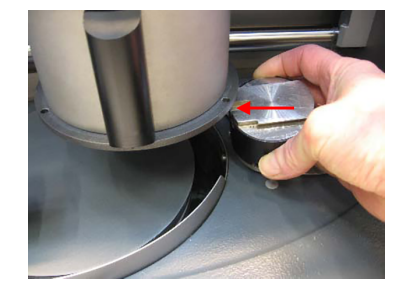

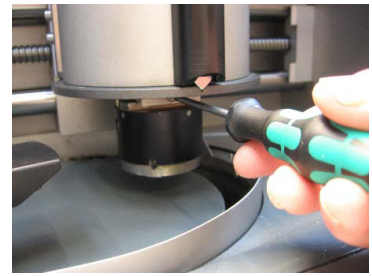

#### 6.11.6 Halter und Adapter

Verwenden Sie nur Halter und Adapter von TargetSystem, die speziell für Querschliffe und Parallelpolieren vorgesehen sind.

Die Halter und Adapter haben eine neutrale schwarze Oberfläche, die als Hintergrund für das Lasermesssystem dient. Das Lasermesssystem verfolgt den Materialabtrag durch Messung am Halter oder Adapter und nicht an der Probe.

Bei einigen Anwendungen müssen Sie möglicherweise eine 30-mm- oder 40-mm-Einbettung in TargetGrip einspannen. In diesem Fall erfolgt die Lasermessung direkt an der Probenoberfläche.

Folgende Halter und Adapter können mit TargetGrip verwendet werden:

- Probenaufnahme. Durchmesser 40 mm
- Probenaufnahme. Durchmesser 30 mm
- Probeaufnahme P. Durchmesser: 40 mm
- Probeaufnahme P. Durchmesser: 30 mm
- Einbetteinsatz. Durchmesser 40 mm

• REM-Adapter. Durchmesser. : 40 mm bis 25 mm

#### 6.11.7 Halter/Adapter montieren

- 1. Setzen Sie den Halter/Adapter in TargetGrip ein.
- Drehen Sie den Halter/Adapter so, dass die Probe zum Referenzbereich zeigt. Siehe TargetGrip ► 27.
- 3. Drehen Sie den Probenhalter/Adapter so, dass die Stifte auf der Rückseite des Halters/Adapters in die entsprechenden Führungslöcher in TargetGrip eingreifen.
- Situres Contractions
- 4. Fixieren Sie den Halter/Adapter mit dem 2-mm-Inbuss-Schlüssel in TargetGrip.
- 5. Schieben Sie TargetGrip mit der Schwalbenschwanzführung in die Station ein. Anweisungen zum Ausrichten der Probe und Definieren des Zielwerts finden Sie bei Bedarf in der Betriebsanleitung für TargetZ und TargetX.
- 6. Entfernen Sie TargetGrip aus der Konfigurationsstation.
- Reinigen Sie die Referenzfläche mit Alkohol, damit sie sauber und frei von Fett oder Einbettrückständen ist. Verwenden Sie alternativ das erste Reinigungsprogramm von TargetMaster.
- 8. Jetzt können Sie TargetGrip in den Probenbeweger von TargetMaster einsetzen.

## 6.12 Geräuschbildung

Informationen über den Schalldruckpegel finden Sie in diesem Abschnitt:Lärmpegel und Vibrationen >91

Lärmpegel und Vibrationen ▶91

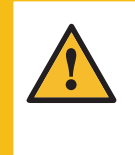

#### VORSICHT

Das Hörvermögen kann dauerhaft geschädigt werden, wird es dauerhaftem Lärm ausgesetzt. Tragen Sie bei Schallpegeln, die die zulässigen örtlichen Grenzwerte überschreiten,

einen Gehörschutz.

#### Geräuschbildung während Betriebs

Unterschiedliche Werkstoffe haben unterschiedliche Lärmcharakteristiken.

HalbautomatischeUm den Lärmpegel zu senken, verringern Sie die Drehzahl und/oderPräparationdie Andruckkraft, mit der die Probe gegen die Präparationsfläche<br/>gedrückt wird. Allerdings kann so die Bearbeitungszeit verlängert<br/>werden.

## 6.13 Vibrationen

Informationen über die Gesamtexposition von Händen und Armen an Vibrationen finden Sie in diesem Abschnitt: Technische Daten – TargetMaster ► 88

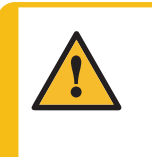

VORSICHT

Während der manuellen Präparation besteht das Risiko von Vibrationen von der Hand zum Arm.

Lang andauernde Schwingungen können Unbehagen, Gelenkschädigungen und sogar neurologische Schädigungen verursachen.

#### Vibrationsbildung während des Betriebs

Bei der manuellen Präparation sind Hände und Arme Vibrationen ausgesetzt. Um Vibrationen zu verringern, wählen Sie eine geringere Andruckkraft oder tragen Sie vibrationsdämpfende Handschuhe.

## 7 Gerät vorbereiten

## 7.1 Erstmaliges Starten des Geräts

• Schalten Sie das Gerät am Hauptschalter auf der Rückseite des Geräts ein.

#### Systemstart – Inbetriebnahme

Beim allerersten Einschalten des Geräts erscheint der Bildschirm MAIN MENU (HAUPTMENÜ).

Weitere Anweisungen zum Navigieren in der Anzeige finden Sie hier:

- Funktionen der Steuereinheit TargetMaster ► 33
- Anzeige ► 35

#### Language (Sprache)

Wählen Sie die Sprache, die Sie verwenden möchten. Sie können die Sprache auch später ändern.

- Wählen Sie im Bildschirm MAIN MENU (HAUPTMENÜ) CONFIG. (KONFIG.) > Language (Sprache).
- 2. Scrollen Sie in der Liste nach oben oder unten, um die gewünschte Sprache auszuwählen.

#### Systemstart – tägliche Arbeit

Nach dem Einschalten des Geräts wird als Startbildschirm der Bildschirm angezeigt, der beim Abschalten des Geräts aktiv war.

## 7.2 Funktionen der Steuereinheit – TargetMaster

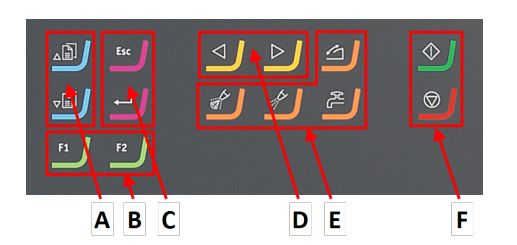

- A Nach oben scrollen/Nach unten scrollen
- B Funktionstasten F1, F2
- C Escape, Eingabe
- **D** Probenhalter verfahren
- E Funktionstasten
- F START, STOPP

| Schaltfläche    | Funktion                                                                                                    |  |
|-----------------|----------------------------------------------------------------------------------------------------|--|
|                 | <ul> <li>Nach oben scrollen</li> <li>Drücken Sie diese Schaltfläche, um in einem Bildschirm nach oben zu scrollen und den Wert einer Einstellung zu erhöhen.</li> </ul>                                                       |  |
|                 | <ul> <li>Nach unten scrollen</li> <li>Drücken Sie diese Schaltfläche, um in einem Bildschirm nach unten zu scrollen und den Wert einer Einstellung zu verringern.</li> </ul>                                                  |  |
| F1<br>und<br>F2 | <ul> <li>Funktionstaste</li> <li>Drücken Sie diese Schaltfläche, um die Steuerung für unterschiedliche<br/>Zwecke zu aktivieren. Beachten Sie die jeweiligen Angaben in der<br/>untersten Zeile des Anzeigefeldes.</li> </ul> |  |

| Schaltfläche | Funktion                                                                                                    |
|--------------|----------------------------------------------------------------------------------------------------|
| Esc          | <b>Escape</b><br>Durch Drücken der Schaltfläche auf der Steuereinheit kehren Sie zur vorherigen<br>Funktion oder dem vorherigen Wert zurück.   |
|              | Drücken Sie die Schaltfläche, um zum Hauptmenü zurückzukehren.                                                                                 |
|              | <ul> <li>Drücken Sie die Schaltfläche, um zur letzten Funktion oder zum letzten<br/>Wert zurückzukehren.</li> </ul>                            |
|              | Drücken Sie die Schaltfläche, um Änderungen aufzuheben.                                                                                        |
|              | Wählen/Eingabe                                                                                                    |
|              | • Drücken Sie diese Schaltfläche, um ein Feld einzugeben, z. B. eine<br>Einstellung, um einen Wert auszuwählen und eine Auswahl zu bestätigen. |
|              | Nach links verschieben                                                                                                    |
|              | <ul> <li>Drücken Sie diese Schaltfläche, um den Probenhalter nach links zu<br/>verfahren.</li> </ul>                                           |
| 7            | Nach rechts verschieben                                                                                                    |
|              | Drücken Sie diese Schaltfläche, um den Probenhalter nach rechts zu<br>verfahren.                                                               |
| <i>[</i> 2   | Schleifmittel                                                                                                    |
|              | Für die manuelle Dosierung des Schleifmittels.                                                                                                 |
| <u>ا</u> برا | Schmiermittel                                                                                                    |
|              | Für die manuelle Dosierung von Schmiermittel.                                                                                                  |
| 6            | Sicherheitsabdeckung                                                                                                    |
| <b>_</b>     | <ul> <li>Öffnet und schließt die Sicherheitsabdeckung, wenn das Gerät nicht in<br/>Betrieb ist.</li> </ul>                                     |
| id)          | Wasser                                                                                                    |
|              | Aktiviert den Wasserzufluss.                                                                                                    |
|              | START                                                                                                    |
|              | Start des Präparationsvorgangs.                                                                                                    |
|              | STOPP                                                                                                    |
|              | Stopp des Präparationsvorgangs.                                                                                                    |

## 7.3 Anzeige

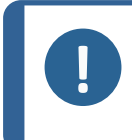

Hinweis:

Die in dieser Betriebsanleitung gezeigten Bildschirme können sich von den Bildschirmen, wie Sie sie sehen, unterscheiden.

Nach dem Einschalten des Geräts erscheint auf der Anzeige die gewählte Konfiguration und die Version der installierten Software.

Nach dem Start wechselt das Display zu dem Bildschirm, der zuletzt angezeigt wurde, als das Gerät ausgeschaltet wurde.

Die Anzeige ist in Hauptbereiche unterteilt. Das ist an diesem Beispiel gut zu sehen.

#### A Titelleiste

Die Titelleiste zeigt die gewählte Funktion an.

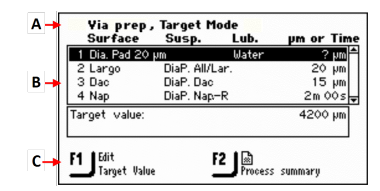

#### **B** Informationsfelder

Diese Felder enthalten Informationen über die ausgewählte Funktion. In einigen Feldern können Sie den Wert auswählen und ändern.

#### C Optionen der Funktionstasten

Die angezeigten Funktionen hängen von dem jeweils gewählten Bildschirm ab.

Auf der Anzeige werden Informationen wie Menüs, Präparationseinstellungen oder der Fortschritt des Präparationsprozesses angezeigt.

#### In der Anzeige navigieren

Verwenden Sie die Schaltflächen der Steuereinheit, um in der Anzeige zu navigieren.

Siehe auch Funktionen der Steuereinheit – TargetMaster ► 33.

#### Ton

| Kurzer Piepton | Ein kurzer Piepton beim Berühren einer Taste gibt an, dass die Auswahl bestätigt ist.               |
|----------------|----------------------------------------------------------------------------------------------------|
|                | Der Piepton kann aktiviert und deaktiviert werden: Wählen Sie <b>Configuration</b> (Konfiguration). |
| Langer Piepton | Ein langer Piepton beim Berühren einer Taste gibt an, dass die Taste im Augenblick deaktiviert ist. |
|                | Dieser Piepton kann nicht deaktiviert werden.                                                       |

#### Stand-by-Modus

Falls das Gerät längere Zeit unbenutzt bleibt, wird die Hintergrundbeleuchtung zur Verlängerung der Lebensdauer des Displays automatisch gedimmt. (30 min)

• Drücken Sie eine beliebige Taste, um die Anzeige wieder einzuschalten.

#### 7.3.1 Hauptmenü – TargetMaster

Über den Bildschirm Main menu (Hauptmenü) können Sie zwischen den folgenden Optionen wählen:

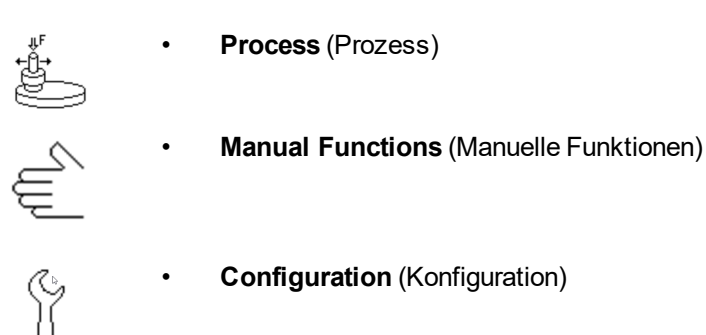

Konfiguration – TargetMaster

Vor der Inbetriebnahme von TargetMaster muss Folgendes konfiguriert werden:

- Reinigungsprogramme
- Optionen

7.4

Kalibrierung des Messsystems.

Die Einstellungen werden im Bildschirm Configuration (Konfiguration) aufgerufen.

- 1. Wählen Sie im Bildschirm **Main menu** (Hauptmenü) den Bildschim **Configuration** (Konfiguration).
- 2. Wählen Sie im Bildschirm Configuration (Konfiguration):

| Menüpunkt                                                                                         | Beschreibung                                                                                                    |  |
|---------------------------------------------------------------------------------------------------|----------------------------------------------------------------------------------------------------|--|
| <b>Cleaning program configuration</b><br>(Konfiguration des Reinigungsprogramms)                  | <ul> <li>In diesem Menüpunkt können Sie<br/>Reinigungsprogramme konfigurieren.</li> <li>Siehe Reinigungsprogramme konfigurieren &gt; 37.</li> </ul>                     |  |
| <b>Options</b> (Optionen)                                                                         | <ul> <li>Verwenden Sie diesen Menüpunkt, um<br/>Einstellungen wie Language (Sprache) und<br/>Display brightness (Helligkeit des Displays) zu<br/>bearbeiten.</li> </ul> |  |
|                                                                                                   | Siehe Der Bildschirm Options (Optionen) ► 40.                                                                                                    |  |
| <b>Configuration of initial removal rates</b><br>(Konfiguration der anfänglichen<br>Abtragsraten) | <ul> <li>Verwenden Sie diesen Menüpunkt, um die<br/>anfängliche Abtragsrate zu ändern oder<br/>auszuwählen.</li> </ul>                                                  |  |
|                                                                                                   | Siehe Anfängliche Abtragsrate ► 39                                                                                                    |  |
| <b>Calibration of TargetZ</b> (Kalibrierung von TargetZ)                                          | <ul> <li>Über diesen Menüpunkt gelangen Sie zum<br/>Bildschirm TargetZ Calibration<br/>(Kalibrierung).Siehe Betriebsanleitung des<br/>Geräts.</li> </ul>                |  |
# 7.4.1 Reinigungsprogramme konfigurieren

Im Bildschirm **Cleaning program configuration** (Konfiguration des Reinigungsprogramms) müssen Sie die zu verwendenden Reinigungsmittel und die Dauer der einzelnen Reinigungsstufen definieren.

- Wählen Sie im Bildschirm Main menu (Hauptmenü) Configuration (Konfiguration) > Cleaning program configuration (Konfiguration des Reinigungsprogramms).
- 2. Umschalten zwischen den verfügbaren Reinigungsprogrammen:
  - Initial cleaning (Erstreinigung)

Dieses Programm ist für Proben vorgesehen, die vor der ersten Messung gereinigt werden müssen.

Um diesen Menüpunkt anzuzeigen und auszuwählen, müssen Sie ihn im Bildschirm **Options** (Optionen) aktivieren.

- Cleaning after grinding (Reinigung nach dem Schleifen)
- Cleaning after polishing (Reinigung nach dem Polieren)
- Final cleaning (Endreinigung)

Dieses Programm dient zur zusätzlichen Endreinigung ohne Alkohol, der Flecken hinterlassen kann.

Um diesen Menüpunkt anzuzeigen und auszuwählen, müssen Sie ihn im Bildschirm **Options** (Optionen) aktivieren.

3. Wählen Sie das Feld Cleaning media (Reinigungsmedien).

#### Hinweis:

Vers: Die Stufen 4 und 5 dienen zur Reinigung der zweiten Kammer. Reinigen Sie immer beide Kammern nach jeder Stufe.

- 4. Wählen Sie das gewünschte Reinigungsmedium.
- 5. Schließen Sie die Liste.
- 6. Wählen Sie das Feld Time (Zeit).
- 7. Drücken Sie Eingabe.
- 8. Stellen Sie die Zeit ein.

Der Zeitbereich reicht von 0 bis 120 Sekunden.

- 9. Wählen Sie die Zeiteinstellung und schließen Sie den Dialog.
- 10. Fahren Sie fort, bis Sie alle erforderlichen Stufen konfiguriert haben.
- 11. Kehren Sie zum Bildschirm MAIN MENU (HAUPTMENÜ) zurück.

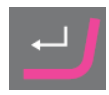

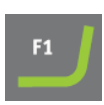

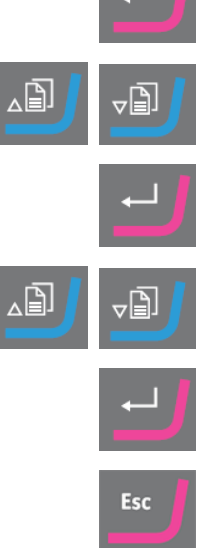

12. Wenn Sie alle Parameter auf die Werkseinstellungen zurücksetzen müssen, drücken Sie **F2**.

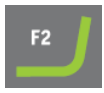

# 7.4.2 Das Programm Cleaning after grinding (Reinigung nach dem Schleifen)

Das Programm **Cleaning after grinding** (Reinigung nach dem Schleifen) kann in vielen Fällen gekürzt werden. Bei der Verwendung von SiC-Papier können Sie auf Seife verzichten und die verbleibenden Reinigungsstufen halbieren.

#### Hinweis:

Verwenden Sie nach dem Polieren einer Probe immer das Standardprogramm **Cleaning after polishing** (Reinigung nach dem Polieren), um sie mit Seife zu reinigen. Verwenden Sie kein gekürztes Reinigungsprogramm.

#### Testen des neuen Reinigungsprogramms

1. Ändern Sie im Bildschirm **Configuration** (Konfiguration) die Einstellung **Cleaning after grinding** (Reinigung nach dem Schleifen) wie folgt:

| Step<br>(Stufe) | Cleaning media (Reinigungsmedien) | Time (Zeit) |
|-----------------|-----------------------------------|-------------|
| 1               | Seife                             | 0 s         |
| 2               | Wasser                            | 5 s         |
| 3               | Luft                              | 5 s         |
| 4               | Alkohol                           | 5 s         |
| 5               | Luft                              | 15 s        |

#### An TargetDoser:

- 2. Erstellen Sie eine Methode für den **Removal mode** (Abtragsmodus) mit einer einzigen Stufe mit SiC, Korngröße 800, und einer Abtragsrate von 500 μ oder mehr, je nach Probe.
- 3. Übertragen Sie die Methode von TargetDoser zu TargetMaster.

#### An TargetMaster:

- 1. Wählen Sie Manual measuring (Manuelles Messen) und messen Sie die Probenhöhe.
- 2. Geben Sie diesen Wert ein.
- 3. Gehen Sie zum Bildschirm Process (Prozess) und drücken Sie START.
- 4. Vergleichen Sie die Ergebnisse. bei einer Abweichung von mehr als +/-5 μm wiederholen Sie den Vorgang, um 500 μm mehr abzutrange. Dann stoppen Sie den Prozess nach der Reinigung.
- 5. Entfernen Sie TargetGrip.
- 6. Stellen Sie sicher, dass die Referenzebene und die Probenoberfläche vollständig trocken sind. Bei Restfeuchtigkeit erhöhen Sie bei Bedarf die Dauer des Lufteinblasens.
- 7. Sollte dies nicht funktionieren, verwenden Sie die Standardwerte für dieses Reinigungsprogramm.

### 7.4.3 Probenkontraktion während der Reinigung

In der TargetMaster Software ist ein Offset-Wert für Temperaturänderung definiert, um Kontraktionen in Werkstoffen beim Kühlen nach dem Reinigen auszugleichen.

Der Offset-Wert wurde für jeden Reinigungszyklus auf einen Standardwert von 1€ eingestellt. Dies summiert sich bei den mit TargetMaster zur Verfügung gestellten Standardmethoden auf insgesamt 4 µ. Wenn Sie weniger Reinigungszyklen benötigen, automatisiert TargetMaster automatisch den Gesamtkontraktionswert.

Wenn Sie immer wieder denselben Messfehler beobachten, können Sie den Offset-Wert neu definieren.

Anweisungen zum Ändern der Werte finden Sie unter Der Bildschirm Options (Optionen) ▶40.

# 7.4.4 Anfängliche Abtragsrate

TargetMaster verwendet die Werte für die anfängliche Abtragsrate wie folgt:

- für den ersten Teil jeder Polierstufe
- für den ersten Teil jeder Schleifstufe, die näher als 250 µm am Schleif-/Polierübergang beginnt
- in anderen Fällen, wenn das Schleifen 175 μm an den Schleif-/Polierübergang herankommt

In der Datenbank für die anfängliche Abtragsrate können bis zu 20 Werte für die anfängliche Abtragsrate gespeichert werden, die in TargetDoser jedem Verbrauchsmaterial zugeordnet werden kann.

Das Lasermesssystem verwendet die anfängliche Abtragsrate, da der Laser den Abtrag nicht kontinuierlich messen kann. Das Lasermesssystem misst den Abtrag in bestimmten Zeitabständen. Wenn der erste Teil der Stufe abgeschlossen ist, wird der Abtrag gemessen und die tatsächliche Abtragsrate ermittelt.

Die anfängliche Abtragsrate kann zur Optimierung der Präparation verwendet werden. Die anfängliche Abtragsrate darf nie niedriger sein als die tatsächliche Abtragsrate, die am Ende einer vollständigen Präparation im Bildschirm **Process summary** (Prozesszusammenfassung) angezeigt wird.

#### Hinweis:

Die anfängliche Abtragsrate muss immer höher sein als die tatsächliche Abtragsrate. Wenn SiC-Papier, Korngröße 800, d. h. die Standardoberfläche für das Planschleifen, beispielsweise durch ein Diamant-Pad ersetzt wird, dürfen Sie nicht vergessen, die anfängliche Abtragsrate zu verringern, z. B. von 2300  $\mu$ m/min  $\mu$ auf 900 m/min.

Die Unterlage darf niemals während einer Stufe verändert werden. Reißt ein SiC-Papier, ersetzen Sie es durch ein neues Schleifpapier mit feinerer Körnung und setzen Sie die Stufe fort.

#### Wert der anfänglichen Abtragsrate hinzufügen oder bearbeiten

Siehe .Werte für anfängliche Abtragsrate einstellen ► 55

### Neue Unterlage hinzufügen

 Drücken Sie im Bildschirm Configuration of initial removal rates (Konfiguration der anfänglichen Abtragsraten) auf F1, wenn Sie eine neue Oberfläche hinzufügen möchten.

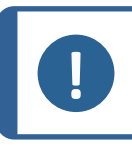

#### Hinweis:

Wenn die Datenbank für die anfängliche Abtragsrate voll ist, müssen Sie eine Unterlage löschen, bevor Sie eine neue hinzufügen.

# 7.4.5 Der Bildschirm Options (Optionen)

Im Bildschirm **Options** (Optionen) können Sie allgemeine Optionen für z. B. Anzeige, Sprache, Endreinigung usw. konfigurieren.

• Falls erforderlich, können Sie einige Parameter auf die Werkseinstellungen zurücksetzen: Drücken Sie die Funktionstaste **F1**, wenn der Wert hervorgehoben ist.

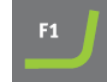

1. Wählen Sie im Bildschirm **Configuration** (Konfiguration) den Bildschim **Options** (Optionen).

| Option                                                                                | Einstellung                                                                                                    |
|---------------------------------------------------------------------------------------|----------------------------------------------------------------------------------------------------|
| <b>Display contrast</b><br>(Anzeigenkontrast)                                         | Die Helligkeit der Anzeige ist einstellbar, um das Ablesen zu erleichtern.                                                               |
| Units (Einheiten)                                                                     | Anzeige der Abtrageinstellungen in einer der folgenden Einheiten:                                                                        |
|                                                                                       | • <b>Newton - <math>\mu</math>m</b> (Newton – $\mu$ m) (metrisch)                                                                        |
|                                                                                       | • Lbf - mils (Lbf-mils) (Imperial)                                                                                                    |
| <b>OP flushing time</b> (OP-<br>Spülzeit)                                             | 0–120 Sekunden                                                                                                    |
| Language (Sprache)                                                                    | Wählen Sie die Sprache der Software, die Sie verwenden möchten.                                                                          |
| Sample contraction<br>during cleaning<br>(Probenkontraktion<br>während der Reinigung) | 0–99 μ m                                                                                                    |
| Initial cleaning<br>(Erstreinigung)                                                   | Include in <b>Cleaning program configuration</b> (Konfiguration des<br>Reinigungsprogramms) screen?<br><b>Yes</b> (Ja)/ <b>No</b> (Nein) |
| Final cleaning<br>(Endreinigung)                                                      | Include in <b>Cleaning program configuration</b> (Konfiguration des<br>Reinigungsprogramms) screen?<br><b>Yes</b> (Ja)/ <b>No</b> (Nein) |
| <b>Time/Accuracy factor</b><br>(Zeit/Genauigkeitsfaktor)                              |                                                                                                    |

2. Wählen Sie die Einstellung, die geändert werden soll.

- 3. Drücken Sie Eingabe, um auf die Einstellungen zuzugreifen.
- 4. Ändern Sie den Wert der Einstellung.
- 5. Geben Sie den neuen Wert ein und kehren Sie zum Bildschirm **Options** (Optionen) zurück.
- 6. Kehren Sie zum Bildschirm Main menu (Hauptmenü) zurück.

# 7.5 TargetDoser konfigurieren

# CONFIGURATION MENU

Bottle Configuration

User Surface Configuration User Suspension Configuration User Lubricant Configuration Options Operation mode LAN Module

vor Inbetriebnahme des Geräts müssen die folgenden Einstellungen konfiguriert werden:

• Siehe Flaschenkonfiguration ►43

Weitere Informationen zur Definition anderen Einstellungen finden Sie hier:

- Benutzerdefinierte Unterlage konfigurieren ►44
- Benutzerdefinierte Suspension konfigurieren ►45
- Benutzerdefiniertes Schmiermittel konfigurieren ►46
- Betriebsart konfigurieren ►47

# 7.5.1 Funktionen der Steuereinheit – TargetDoser

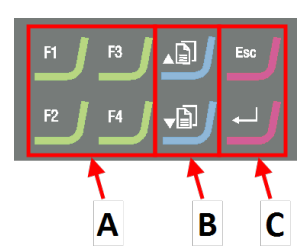

- A Funktionstasten F1 zu F4
- B Nach oben scrollen/Nach unten scrollen
- C Escape, Eingabe

| Schaltfläche | Funktion                                                                                                    |
|--------------|----------------------------------------------------------------------------------------------------|
| F1<br>nach   | <ul> <li>Funktionstaste</li> <li>Drücken Sie diese Schaltfläche, um die Steuerung für unterschiedliche<br/>Zwecke zu aktivieren. Beachten Sie die jeweiligen Angaben in der untersten<br/>Zeile des Anzeigefeldes.</li> </ul>                                                                                                    |
|              | <ul> <li>Nach oben scrollen</li> <li>Drücken Sie diese Schaltfläche, um in einem Bildschirm nach oben zu scrollen und den Wert einer Einstellung zu erhöhen.</li> </ul>                                                                                                    |
|              | <ul> <li>Nach unten scrollen</li> <li>Drücken Sie diese Schaltfläche, um in einem Bildschirm nach unten zu scrollen und den Wert einer Einstellung zu verringern.</li> </ul>                                                                                                    |
| Esc          | <ul> <li>Escape</li> <li>Durch Drücken der Schaltfläche auf der Steuereinheit kehren Sie zur vorherigen Funktion oder dem vorherigen Wert zurück.</li> <li>Drücken Sie die Schaltfläche, um zum Hauptmenü zurückzukehren.</li> <li>Drücken Sie die Schaltfläche, um zur letzten Funktion oder zum letzten Wert zurückzukehren.</li> <li>Drücken Sie die Schaltfläche, um Änderungen aufzuheben.</li> </ul> |
|              | <ul> <li>Wählen/Eingabe</li> <li>Drücken Sie diese Schaltfläche, um ein Feld einzugeben, z. B. eine<br/>Einstellung, um einen Wert auszuwählen und eine Auswahl zu bestätigen.</li> </ul>                                                                                                    |

# 7.5.2 Hauptmenü – TargetDoser

Über den Bildschirm Main menu (Hauptmenü) können Sie zwischen den folgenden Optionen wählen:

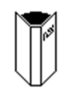

• Struers Methods (Methoden von Struers)

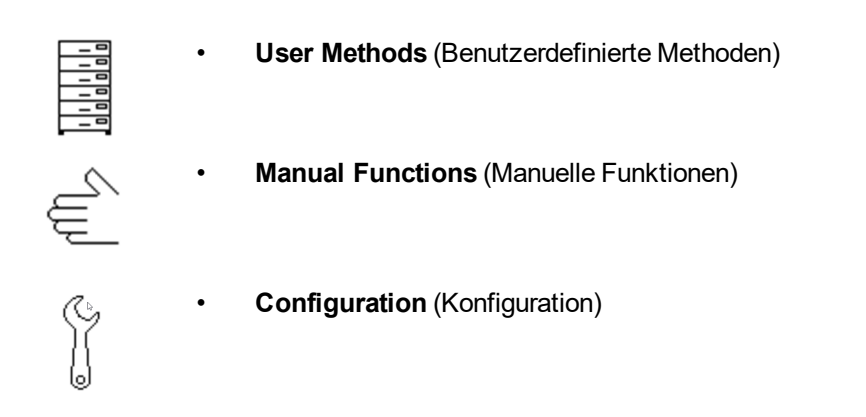

# 7.5.3 Flaschenkonfiguration

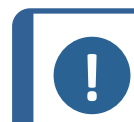

Hinweis: Diese Einstellung muss vor der Inbetriebnahme des Geräts konfiguriert werden.

Verwenden Sie diese Option, um festzulegen, welche Suspensionen oder Schmiermittel Sie in den Flaschen verwenden, die an die Pumpen angeschlossen sind.

Struers empfiehlt die Verwendung des Verbrauchsmaterials DiaPro.

- 1. Wählen Sie im Bildschirm **Main menu** (Hauptmenü) den Bildschirm **Configuration** (Konfiguration).
- 2. Wählen Sie im Bildschirm **Configuration** (Konfiguration) den Bildschim **Bottle configuration** (Flaschenkonfiguration).
- 3. Wählen Sie die Spalte (Schmierm./Susp.)Lub./Susp.

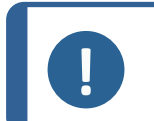

**Hinweis:** Flasche 7 kann nur für OP oder AP Suspension konfiguriert werden.

- 4. Drücken Sie **Eingabe**, um zwischen Schmiermittel und Suspension umzuschalten.
- 5. Wählen Sie die Spalte Type.
- 6. Aktivieren Sie die Liste **SELECT LUBRICANT TYPE** (SCHMIERMITTELTYP WÄHLEN) oder **SELECT SUSPENSION TYPE** (SUSPENSIONSTYP WÄHLEN).
- 7. Wählen Sie die gewünschte Suspension oder das gewünschte Schmiermittel.
- 8. Drücken Sie für die Wahl **Eingabe**.
- 9. Wiederholen Sie die obigen Schritte für alle Flaschen.
- 10. Setzen Sie den Status der Flaschen auf Gefüllt.
- 11. Bestätigen Sie Ihre Auswahl und kehren Sie zum Bildschirm **Configuration** (Konfiguration) zurück.

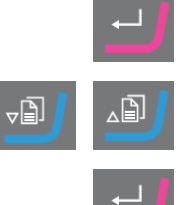

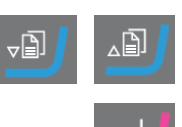

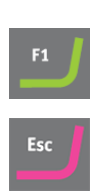

#### Seifen- und Alkoholflasche nachfüllen

1. Setzen Sie den Status der Flaschen auf Gefüllt.

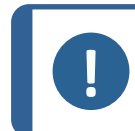

**Hinweis:** Sie müssen sowohl die Seifen- als auch die Alkoholflasche befüllen, bevor Sie ihren Status zu **Gefüllt** ändern können.

Wenn der Status nicht **Gefüllt** ist, zeigt das System möglicherweise eine Warnmeldung an, die darauf hinweist, dass eine der Flaschen während der Operation leer werden kann.

## 7.5.4 Benutzerdefinierte Unterlage konfigurieren

Sie können bis zu 10 neue benutzerdefinierte Unterlagen definieren. Sie können für jede Unterlage den Namen, die Schleifregel und die Schmierstoffregel definieren.

#### Vorgehensweise

- 1. Wählen Sie im Bildschirm **Main menu** (Hauptmenü) den Bildschirm **Configuration** (Konfiguration).
- 2. Wählen Sie im Bildschirm **Configuration** (Konfiguration) den Bildschim **User surface configuration** (Konfiguration der Benutzeroberfläche).
- 3. Wählen Sie die Spalte **Surface name** (Oberflächenbezeichnung).
- 4. Wählen Sie die Reihe mit der zu konfigurierenden Unterlage.
- 5. Öffnen Sie den Texteditor.
- 6. Geben Sie den Namen der neuen Unterlage ein.
- 7. Wählen Sie die Spalte Abr. rule (Abk.-Regel).
- 8. Wählen Sie den Bildschirm **SELECT ABRASIVE RULE** (SCHLEIFMITTELREGEL WÄHLEN).
- 9. Wählen Sie die gewünschte Schleifregel.
- 10. Drücken Sie für die Wahl Eingabe.

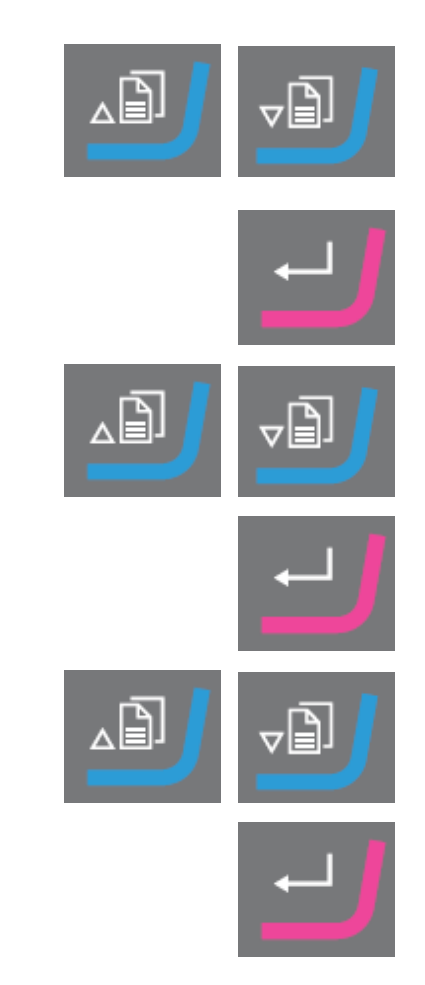

11. Kehren Sie zum Bildschirm **Configuration** (Konfiguration) zurück.

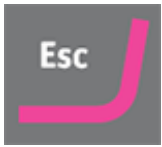

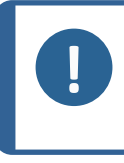

Hinweis:

Stellen Sie sicher, dass Sie die richtigen Regeln für jede Unterlage wählen, da sich dies auf die Verfügbarkeit von Suspensionen und Schmiermittel auswirkt, wenn Sie eine neue Präparationsmethode erstellen.

### 7.5.5 Benutzerdefinierte Suspension konfigurieren

Sie können bis zu 10 neue anwenderdefinierte Suspension definieren. Sie können für jede Suspension den Namen, die Schleifregel und die Schmierstoffregel definieren.

- 1. Wählen Sie im Bildschirm **Main menu** (Hauptmenü) den Bildschirm **Configuration** (Konfiguration).
- 2. Wählen Sie im Bildschirm **Configuration** (Konfiguration) den Bildschim **User suspension configuration** (Konfiguration benutzerdefinierter Suspensionen).
- 3. Wählen Sie die Spalte Susp. name (Susp.-Bez.).
- 4. Wählen Sie die Reihe mit der zu konfigurierenden Suspension.
- 5. Öffnen Sie den Texteditor.
- 6. Geben Sie den Namen der neuen Suspension ein.
- 7. Wählen Sie die Spalte Abr. type (Schleifmitteltyp).
- 8. Wählen Sie den Bildschirm **SELECT ABRASIVE TYPE** (SCHLEIFMITTELTYP WÄHLEN).
- 9. Wählen Sie den gewünschten Abrasivtyp.
- 10. Wählen Sie die Spalte Lub. rule (Schmierm.-Regel).

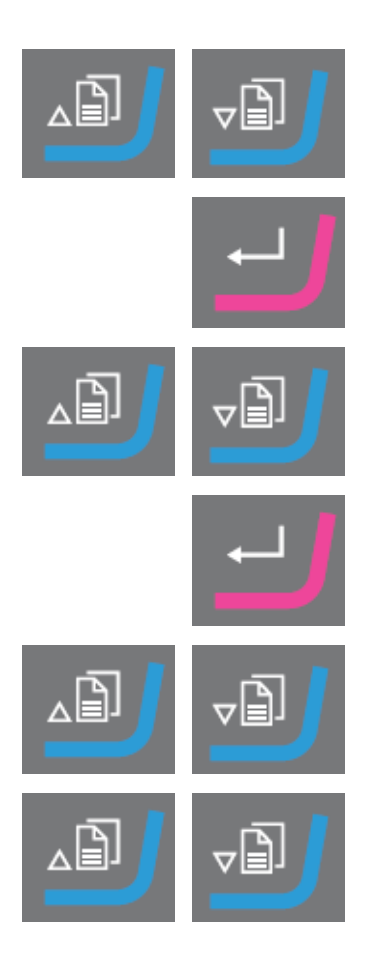

- 11. Wählen Sie den Bildschirm **SELECT LUBRICANT RULE** (SCHMIERMITTELREGEL WÄHLEN).
  - Wenn die verwendete Suspension die Verwendung eines Schmiermittels erfordert, wählen Sie Other lub. except water (Andere Schmierm. außer Wasser).
  - Wenn die Suspension kein Schmiermittel erfordert, wählen Sie **No lubricant** (Kein Schmiermittel).
  - Wenn das Schleifmittel nur mit wasserfreien Schmiermitteln verwendet werden soll, wählen Sie
     Only waterfree lubricants (Nur wasserfreie Schmiermittel).
- 12. Drücken Sie für die Wahl Eingabe.
- 13. Kehren Sie zum Bildschirm **Configuration** (Konfiguration) zurück.

## 7.5.6 Benutzerdefiniertes Schmiermittel konfigurieren

Sie können bis zu 10 neue anwenderdefinierte Schmiermittel definieren. Sie können den Namen und den Schmiermitteltyp definieren.

- 1. Wählen Sie im Bildschirm **Main menu** (Hauptmenü) den Bildschirm **Configuration** (Konfiguration).
- 2. Wählen Sie im Bildschirm **Configuration** (Konfiguration) den Bildschim **User lubricant configuration** (Konfiguration benutzerdefinierter Schmiermittel).
- 3. Wählen Sie die Spalte **Lubricant name** (Schmiermittelbezeichnung).
- 4. Wählen Sie die Reihe mit dem zu konfigurierenden Schmiermittel.
- 5. Drücken Sie **Eingabe**, um den Texteditor zu öffnen.
- 6. Geben Sie den Namen der neuen Schmiermittels ein.
- 7. Wählen Sie die Spalte Lubricant type (Schmiermitteltyp).
- 8. Wählen Sie die Reihe mit dem zu konfigurierenden Schmiermittel.

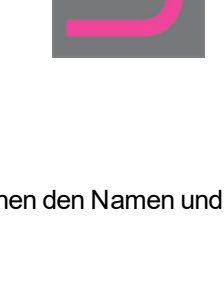

ESC

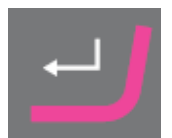

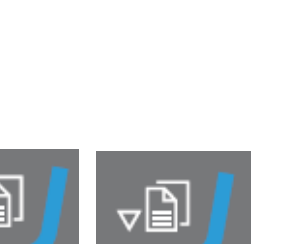

TargetMaster

# 7 Gerät vorbereiten

- 9. Aktivieren Sie die Liste SELECT LUBRICANT TYPE (SCHMIERMITTELTYP WÄHLEN).
  - Wenn das Schmiermittel Wasser enthält, wählen Sie Lubricant containing water (Wasserhaltiges Schmiermittel).
  - Wenn das Schmiermittel wasserfrei ist, wählen Sie Waterfree lubricant (Wasserfreies Schmiermittel).
- 10. Drücken Sie für die Wahl Eingabe.
- 11. Kehren Sie zum Bildschirm Configuration (Konfiguration) zurück.

#### 7.5.7 Betriebsart konfigurieren

Sie können den Zugriff auf die Software im Bildschirm Operation mode (Betriebsart) einschränken.

- Wählen Sie im Bildschirm Main menu (Hauptmenü) den Bildschirm 1. Configuration (Konfiguration).
- 2. Wählen Sie im Bildschirm Configuration (Konfiguration) den Bildschim Operation mode (Betriebsart).
- Konfigurieren Sie Current operation mode (Aktuelle Betriebsart). 3.
- Geben Sie das Passwort ein. 4.

Das werkseitig eingestellte Passwort lautet 176.

- Bestätigen Sie das Passwort. 5.
- 6. Wählen Sie die Betriebsart. Sie haben folgende Optionen:
  - **Process** (Prozess) Methoden können gewählt und angesehen, aber nicht bearbeitet werden.
  - **Development** (Entwicklung) Methoden können gewählt, angesehen und bearbeitet werden.
  - **Configuration** (Konfiguration) Methoden können gewählt, angesehen und bearbeitet werden. Flaschen können konfiguriert und die IP-Adresse kann zurückgesetzt werden.
- 7. Bestätigen Sie die Einstellung.

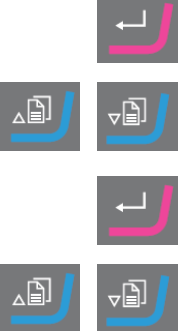

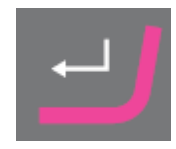

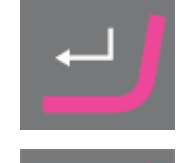

Esc

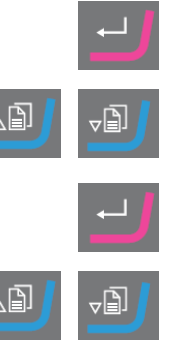

### 7.5.8 Neues Passwort

Beim Öffnen des Bildschirms **Operation mode** (Betriebsart) werden Sie aufgefordert, ein Passwort einzugeben.

#### Passwort ändern

Im Bildschirm Operation mode (Betriebsart) können Sie das Passwort ändern.

**Hinweis:** Notieren Sie sich das neue Passwort. Das werkseitig eingestellte Passwort lautet **176**.

Vorgehensweise zum Ändern des Passwortes:

- 1. Wählen Sie im Bildschirm **Main menu** (Hauptmenü) den Bildschirm **Configuration** (Konfiguration).
- 2. Wählen Sie im Bildschirm **Configuration** (Konfiguration) den Bildschim **Operation mode** (Betriebsart).
- 3. Rufen Sie das Feld Pass code (Passwort) auf.
- 4. Geben Sie das Passwort ein.
- 5. Rufen Sie das Feld Pass code (Passwort) auf.
- 6. Rufen Sie das Feld New pass code (Neues Passwort) auf.
- 7. Geben Sie das neue Passwort ein.
- 8. Bestätigen Sie das neue Passwort.

# 7.6 Präparationsmethoden

Präparationsmethoden werden in TargetDoser gespeichert und von dort geladen.

Siehe Methode an TargetMaster übertragen ► 69.

In TargetMaster wird der Abtrag durch zwei separate Messsysteme gesteuert.

• Abtrag in Schleifstufen bis 175 μm vom Schleif-/Polierübergang

Ein elektronisches Messsystem misst den Abstand zum Ziel kontinuierlich. Damit wird der größte Teil des Abstands zum Ziel schnellstmöglich abgedeckt.

• Abtrag bis zum Schleif-/Polierübergang und zum Ziel.

Ein Lasermesssystem verwendet eine relative Messtechnik, um eine Systemgenauigkeit von  $\pm 5\,\mu$ m zu erreichen.

Ð

Beginnt eine Schleifestufe zwischen 250 µm und 175 µm vom Schleif-/Polierübergang, wird in diesem Intervall keine elektronische Messung durchgeführt, stattdessen wird das Lasermesssystem bis zum Ziel verwendet.

### 7.6.1 Planschleifen vor Beginn der Präparation

Bei der Arbeit mit problematischen Proben (kleinen Proben oder wenigen Proben oder Proben mit feinen Geometrien ), ist es empfehlenswert, die Einbettung vor Beginn der eigentlichen Präparation plan zu schleifen. Eine nicht plane Probenoberfläche kann zu falschen Anfangsmessungen führen, die die gesamte Präparation beeinträchtigen können.

#### Vorgehensweise

- 1. Wählen Sie eine Methode mit Time mode (Zeitmodus) und SiC-Papier, Korngröße 800.
- 2. Übertragen Sie die Methode zu TargetMaster.
- 3. Stellen Sie die Zeit für die Stufe mit Korngröße 800 auf 1 Minute ein.
- 4. Schleifen Sie die Probe plan.

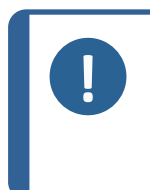

Hinweis:

Bestimmen Sie bei problematischen Proben, wie das Lasermesssystem auf den Werkstoff reagiert: Führen Sie eine Versuchspräparation mit einer ähnlichen Probe durch und verwenden Sie dabei eine höhere anfängliche Abtragsrate und eine niedrige Drehzahl.

### 7.6.2 Methoden – allgemeine Empfehlungen

#### Allgemeine Methode

- Planschleifen: SiC-Papier, Korngröße 800
- Feinschleifen (9 μm): MD-Sat, DiaPro, Allegro/Largo.
- Diamantpolieren 1 (3 m): MD-Dac, DiaPro Dac.
- Diamantpolieren 2 (1 μm): MD-Nap, DiaPro Nap.

#### Keramische Werkstoffe und Leiterplatten

• Wie bei allgemeinen Methoden, aber PS mit 20 μm Diamant-Pad.

#### Spröde Werkstoffe, z. B. Silizium

• Wie bei allgemeinen Methoden, aber PS mit SiC-Papier, Korngröße 1200.

#### 7.6.3 Benutzerdefinierte Methoden

Sie können bis zu 20 benutzerdefinierte Methoden in jeder Methodengruppe speichern.

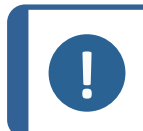

#### Hinweis:

Benutzerdefinierte Methoden sind in TargetDoser nicht alphabetisch aufgeführt.

Jede benutzerdefinierte Methoden umfasst eine Reihe von Stufen, die für den Präparationsprozess erforderlich sind. Siehe Methodenstufen bearbeiten ► 54.

#### Präparationsmethode erstellen

Zum Erstellen von Präparationsmethoden gibt es mehrere Möglichkeiten:

- Erstellen Sie eine Präparationsmethode. Siehe Methode erstellen ► 50
- Ändern Sie eine Präparationsmethode und speichern Sie unter einem anderen Namen. Siehe Benutzerdefinierte Methode bearbeiten > 53

#### Speicherkapazität

Es können bis zu 200 Methoden in bis zu 10 Gruppen gespeichert werden. Jede Gruppe kann 20 bis zu Methoden umfassen.

#### Der Bildschirm User Methods (Benutzerdefinierte Methoden)

- 1. Wählen Sie im Bildschirm **Method groups** (Methodengruppe) die passende Methodengruppe.
- 2. Durch Drücken von **Eingabe** wird der Bildschirm **Method groups** (Methodengruppe) aktiviert.

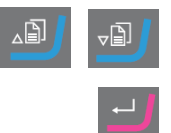

#### Methode erstellen

Sie können eine Methode aus dem Ordner **STRUERS METHODS** (STRUERS METHODEN) oder dem Ordner **USER METHODS** (BENUTZERDEFINIERTE METHODEN) kopieren, unter einem Namen Ihrer Wahl speichern und sie gemäß Ihren Anforderungen anpassen.

#### Methode erstellen, die nicht auf einer Methode von Struers basiert

- 1. Wählen Sie im Bildschirm **Main menu** (Hauptmenü) den Bildschim **User Methods** (Benutzerdefinierte Methoden).
- 2. Durch Drücken von **Eingabe** wird der Bildschirm **Method groups** (Methodengruppe) aktiviert.
- 3. Scrollen Sie im Bildschirm **Method groups** (Methodengruppe) zu der Gruppe, in der Sie die Methode erstellen möchten.
- 4. Drücken Sie Eingabe, um die Methodegruppe zu öffnen.
- 5. Scrollen Sie zu der Methode mit dem Namen **Empty method** (Leere Methode). Wenn die Methodengruppe neu ist, ist nur die Methode mit dem Namen **Empty method** (Leere Methode) verfügbar.
- 6. Drücken Sie **Eingabe**, um die Methode zu bearbeiten.
- 7. Passen Sie die Methode nach Bedarf an. Siehe Benutzerdefinierte Methode bearbeiten ► 53.
- 8. Wenn Sie die Methode umbenennen möchten, Siehe Methode umbenennen
   51:

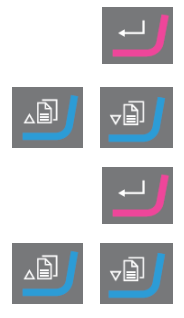

#### Methode basierend auf Methode von Struers erstellen

- 1. Wählen Sie im Bildschirm **Main menu** (Hauptmenü) den Bildschim **Struers Methods** (Methoden von Struers).
- 2. Wählen Sie die Methode von Struers, auf der die neue Methode basieren soll.
- 3. Drücken Sie F1, um die Methode zu kopieren.
- 4. Kehren Sie zum Bildschirm Main menu (Hauptmenü) zurück.
- 5. Wählen Sie im Bildschirm **Main menu** (Hauptmenü) den Bildschim **User Methods** (Benutzerdefinierte Methoden).
- 6. Durch Drücken von **Eingabe** wird der Bildschirm **Method groups** (Methodengruppe) aktiviert.
- 7. Scrollen Sie im Bildschirm **Method groups** (Methodengruppe) zu der Gruppe, in die Sie die Methode einfügen möchten.
- 8. Drücken Sie **Eingabe**, um die Methodegruppe zu öffnen.
- 9. Drücken Sie F2, um die Methode in die Gruppe einzufügen.
- 10. Drücken Sie Eingabe, um die Methode zu bearbeiten.
- Passen Sie die Methode nach Bedarf an. Siehe Benutzerdefinierte Methode bearbeiten ► 53.
- Benennen Sie die Methode nach Bedarf um. Siehe : Methode umbenennen ► 51

#### Methode umbenennen

Sie können eine Methode nach Belieben umbenennen.

- 1. Wählen Sie im Bildschirm **Main menu** (Hauptmenü) den Bildschim **User Methods** (Benutzerdefinierte Methoden).
- 2. Durch Drücken von **Eingabe** wird der Bildschirm **Method groups** (Methodengruppe) aktiviert.
- 3. Scrollen Sie im Bildschirm **Method groups** (Methodengruppe) zu der Gruppe, die die umzubenennende benutzerdefinierte Methode enthält.
- 4. Drücken Sie **Eingabe**, um die Methodegruppe zu öffnen.
- 5. Scrollen Sie zu der umzubenennenden Methode.
- 6. Öffnen Sie den Texteditor und benennen Sie die Gruppe um. Siehe : Methode umbenennen ► 51.

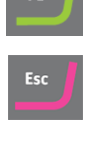

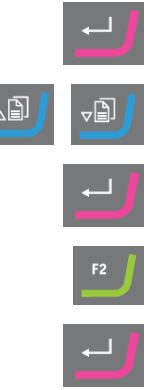

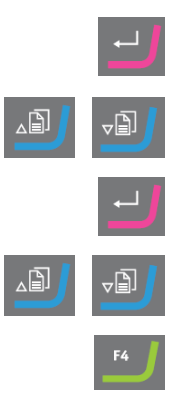

### Methode kopieren

Hinweis:

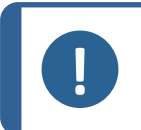

Beim Kopieren einer Methode wird dem Namen der neuen Methode das Wort **Copy of** (Kopie von) vorangestellt. Benennen Sie die Methode nach Bedarf um.

#### Methode kopieren, die nicht auf einer Methode von Struers basiert

- 1. Wählen Sie im Bildschirm **Main menu** (Hauptmenü) den Bildschim **User Methods** (Benutzerdefinierte Methoden).
- 2. Durch Drücken von **Eingabe** wird der Bildschirm **Method groups** (Methodengruppe) aktiviert.
- 3. Scrollen Sie im Bildschirm **Method groups** (Methodengruppe) zu der Gruppe, die die zu kopierende Methode enthält.
- 4. Drücken Sie Eingabe, um die Methodegruppe zu öffnen.
- 5. Scrollen Sie zu der zu kopierenden Methode.
- 6. Drücken Sie **F1**, um die Methode zu kopieren.
- 7. Wählen Sie bei Bedarf eine andere Gruppe, in der Sie die Kopie der Methode speichern können.
- 8. Drücken Sie F2, um die Methode einzufügen.
- 9. Drücken Sie **Eingabe**, um die Methode zu bearbeiten.
- 10. Passen Sie die Methode nach Bedarf an. Siehe Benutzerdefinierte Methode bearbeiten ► 53.
- Wenn Sie die Methode umbenennen möchten, Siehe Methode umbenennen
   ▶ 51.

#### Methode basierend auf Methode von Struers kopieren

- 1. Wählen Sie im Bildschirm **Main menu** (Hauptmenü) den Bildschim **Struers Methods** (Methoden von Struers).
- 2. Wählen Sie die Methode von Struers, auf der die neue Methode basieren soll.
- 3. Drücken Sie F1, um die Methode zu kopieren.
- 4. Kehren Sie zum Bildschirm Main menu (Hauptmenü) zurück.
- 5. Wählen Sie im Bildschirm **Main menu** (Hauptmenü) den Bildschim **User Methods** (Benutzerdefinierte Methoden).
- 6. Durch Drücken von **Eingabe** wird der Bildschirm **Method groups** (Methodengruppe) aktiviert.

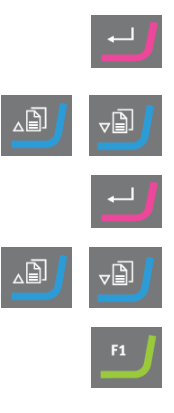

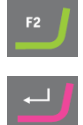

| F1  | J |
|-----|---|
| Esc | J |

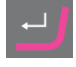

- 7. Scrollen Sie im Bildschirm **Method groups** (Methodengruppe) zu der Gruppe, in die Sie die Methode einfügen möchten.
- 8. Drücken Sie **Eingabe**, um die Methodegruppe zu öffnen.
- 9. Drücken Sie F2, um die Methode in die Gruppe einzufügen.
- 10. Drücken Sie Eingabe, um die Methode zu bearbeiten.
- 11. Passen Sie die Methode nach Bedarf an. Siehe Benutzerdefinierte Methode bearbeiten ► 53.
- Benennen Sie die Methode nach Bedarf um. Siehe Methode umbenennen
   51

#### Benutzerdefinierte Methode bearbeiten

Sie können bis zu 20 Stufen in eine benutzerdefinierte Methode aufnehmen. Jede Methodenstufe enthält eine Liste von Prozesseinstellungen, die Sie definieren und speichern müssen, bevor Sie die Methodenstufe zu einer benutzerdefinierten Methode hinzufügen können.

Vorhandene benutzerdefinierte Methodenstufen können in benutzerdefinierte Methoden kopiert oder eingefügt werden:

- 1. Markieren Sie die zu kopierende Stufe in der Methode.
- 2. Drücken Sie Funktionstaste Copy (Kopie).
- 3. Gehen Sie zu der Methode, in die Sie die Stufe kopieren möchten, und drücken Sie Funktionstaste **Insert step** (Stufe einfügen).

Im Bildschirm **EDIT METHOD** (METHODE BEARBEITEN) können Sie die verschiedenen Stufen sehen.

Im Bildschirm **EDIT METHOD** (METHODE BEARBEITEN) können Sie die bearbeitete Methode zu TargetMaster übertragen.

#### Methodenstufe erstellen

- 1. Wählen Sie im Bildschirm **Main menu** (Hauptmenü) den Bildschim **User Methods** (Benutzerdefinierte Methoden).
- 2. Durch Drücken von **Eingabe** wird der Bildschirm **Method groups** (Methodengruppe) aktiviert.
- 3. Scrollen Sie im Bildschirm **Method groups** (Methodengruppe) zu der Gruppe, die die zu bearbeitende benutzerdefinierte Methode enthält.
- 4. Drücken Sie Eingabe, um die Methodegruppe zu öffnen.
- 5. Scrollen Sie zu der zu bearbeitenden Methode.
- 6. Drücken Sie **Eingabe**, um die Methode zu bearbeiten.
- 7. Scrollen Sie zu Empty Step (Leere Stufe).

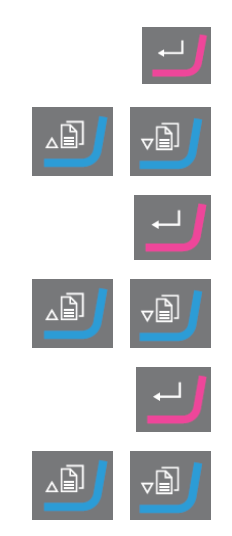

8. Bearbeiten Sie die Stufe. Siehe Methodenstufen bearbeiten > 54

9. Speichern Sie Ihre Änderungen.

Die Methode wird automatisch an TargetMaster gesendet, wenn die Methode die aktuelle Methode in TargetMaster ist

### Methodenstufen bearbeiten

Man unterscheidet zwischen zwei Arten von Polierflächen:

- Schleifmittel
- Nicht abrasiv

Die Einstellungen im Bildschirm **EDIT METHOD** (METHODE BEARBEITEN) hängen von der gewählten Polierfläche ab. Siehe auch Definieren von Unterlagen, Schmiermittel und Suspensionen > 56:

| Surface       | Suspension                                                     | Lubricant           |
|---------------|----------------------------------------------------------------|---------------------|
| Schleifmittel | Nicht erforderlich.                                            | Nur Wasser          |
| Nicht abrasiv | Diamantsuspension. DiaPro oder<br>DiaDuo (All-in-one-Produkte) | Nicht erforderlich. |
|               | Diamantsuspension (Wasserbasis)                                | Wasserbasis         |
|               | Diamantsuspension (Wasserfrei)                                 | Wasserfrei          |
|               | Oxidsuspension                                                 | Nicht erforderlich. |

### Vorgehensweise

- 1. Wählen Sie im Bildschirm **Main menu** (Hauptmenü) den Bildschim **User Methods** (Benutzerdefinierte Methoden).
- 2. Durch Drücken von **Eingabe** wird der Bildschirm **Method groups** (Methodengruppe) aktiviert.
- 3. Scrollen Sie im Bildschirm **Method groups** (Methodengruppe) zu der Gruppe, die die zu bearbeitende benutzerdefinierte Methode enthält.
- 4. Drücken Sie Eingabe, um die Methodegruppe zu öffnen.
- 5. Scrollen Sie zu der zu bearbeitenden Methode.
- 6. Drücken Sie Eingabe, um die Methode zu bearbeiten.
- 7. Scrollen Sie zu der zu bearbeitenden Methodenstufe.
- 8. Drücken Sie **Eingabe**, um die Stufe zu bearbeiten.
- 9. Scrollen Sie zu der zu bearbeitenden Einstellung.

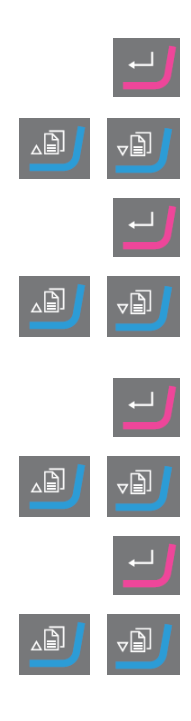

- 10. Wählen Sie die richtige Einstellung für **Surface** (Oberfläche), **Lubricant** (Schmiermittel) und **Suspension** (Suspension).
- 11. Drücken Sie **F1** und **F2**, um die Methodenstufen nach oben oder unten zu verschieben.
- 12. Drücken Sie F4, um die Änderungen zu speichern.

Die Methode wird automatisch an TargetMaster gesendet, wenn die Methode die aktuelle Methode in TargetMaster ist.

# Methodenstufe löschen

- 1. Wählen Sie im Bildschirm **Main menu** (Hauptmenü) den Bildschim **User Methods** (Benutzerdefinierte Methoden).
- 2. Durch Drücken von **Eingabe** wird der Bildschirm **Method groups** (Methodengruppe) aktiviert.
- 3. Scrollen Sie im Bildschirm **Method groups** (Methodengruppe) zu der Gruppe, die die zu bearbeitende benutzerdefinierte Methode enthält.
- 4. Drücken Sie Eingabe, um die Methodegruppe zu öffnen.
- 5. Scrollen Sie zu der zu bearbeitenden Methode.
- 6. Drücken Sie **Eingabe**, um die Methode zu bearbeiten.
- 7. Scrollen Sie zu der zu löschenden Methodenstufe.
- 8. Drücken Sie F4, um die Methode zu löschen.
- 9. Wenn Sie die Stufe umbenennen möchten, wählen Sie **Rename** (Umbenennen).
- 10. Drücken Sie F4, um die Änderungen zu speichern.

Die Methode wird automatisch an TargetMaster gesendet, wenn die Methode die aktuelle Methode in TargetMaster ist.

# Werte für anfängliche Abtragsrate einstellen

Wenn Sie eine Methode an TargetMaster übertragen, erkennt das System automatisch, ob Werte für die anfängliche Abtragsrate für alle Stufen der Präparationsmethode verfügbar sind. ist dies nicht der Fall, erscheint auf dem Bildschirm von TargetMaster eine Meldung.

Für neue Unterlagen müssen die Werte für die anfängliche Abtragsrate manuell eingeben werden. Sie können diese Werte bei Bedarf bearbeiten, um die Präparationszeit zu optimieren.

- 1. Wählen Sie im Bildschirm **MAIN MENU** (HAUPTMENÜ) den Bildschim **Configuration** (Konfiguration).
- 2. Drücken Sie **Eingabe**.

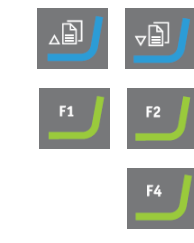

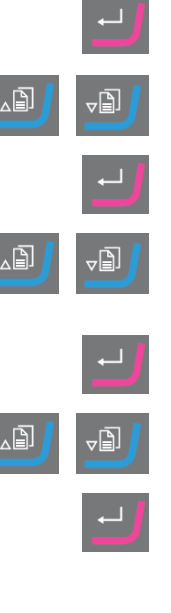

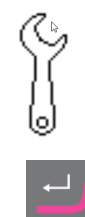

- 3. Wählen Sie im Bildschirm **Configuration** (Konfiguration) den Bildschim **Configuration of initial removal rates** (Konfiguration der anfänglichen Abtragsraten).
- 4. Wählen Sie die zu ändernde Abtragsrate.
- 5. Öffnen Sie den Editor und ändern Sie die Einstellungen.
- 6. Speichern Sie die neuen Einstellungen und kehren Sie zum Bildschirm **Configuration of initial removal rates** (Konfiguration der anfänglichen Abtragsraten) zurück.
- 7. Kehren Sie zum Bildschirm Main menu (Hauptmenü) zurück.

#### Process mode (Prozessmodus)

- 1. Wählen Sie im Bildschirm **Main menu** (Hauptmenü) den Bildschim **User Methods** (Benutzerdefinierte Methoden).
- 2. Durch Drücken von **Eingabe** wird der Bildschirm **Method groups** (Methodengruppe) aktiviert.
- 3. Scrollen Sie im Bildschirm **Method groups** (Methodengruppe) zu der Gruppe, die die zu bearbeitende benutzerdefinierte Methode enthält.
- 4. Drücken Sie Eingabe, um die Methodegruppe zu öffnen.
- 5. Scrollen Sie zu der zu bearbeitenden Methode.
- 6. Drücken Sie **Eingabe**, um die Methode zu bearbeiten.
- 7. Scrollen Sie zur Methodenstufe Process mode (Prozessmodus).
- 8. Drücken Sie **Eingabe**, um die Stufe zu bearbeiten.
- 9. Drücken Sie Eingabe, um in den gewünschten Modus zu wechseln:
  - **Time mode** (Zeitmodus)
  - Removal mode (Abtragsmodus)
  - Target mode (Zielmodus)
- 10. Drücken Sie **F4**, um die Änderungen zu speichern.

Die Methode wird automatisch an TargetMaster gesendet, wenn die Methode die aktuelle Methode in TargetMaster ist.

## Definieren von Unterlagen, Schmiermittel und Suspensionen

Die Liste der verfügbaren Verbrauchsmaterialien hängt von der von Ihnen definierten Unterlage ab. Verwenden Sie dieselbe Methode zum Wählen von Unterlagen, Schmiermitteln und Suspensionen.

1. Wählen Sie im Bildschirm **Main menu** (Hauptmenü) den Bildschim **User Methods** (Benutzerdefinierte Methoden).

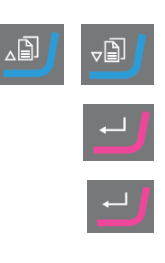

| Esc |  |
|-----|--|
|     |  |
|     |  |

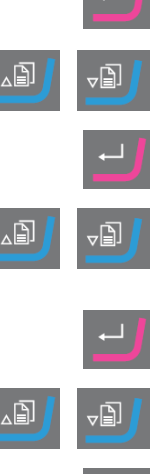

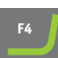

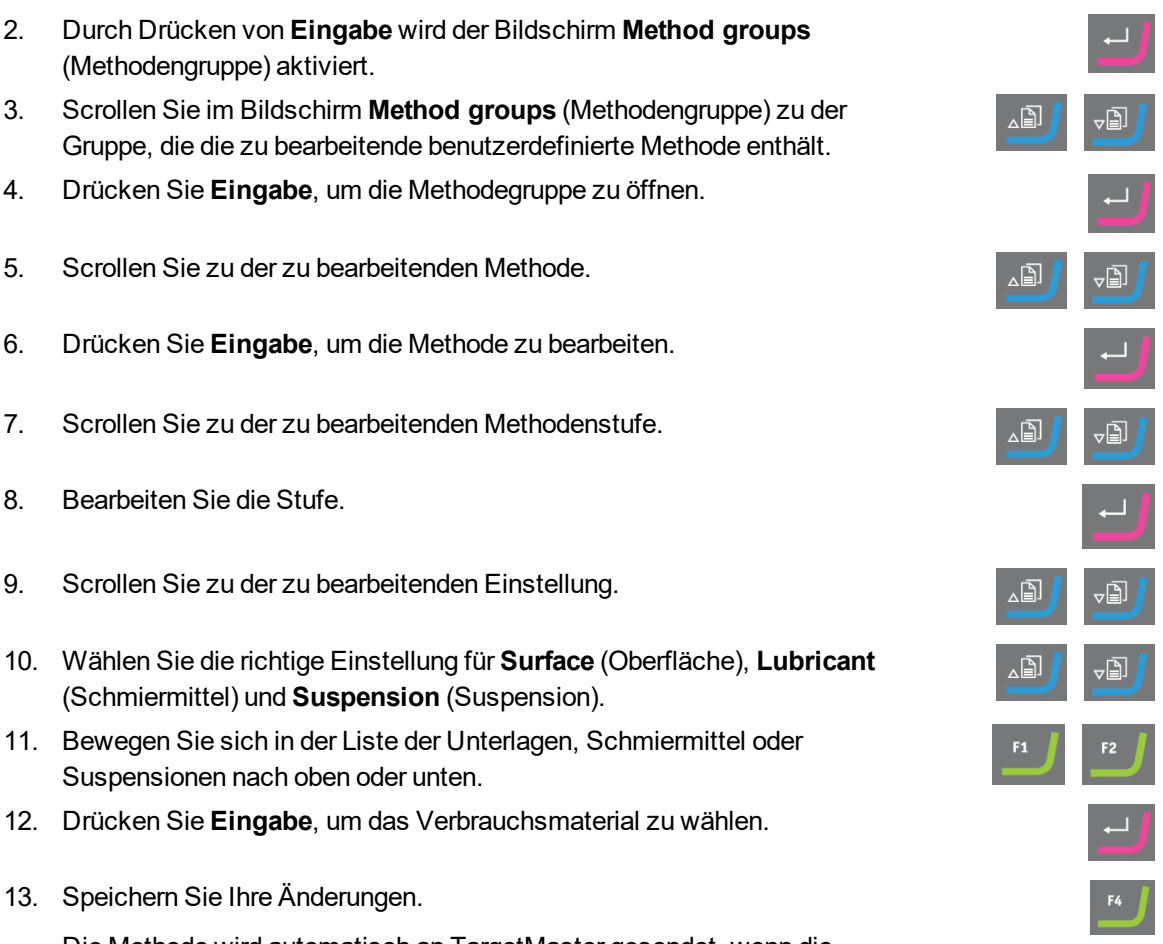

Die Methode wird automatisch an TargetMaster gesendet, wenn die Methode die aktuelle Methode in TargetMaster ist.

# Dosierniveaus einstellen

Wenn in einer Präparationsstufe Suspensionen und/oder Schmiermittel verwendet werden, müssen Sie zuerst den Suspensions- oder Schmiermitteltyp wählen und dann das Dosierniveau.

Im Feld Level (Niveau) können Sie zwei Werte einstellen:

- Vordosieren: die Menge an Suspension oder Schmiermittel, die vor Beginn der Stufe auf die Unterlage aufgebracht wird.
- Dosieren: Das ist das Dosierniveau während der Präparation. Legen Sie diesen Wert entsprechend der gewählten Unterlage fest.

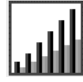

2.

3.

4.

5.

6.

7.

8.

9.

Für das Level (Niveau) können zwei Werte eingestellt werden: z. B. 2/7 (Vordosieren/Dosieren).

| Option       | Vordosieren | Dosieren | Schritte |
|--------------|-------------|----------|----------|
| Dosierniveau | 0–10        | 0–20     | 1        |

Beispiel

# Das Vordosierniveau [z. B. 2]

Dieser Wert ist das Vordosierniveau, d. h. die Menge an Suspension oder Schmiermittel, die vor Beginn der Präparationsstufe auf die Unterlage aufgebracht wird.

Damit wird die Unterlage geschmiert, um solchen Beschädigungen vorzubeugen, die auftreten würden, wenn die Proben mit einer trockenen Unterlage in Berührung kommen.

Der Wert ist von der Häufigkeit der Verwendung und der Art der Unterlage abhängig. Bei häufig verwendeten Unterlagen wird ein niedrigerer Wert eingestellt als bei Unterlagen, die eher selten verwendet werden.

#### 2/2

#### Das Dosierniveau [z. B. 7]

Dieser Wert ist das Dosierniveau für die gesamte Präparation. Er wird entsprechend der Art der Unterlage gewählt: Weiche Poliertücher mit Flor verlangen mehr Schmiermittel als harte, ebene Tücher oder Feinschleifscheiben.

Feinschleifscheiben wiederum verlangen ein geringeres Dosierniveau des Schleifmittels als Poliertücher.

#### Vorgehensweise

- 1. Wählen Sie im Bildschirm **Main menu** (Hauptmenü) den Bildschim **User Methods** (Benutzerdefinierte Methoden).
- 2. Durch Drücken von **Eingabe** wird der Bildschirm **Method groups** (Methodengruppe) aktiviert.
- 3. Scrollen Sie zu der Gruppe mit der zu bearbeitenden Methode.
- 4. Drücken Sie **Eingabe**, um die Methodegruppe zu öffnen.
- 5. Scrollen Sie zu der zu bearbeitenden Methode.
- 6. Drücken Sie **Eingabe**, um die Methode zu bearbeiten.
- 7. Scrollen Sie zu der zu bearbeitenden Methodenstufe.
- 8. Bearbeiten Sie die Stufe.
- 9. Scrollen Sie zu der zu bearbeitenden Einstellung.
- 10. Wählen Sie die richtige Einstellung für Level (Niveau).
- 11. Wählen Sie die gewünschten Einstellung.
- 12. Speichern Sie Ihre Änderungen.

Die Methode wird automatisch an TargetMaster gesendet, wenn die Methode die aktuelle Methode in TargetMaster ist.

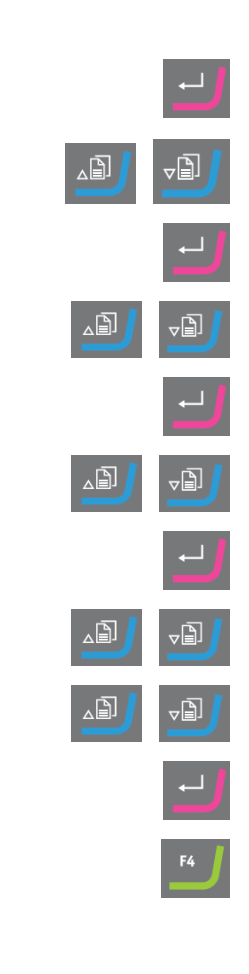

#### Dosierniveau während eines Prozesses ändern

Sie können das Dosierniveau für Suspensionen und Schmiermittel während eines Prozesses jederzeit ändern. Siehe Definieren von Unterlagen, Schmiermittel und Suspensionen ► 56.

#### Verformungen in Polierstufen

Wenn Sie in einer Polierstufe eine inakzeptable Verformung der Probe feststellen, verringern Sie entweder die Andruckkraft oder verwenden Sie eine weniger aggressive Präparationsunterlage. Siehe Methodenstufen bearbeiten > 54.

#### Abtragstufe bearbeiten

Sie können vor Beginn des Prozesses einzelne Stufen in allen Modi von TargetMaster ändern.

- 1. Wählen Sie im Bildschirm **Main menu** (Hauptmenü) den Bildschim **Process** (Prozess).
- 2. Drücken Sie im Bildschirm **Process** (Prozess) **F1**, um den ersten Bearbeitungsbildschirm aufzurufen.
- 3. Rufen Sie den Bildschirm zum Bearbeiten von Stufen auf.
- 4. Wählen Sie die Stufe, die Sie ändern möchten.
- 5. Bearbeiten Sie die ausgewählte Stufe.
- 6. Ändern Sie die Werte des gewählten Parameters.
- 7. Übernehmen Sie Ihre Änderungen.
- 8. Speichern Sie Ihre Änderungen.

Im **Time mode** (Zeitmodus) ist die Schaltfläche **F1** zum Bearbeiten deaktiviert. Um eine Stufe in diesem Modus zu bearbeiten, gehen Sie wie folgt vor:

- 1. Wählen Sie die Stufe, die Sie ändern möchten.
- 2. Bearbeiten Sie die ausgewählte Stufe.
- 3. Ändern Sie die Werte des gewählten Parameters.
- 4. Übernehmen Sie Ihre Änderungen.

## Einstellung Time/Accuracy factor (Zeit/Genauigkeitsfaktor) konfigurieren

Passen Sie die Einstellung **Time/Accuracy factor** (Zeit/Genauigkeitsfaktor) (TAF) an, um auszuwählen, ob die höchste Genauigkeit oder die schnellste Präparation die höchste Priorität hat.

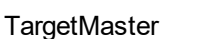

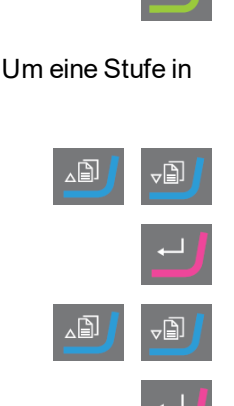

| Einstellungen | Beschreibung                                  |
|---------------|-----------------------------------------------|
| 1             | Schnellere Präparation, geringere Genauigkeit |
| 2             | Mittlere Drehzahl und Genauigkeit             |
| 3             | Langsamere Präparation, höchste Genauigkeit   |

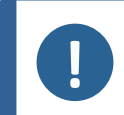

**Hinweis:** Für neue Präparationsmethoden empfiehlt Struers eine Anfangseinstellung von 3 für **Time/Accuracy factor** (Zeit/Genauigkeitsfaktor).

- 1. Wählen Sie im Bildschirm **MAIN MENU** (HAUPTMENÜ) den Bildschim **Configuration** (Konfiguration).
- 2. Aktivieren Sie den Bildschirm Configuration (Konfiguration).
- 3. Wählen Sie **Options** (Optionen).
- 4. Aktivieren Sie den Bildschirm **Options** (Optionen).
- 5. Wählen Sie Time/Accuracy factor (Zeit/Genauigkeitsfaktor).
- 6. Bearbeiten Sie den Wert.
- 7. Wählen Sie die gewünschte Einstellung für **Time/Accuracy factor** (Zeit/Genauigkeitsfaktor).
- 8. Speichern Sie den Wert und kehren Sie zum Bildschirm **Options** (Optionen) zurück.

#### Hinweis:

Während des Präparationsprozesses können Sie die gewählte Einstellung für **Time/Accuracy factor** (Zeit/Genauigkeitsfaktor) unten rechts auf dem Bildschirm sehen.

## Methode löschen

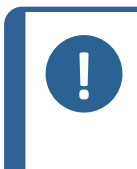

#### Hinweis:

Wenn die zu löschende benutzerdefinierte Methode die aktuelle benutzerdefinierte Methode in TargetMaster ist, müssen Sie zuerst eine andere benutzerdefinierte Methode an TargetMaster übertragen, bevor Sie die benutzerdefinierte Methode in TargetDoser löschen können.

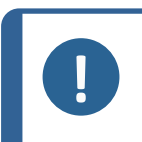

### Hinweis:

Wenn Sie eine benutzerdefinierte Methode löschen, wird sie in der Zwischenablage gespeichert, bis Sie eine andere benutzerdefinierte Methode oder andere Stufe löschen oder kopieren.

#### Vorgehensweise

- 1. Wählen Sie im Bildschirm **Main menu** (Hauptmenü) den Bildschim **User Methods** (Benutzerdefinierte Methoden).
- 2. Durch Drücken von **Eingabe** wird der Bildschirm **Method groups** (Methodengruppe) aktiviert.
- 3. Scrollen Sie zu der Gruppe mit der zu löschenden Methode.
- 4. Drücken Sie Eingabe, um die Methodegruppe zu öffnen.
- 5. Scrollen Sie zu der zu löschenden Methode.
- 6. Drücken Sie F3, um die Methode zu löschen.
- 7. Wählen Sie bei Bedarf eine andere Gruppe, in der Sie die zu löschende Methode speichern können.
- 8. Drücken Sie F2, um die Methode einzufügen.

# 7.7 Benutzerdefinierte Methode optimieren

#### Wenn Sie mit Silizium arbeiten,

verwenden zum Grobschleifen SiC-Papier, Korngröße 800. Fahren Sie bei Bedarf mit SiC-Papier, Korngröße 1200, fort.

In der Regel können Sie mit einem SiC-Papier bis zu 1500  $\mu$ m in weniger als 5 Minuten entfernen. Wenn Sie mehr als 1500  $\mu$ m entfernen müssen, fügen Sie eine zweite Stufe mit SiC-Papier, Korngröße 800, zu Ihrer Methode. In diesem Schritt können Sie die Abtragsrate auf den gewünschten Wert einstellen.

Wird ein Diamant-Pad durch SiC-Papierersetzt, steigen die Abtragsraten drastisch an. Darum müssen Sie daran denken, die anfängliche Abtragsrate zu ändern. Die Standardeinstellung ist 720  $\mu$ m, aber Sie müssen sie für SiC-Papierauf mindestens 1300  $\mu$ m erhöhen.

Um die Präparationszeit so kurz wie möglich zu halten, ist die Drehzahl der Scheibe auf 3000 U/min eingestellt. Verwenden Sie SiC-Papier nur einmal.

#### Feinschleifen

MD-Largo besitzt ausgezeichnete Eigenschaften und eignet sich für Elektronik mit sehr weichen und sehr harten Werkstoffen in derselben Matrix. Im Laufe der Zeit verringert Kunststoff in der Probeaufnahme die Leistung jedoch erheblich, es sei denn, Sie reinigen MD-Largo nach jedem Gebrauch.

Alternativ eignet sich auch MD-Sat (dicht gewebtes Acetattuch) zum Feinschleifen mit der gleichen DiaPro AllegroLargo Suspension wie mit MD-Largo.

MD-Sat benötigt ca. 10 Minuten zum Einlaufen, bevor eine stabile Abtragsrate erreicht wird, danach liefert die Scheibe hohe Abtragsraten über einen langen Zeitraum ohne Reinigung. Achten Sie darauf, das Tuch nicht zu stark mit DiaPro zu sättigen, da dies zu Aquaplaning der Probe führen kann.

MD-Sat wird mit **Time mode** (Zeitmodus) und einer leeren Probeaufnahmen 10 Minuten lang eingefahren.

Wenn Sie MD-Largo durch MD-Sat ersetzen, steigen die Abtragsraten drastisch. Stellen Sie deshalb sicher, dass die Einstellung der anfänglichen Abtragsrate auf 22  $\mu$ m/min eingestellt ist. Der empfohlene Wert für die anfängliche Abtragsrate beträgt für MD-Largo unverändert 9  $\mu$ m/min.

Im **Target mode** (Zielmodus) ist es aufgrund der höheren Abtragsrate empfehlenswert, den Abtrag in der Feinschleifstufe auf 40 µm einzustellen.

# 7.8 Gerät starten und stoppen

### Gerät starten

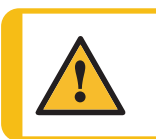

**WARNUNG** Verwenden Sie niemals ein Gerät mit defekten Sicherheitsvorrichtungen. Setzen Sie sich mit dem Struers Service in Verbindung.

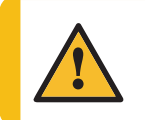

# VORSICHT

Achten Sie bei der Arbeit an Geräten mit rotierenden Teilen darauf, dass weder Ihre Kleidung noch Ihre Haare von rotierenden Teilen erfasst werden können.

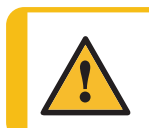

#### VORSICHT

Kommen Sie während des Betriebs nicht mit rotierenden Teilen in Berührung.

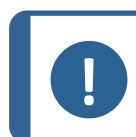

#### Hinweis:

Bei der Arbeit mit alkoholhaltigen Suspensionen oder Schmiermitteln empfehlen wir die Verwendung eines Abzugssystems.

- 1. Stellen Sie die Drehzahlsteuerung auf die gewünschte Drehzahl ein.
- 2. Drücken Sie die Schaltfläche Start. Das Gerät startet.
- 3. Justieren Sie die Drehzahl bei Bedarf.

#### Gerät stoppen

• Drücken Sie die Schaltfläche Stopp.

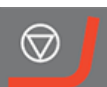

#### Not-Aus

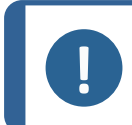

**Hinweis:** Durch Betätigen des Not-Aus-Schalters werden alle beweglichen Teile sofort gestoppt.

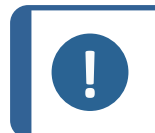

Hinweis:

Verwenden Sie den Not-Aus-Schalter niemals dazu, das Gerät während des normalen Betriebs auszuschalten.

1. Drücken Sie den Not-Aus-Schalter, um Not-Aus zu aktivieren.

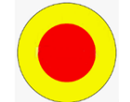

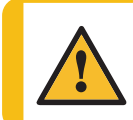

WARNUNG

Vor der Freigabe des Not-Aus-Schalters müssen der Grund für deren Aktivierung untersucht und alle erforderlichen Behebungsmaßnahmen ergriffen worden sein.

2. Drehen Sie den Not-Aus-Schalter, um Not-Aus freizugeben.

# 7.9 Drehzahl der Scheibe einstellen

Um die Abtragsrate deutlich zu steigern, erhöhen Sie die Drehzahl von 150 U/min auf 300 U/min. Um die Präparationszeiten zu verkürzen, wählen Sie 300 U/min sowohl für das Schleifen als auch das Polieren. Für einige empfindliche Probentypen sind die niedrigere Drehzahlen empfohlen.

Testen Sie die Abtragsrate in den verschiedenen Schleifstufen, bevor Sie eine zu verwendende Probe präparieren. Alternativ können Sie eine Pufferstufe zwischenschalten, d. h. eine kurze zusätzliche Schleifstufe zwischen dem Schleifen und dem Feinschleifen.

# 7.10 Formeinsatz verwenden

## Hinweis:

Wenn Sie anstatt einer Probenaufnahme einen anderen Träger verwenden, wirkt sich das erheblich auf die Polierdynamik aus. Der Formeinsatz mit Ø 40 mm ermöglicht sehr hohe Abtragsraten, die das Messsystem nur schwer nachverfolgen kann.

Wenn Sie Formeinsätze verwenden, verringern Sie Drehzahl und Andruckkraft.

Struers empfiehlt, Ihre Proben vollständig in Einbettmittel einzubetten. Alternativ können Sie eine kleinere Menge Einbettmittel verwenden, um die Entnahme der uneingebetteten Probe nach der Präparation zu erleichtern.

Weitere Informationen über Präparationsmethoden finden Sie hier: Arbeiten mit Methoden in TargetDoser ► 64.

#### Formeinsatz

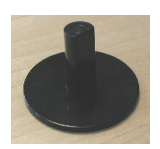

Vollständig eingebettet

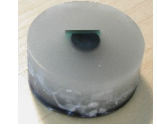

Teilweise eingebettet

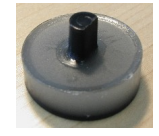

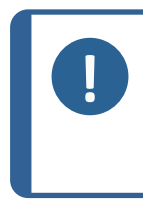

#### Hinweis:

Wenn Sie einen Formeinsatz verwenden, versiegeln Sie die Öffnung zwischen Formeinsatz und TargetGrip mit dem in TargetMaster mitgelieferten O-Ring. Der O-Ring lässt sich nur montieren und der Formeinsatz nur in TargetGrip einsetzen, wenn die Einbetthöhe mindestens 13 mm (0,5 Zoll) beträgt.

# 8 Betrieb des Geräts

# 8.1 Arbeiten mit Methoden in TargetDoser

Die Software enthält eine Reihe von Metalog Guide Methoden, die Sie als Ausgangspunkt für eigene Präparationsmethoden nutzen können.

Sie können mit folgenden Methodentypen arbeiten:

STRUERS METHODS (STRUERS METHODEN)

Diese Methoden sind vordefiniert. Sie können die Einstellungen nicht ändern. Kopieren Sie sie bei Bedarf in den Ordner **USER METHODS** (BENUTZERDEFINIERTE METHODEN) und ändern Sie die Einstellungen. Siehe Benutzerdefinierte Methode bearbeiten ► 53Struers Methods (Methoden von Struers) ► 67

• USER METHODS (BENUTZERDEFINIERTE METHODEN)

Diese Methoden können Sie nach Bedarf kopieren und ändern. Siehe Benutzerdefinierte Methoden ► 49.

#### Methodengruppen

In TargetDoser können Sie bis zu 10 Methodengruppen erstellen, in denen Sie benutzerdefinierte Methoden speichern können. Jede Methodengruppe kann bis zu 20 benutzerdefinierte Methoden

enthalten.

#### 8.1.1 Präparationsmodi

Sie haben die Wahl zwischen drei Präparationsmodi:

- **Time mode** (Zeitmodus)
- **Removal mode** (Abtragsmodus)
- Target mode (Zielmodus)

In einigen Fällen kann es notwendig sein, Stufen in den Präparationsmodi zu bearbeiten. Siehe Methodenstufen bearbeiten ► 54.

#### 8.1.2 Time mode (Zeitmodus)

Dieser Modus läuft für einen bestimmten Zeitraum. Messungen vor dem Schleifen sind zwar nicht notwendig, es kann aber sinnvoll sein, einige Ausgangsmessungen durchzuführen, da so angezeigt werden kann, wie viel Material tatsächlich abgetragen wurde.

Verwenden Sie den **Time mode** (Zeitmodus) bei Präparationsstufen mit sehr geringem Abtrag, z. B. Oxidpolieren oder Parallelpolieren.

#### Der Bildschirm Time mode (Zeitmodus)

Vor dem Drücken der Schaltfläche **START** zeigt der Bildschirm die gesamte Prozesszeit und die Zeit pro Stufe an. Bei Bedarf können Sie die Zeit einer Stufe bearbeiten. Siehe Abtragstufe bearbeiten ► 59.

Nach Beginn der Präparation wird auf dem Bildschirm die verbleibende Zeit angezeigt.

### 8.1.3 Removal mode (Abtragsmodus)

Wenn Sie regelmäßig aufeinanderfolgende Schichten einer Probe überprüfen, trägt **Removal mode** (Abtragsmodus) die Schichten mit einer Genauigkeit von +/- 5  $\mu$ m ab und stoppt automatisch, wenn der Wert erreicht ist.

Sie müssen den Abtragswert manuell als Gesamtabtragswert im Bildschirm **Process** (Prozess) von TargetMaster eingeben. Siehe Werte manuell eingeben ►71.

#### Verwenden von Removal mode (Abtragsmodus)

Wenn Sie eine Methode von Struers oder eine benutzerdefinierte Methode auf der Grundlage des **Removal mode** (Abtragsmodus) gewählt haben, zeigt der Bildschirm den Gesamtabtragswert und den Abtragswert jeder Stufe an.

Vor Beginn des Prozesses können Sie die Abtragswerte durch Wählen des jeweiligen Werts bearbeiten.

Sobald der Prozess gestartet ist, zeigt der Bildschirm die Menge an Material an, die noch abgetragen werden muss.

#### Entfernen dünner Schichten im Removal mode (Abtragsmodus)

Um ein hohes Maß an Sicherheit zu erhalten, was bei der Arbeit mit dünnen Probenschichten erforderlich ist, können Sie Drehzahl und Andruckkraft verringern. Werden die Einbettungen direkt in TargetGrip eingespannt sind, verringern Sie die Drehzahl.

Bei der Untersuchung des Schichtaufbaus von Chips verringern Sie die Drehzahl auf ein Minimum und die Andruckkraft um 25–50 %. Erhöhen Sie die Werte für die anfängliche Abtragsrate um 25–50 %. Bei Bedarf können Sie diese Werte senken.

#### Verwenden von TargetX/TargetZ mit Removal mode (Abtragsmodus)

Wenn Sie die Schichtdicke nicht kennen, können Sie mit TargetZ oder TargetX die Dicke der zu abzutragenden Schicht bestimmen.

- 1. Achten Sie darauf, dass die Probe korrekt in TargetGrip eingesetzt ist. Der Zielbereich sollte möglichst parallel zur Referenzebene liegen.
- Richten Sie die äußerste Kante der Probenaufnahme auf dem Bildschirm der Konfigurationsstation am vertikalen Fadenkreuz aus. Setzen Sie die Einstellung auf Null. Dies ist der Startreferenzpunkt.
- 3. Verfahren Sie die Probe mithilfe der Bedienelemente der Konfigurationsstation, bis das Fadenkreuz am Zielbereich ausgerichtet ist.
- 4. Die Differenz zwischen dem ersten Messwert (0) und diesem Wert ist der Abtragswert. Dies ist die Menge an Material, die während des Präparationsprozesses mit TargetMaster abgetragen werden soll.
- 5. Geben Sie den manuell gemessenen Abtragswert als Gesamtabtragswert im Bildschirm **Process** (Prozess) von TargetMaster ein. Siehe Werte manuell eingeben ►71.

#### 8.1.4 Target mode (Zielmodus)

Der **Target mode** (Zielmodus) erfordert genaue Messungen des Abstands von der Referenzkante von TargetGrip zum Zielbereich (Abstand **X** in der Abbildung).

Verwenden Sie diese Messungen TargetZ oder TargetX.

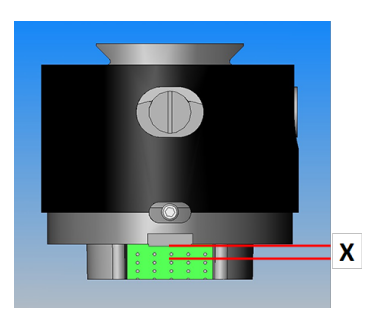

Weitere Informationen zum Anschluss von TargetX und TargetZ finden Sie in der Betriebsanleitung der jeweiligen Einheit.

- 1. Achten Sie darauf, dass die Probe korrekt in TargetGrip eingesetzt ist. Der Zielbereich muss parallel zur Referenzkante liegen.
- 2. Richten Sie den Zielbereich im Bildschirm von TargetX oder TargetZ am vertikalen Fadenkreuz aus.
- 3. Setzen Sie die Einstellung auf Null. Dies ist der Startreferenzpunkt. Verfahren Sie TargetGrip danach nicht mehr auf der Y-Achse .
- 4. Verfahren Sie die Probe mithilfe der Bedienelemente von TargetX oder TargetZ, bis die Linien auf dem Bildschirm an der Referenzkante von TargetGrip ausgerichtet sind.

5. Die Differenz zwischen dem ersten Messwert und diesem Wert ist der Zielwert (Abstand X in der Abbildung).

#### Der Bildschirm Target mode (Zielmodus)

Wenn Sie eine Methode basierend auf dem **Target mode** (Zielmodus) auswählen, zeigt der Bildschirm den Abstand zum Ziel und den Abstand pro Stufe an. In dieser Phase können Sie den Zielabstand und die Abtragsrate pro Stufe bearbeiten. Siehe auch Werte manuell eingeben >71

Wenn Sie den Prozess starten, zeigt der Bildschirm den Restabstand zum Ziel an.

#### Verbleibende Zeit bis zum Ziel

Sie können den Restabstand auf dem Bildschirm verfolgen, während Sie eine Präparation basierend auf dem **Target mode** (Zielmodus) durchführen.

Wenn der Abstand zum Schleif-/Polierübergang größer als 175 µm ist, wird das elektronische Messsystem verwendet und der Bildschirm zeigt den immer kleiner werdenden Abstand an.

#### Zwei Schleifstufen

Wenn Sie zwei aufeinanderfolgende Schleifstufen wählen, können bis zu 50  $\mu$ m automatisch von der ersten zur zweiten Schleifstufe überführt werden.

#### 8.1.5 Struers Methods (Methoden von Struers)

Methoden von Struers sind als vordefinierte Methoden zusammengefasst, die jeweils durch einen Buchstaben gekennzeichnet sind, der einem Werkstofftyp mit demselben Buchstaben im Metalogram des Metalog Guide von Struers entspricht.

Sie können die Methoden im Ordner **Struers Methods** (Methoden von Struers) nicht ändern, sie aber in den Ordner **User Methods** (Benutzerdefinierte Methoden) kopieren und dort bei Bedarf ändern.

### 8.1.6 Methodengruppen

Sie können Präparationsmethoden in Methodengruppen gruppieren. Methodengruppen enthalten Methoden mit gemeinsamen Eigenschaften, wie der gleichen Klasse oder dem gleichen Werkstofftyp.

Im Bildschirm **Method groups** (Methodengruppe) können Sie alle verfügbaren Präparationsprozessdaten kopieren, verschieben, bearbeiten, umbenennen und löschen.

#### Vorgehensweise

- 1. Wählen Sie im Bildschirm **Main menu** (Hauptmenü) den Bildschim **User Methods** (Benutzerdefinierte Methoden).
- 2. Durch Drücken von **Eingabe** wird der Bildschirm **Method groups** (Methodengruppe) aktiviert.

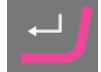

#### Methode kopieren

1. Wählen Sie im Bildschirm **MAIN MENU** (HAUPTMENÜ) einen der folgenden Bildschirme:

- **STRUERS METHODS** (STRUERS METHODEN)

oder

- USER METHODS (BENUTZERDEFINIERTE METHODEN)
- 2. Wählen Sie die Methode, die Sie verwenden möchten.
- 3. Methode kopieren: Drücken Sie F1 COPY (KOPIEREN).
- 4. Drücken Sie **Eingabe**, um Ihre Wahl zu bestätigen.
- 5. Wenn Sie eine Methode vom Bildschirm **Struers Methods** (Methoden von Struers) kopieren:
  - Drücken Sie Zurück, um zum Bildschirm MAIN MENU (HAUPTMENÜ) zurückzukehren.
  - Wählen Sie den Bildschirm User Methods (Benutzerdefinierte Methoden).
- 6. Wählen Sie im Bildschirm **User Methods** (Benutzerdefinierte Methoden) das Feld aus, in das Sie die neue Methode einfügen möchten.
- Fügen Sie die Methode ein. Drücken Sie F2 Insert oder (Einfügen)
   –.
- 8. Wenn Sie eine leere Methode verwenden, ändert sich der Name automatisch von **Empty method** (Leere Methode) zu **Unnamed method** (Unbenannte Methode).
- 9. Drücken Sie **Eingabe**, um Ihre Wahl zu bestätigen.

#### 8.1.7 Methodengruppen erstellen

- 1. Wählen Sie im Bildschirm **Main menu** (Hauptmenü) den Bildschim **User Methods** (Benutzerdefinierte Methoden).
- 2. Durch Drücken von **Eingabe** wird der Bildschirm **Method** groups (Methodengruppe) aktiviert.

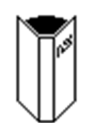

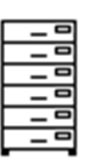

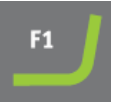

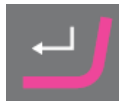

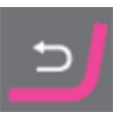

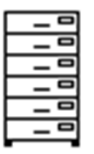

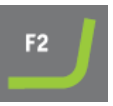

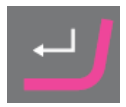

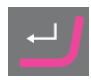

3. Scrollen Sie im Bildschirm Method groups (Methodengruppe) zuEmpty Group (Leere Gruppe). 4. Aktivieren Sie den Bildschirm USER METHODS (BENUTZERDEFINIERTE METHODEN) - Empty Group (Leere Gruppe). Wählen Sie Empty method (Leere Methode) und nehmen Sie einige Änderungen an der Methode vor. Siehe Methode erstellen ► 50. oder Kopieren Sie eine Methode in die Gruppe. Drücken Sie \_ F2, um die Methode einzufügen. Siehe Methode erstellen ► 50 Wenn Sie Empty method (Leere Methode) oder Empty Group (Leere Gruppe) geändert haben, ändert sich der Name automatisch zu Unnamed method (Unbenannte Methode) oderUnnamed group (Unbenannte Gruppe). Verwenden Sie die Funktion Rename (Umbenennen), um 5. der Methode oder Gruppe einen Namen Ihrer Wahl zu geben.

## 8.1.8 Methodengruppe löschen

#### Hinweis:

Eine Methodengruppe kann erst dann gelöscht werden, wenn alle benutzerdefinierten Methoden darin gelöscht oder in eine andere Gruppe verschoben wurden.

- 1. Wählen Sie im Bildschirm **Main menu** (Hauptmenü) den Bildschim **User Methods** (Benutzerdefinierte Methoden).
- 2. Durch Drücken von **Eingabe** wird der Bildschirm **Method groups** (Methodengruppe) aktiviert.
- 3. Wählen Sie im Bildschirm **Method groups** (Methodengruppe) die zu löschende Methodengruppe.
- 4. Löschen oder verschieben Sie alle benutzerdefinierten Methoden .Siehe Methode löschen ► 60.
- 5. Drücken Sie F3, um die gewählte Gruppe zu löschen.
- 6. Drücken Sie Eingabe, um das Löschen zu bestätigen.

# 8.2 Methode an TargetMaster übertragen

Drücken Sie nach dem Bearbeiten einer Methode **F4**, um die vorgenommenen Änderungen zu speichern. Die Methode wird automatisch an TargetMaster übertragen.

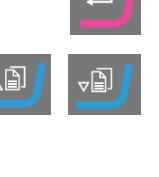

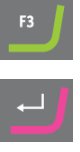

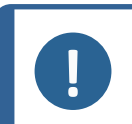

# Hinweis:

**Hinweis:** 

Sie können eine Methode nur vom Bildschirm **Edit** (Bearbeiten) von TargetDoser an TargetMaster übertragen.

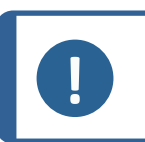

Wenn eine Methode in TargetMaster verwendet wird, können Sie nur die Dosierwerte bearbeiten.

# 8.3 Der Präparationsprozess

Ein ordnungsgemäßer Betrieb von TargetSystem verlangt die Befolgung der nachstehenden Schritte in der gezeigten Reihenfolge.

Stellen Sie vor dem Start sicher, dass alle Instrumente des Systems eingeschaltet sind.

#### Temperatur

- 1. Kontrollieren Sie, dass die Umgebungstemperatur 20 °C (68 °F) ± 2 °C (4 °F) beträgt.
- 2. Kontrollieren Sie auch, dass sich die Temperatur mindestens eine Stunde lang innerhalb der oben angegebenen Grenzwerte lag, bevor Sie den Betrieb von TargetMaster aufnehmen.
- 3. Kontrollieren Sie, dass die Temperatur des Probenhalters innerhalb der oben angegebenen Grenzen liegt.
- 4. Führen Sie den Präparationsprozess ohne lange Pausen zwischen den einzelnen Stufen durch, um die Auswirkungen von Temperaturschwankungen zu minimieren.

#### Präparation

- 1. Befestigen Sie die Probe an der Probenaufnahme oder dem Probenhalter.
- 2. Bringen Sie die Probenaufnahme oder Probenhalter an TargetGrip an und fixieren Sie sie/ihn mit dem mitgelieferten Inbus-Schlüssel.

#### Methode wählen

1. Wählen Sie die richtige Präparationsmethode auf TargetDoser und übertragen Sie sie auf TargetMaster.

# 8.4 Zielwert erhalten und eingeben

Der Zielwert ist der Abstand von der Referenzebene von TargetGrip zum Zielbereich der Probe.

Der Abtragswert ist der Abstand zwischen der Oberseite der Probenaufnahme und dem Zielbereich.

TargetMaster berechnet den Abtragswert automatisch auf der Grundlage des Zielwerts. Siehe Removal mode (Abtragsmodus) ► 65 und Target mode (Zielmodus) ► 66.

- 1. Setzen Sie TargetGrip in TargetZ oder TargetX ein und erhalten Sie den Zielwert.
- 2. Wenn Sie TargetZ zum präparieren in **Target mode** (Zielmodus) verwenden, senden Sie diesen Wert an TargetMaster. Wenn die Präparation in **Removal mode** (Abtragsmodus) erfolgt, notieren Sie den Abtragswert und geben Sie ihn manuell ein.

Wenn Sie TargetX verwenden, notieren Sie den Abtragswert und geben Sie ihn manuell ein.

-D

3. Entfernen Sie TargetGrip aus TargetZ oder TargetX und tragen Sie, falls erforderlich, Harz auf, um die Probe zu befestigen.

# 8.5 Werte manuell eingeben

Die können den Abstand zum Ziel bzw. den Abtragsbetrag vor Beginn des Prozesses in **Target mode** (Zielmodus) und **Removal mode** (Abtragsmodus) ändern.

- 1. Wählen Sie im Bildschirm **Main menu** Bildschirm den **Process** (Prozess).
- 2. Aktivieren Sie den Bildschirm Process (Prozess).
- 3. Bearbeiten Sie den Zielwert oder den Gesamtabtrag.
- 4. Geben Sie die Werte ein.
- 5. Ändern Sie den gewünschten Wert.
- 6. Bestätigen Sie den gewünschten Wert.
- 7. Speichern Sie Ihre Änderungen.

# 8.6 Starten Sie den Präparationsprozess an TargetMaster

Im Bildschirm TargetMaster:

- 1. Kontrollieren Sie, dass die Zeiten oder Abstände der Präparationsmethode korrekt sind. Nehmen Sie bei Bedarf eine Feineinstellung vor.
- 2. Legen Sie die richtige Präparationsunterlage auf den Drehteller.
- 3. Setzen Sie TargetGrip in den Probenbeweger von TargetMaster ein und fixieren Sie das Teil mit dem mitgelieferten Inbus-Schlüssel.
- 4. Drücken Sie **START** auf TargetMaster, um den Präparationsprozess zu starten. Sie können den Fortschritt auf dem Bildschirm verfolgen.
- 5. Wenn Sie einen falschen Zielwert eingegeben haben, sodass der Zielabstand größer ist als die Probenhöhe, erscheint eine Fehlermeldung und das Gerät stoppt. Geben Sie den korrekten Wert ein, bevor Sie fortfahren.

# 8.7 Der Prozess

TargetMaster zusammen mit Target mode (Zielmodus):

Abtragswert = Probenhöhe – Zielwert.

- Der Probenbeweger gleitet über das Lasermesssystem, das die Probenhöhe misst. Die Probenhöhe ist der Abstand zwischen der Referenzebene von TargetGrip und dem Ende der Probe.
- Der Abtrag wird zu Beginn des Prozesses elektronisch gemessen.

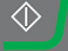

- Der Probenbeweger positioniert sich über dem rotierenden Drehteller und ist bereit, Stufe 1 der Präparation zu starten.
- Wenn das elektronische Messsystem festgestellt hat, dass der verbleibende Abstand zum Schleif-/Polierübergang höchstens 175 μm beträgt, wird das Lasermesssystem für den Rest des Prozesses verwendet.
- Der Wechsel erfolgt beim Schleifen. Nach Abschluss von Stufe 1, in der Regel dem Grobschleifen, hebt der Probenbeweger die Probe ab und transportiert sie zur Reinigungsstation.
- Die Probe wird mit Seife gewaschen, mit Wasser gespült und mit Alkohol und Druckluft getrocknet.
- Der Prozess beginnt erneut mit Lasermessung, Schleifen und abschließend Reinigen und Spülen der Proben, bis die gewünschte Materialmenge abgetragen ist.
- Der Probenbeweger stoppt, wenn der gewünschte Abtrag erreicht ist. Eine Meldung auf dem Bildschirm von TargetMaster fordert Sie auf, die Präparationsunterlage zu wechseln.

#### Präparationsunterlage wechseln

- 1. Folgen Sie den Textaufforderungen.
- 2. Drücken Sie START auf TargetMaster, um den Prozess fortzusetzen.

# Der Präparationsprozess – Überblick

In diesem Diagramm ist ein typischer Prozess dargestellt.

- A Schleifstufe 1a
- B Schleifstufe 1b
- C Elektronisches Messsystem
- D Lasermesssystem
- E Schleif-/Polierübergang
- F Polierstufe 1
- G Polierstufe 2

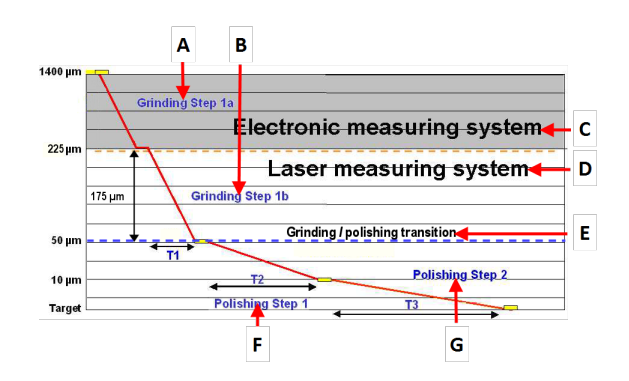

# 8.8 Verwenden von SiC-Papier

Ändern Sie niemals das SiC-Papier während einer Stufe, da TargetMaster die Abtragsrate bei einem Papierwechsel nicht korrekt berechnen kann.

Wenn Sie SiC-Papier austauschen müssen, sollten der Restabtrag in der Regel noch mindestens 800– 1000 µm betragen.

Reißt das Papier unterhalb dieses Grenzwerts, verwenden Sie Schleifpapier mit feinerer Körnung für TargetMaster, damit Sie nicht über das Ziel hinaus schleifen.

In der Regel können Sie mit einem Papier bis zu 1500–2000  $\mu$ m abtragen. Struers empfiehlt für eine besonders effiziente Präparation, eine zweite Planschleifstufe mit einem neuen SiC-Papier hinzuzufügen.
# 8.9 Überlauf und Überfahren der Zielposition

Ergibt eine Lasermessung während des Abtrags einen Resthöhe von weniger als 9 µm bis zum Abschluss einer Schleifestufe, wird die Stufe abgebrochen und die Differenz zur nächsten Stufe überführt.

In einer Polierstufe erfolgt dies, wenn die Resthöhe weniger als  $3 \mu m$  beträgt. Die Überführung zur nächsten Stufe wird als Überlauf bezeichnet.

Wurde beim Schleifen zu viel Material abgetragen (Überfahren der Zielposition), werden alle Polierstufen automatisch korrigiert.

Wenn eine Korrektur des Prozesses nicht möglich ist, stoppt das Gerät und es wird eine Fehlermeldung angezeigt. In diesem Fall können Sie die Präparation möglicherweise erfolgreich abschließen, indem Sie eine neue Methode mit nur einer Polierstufe zum Ausgleich eingeben.

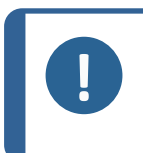

#### Hinweis:

Das überfahren der Zielposition kommt sehr selten vor. Mögliche Ursachen sind falsche Messungen aufgrund einer feuchten Probe oder eine falsche Einstellunge für die anfängliche Abtragsrate.

# 8.10 Stufenfolge ändern

In **Time mode** (Zeitmodus) und **Removal mode** (Abtragsmodus) können Sie die Stufenfolge manuell ändern oder während einer Präparation Stufen wiederholen.

Sie können eine Präparation auch von jeder beliebigen Stufe aus starten.

- 1. Drücken Sie STOPP, um den Prozess zu unterbrechen.
- 2. Wählen Sie die gewünschte Stufe.
- 3. Drücken Sie **START**, um den Prozess fortzusetzen.

## 8.11 Manuelle Funktionen

Während eines Präparationsprozesses können Sie auf manuelle Funktionen zugreifen.

- 1. Drücken Sie STOPP, um den Prozess zu unterbrechen.
- 2. Durch Drücken von **F2** wird der Bildschirm **Manual Functions** (Manuelle Funktionen) aufgerufen.
- 3. Wählen Sie **Manual cleaning** (Manuelle Reinigung) oder **Manual measurement** (Manuelle Messung).
- 4. Drücken Sie Eingabe, um die gewählte manuelle Funktion zu starten.
- 5. Durch Drücken von **Esc** wird der Bildschirm **Manual Functions** (Manuelle Funktionen) verlassen.
- 6. Drücken Sie START, um den Prozess fortzusetzen.

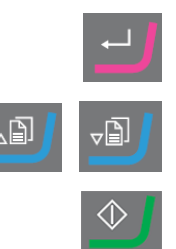

# 8.12 Prozess unterbrechen

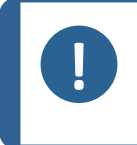

**Hinweis:** Der Präparationsprozess darf zwischen dem Reinigen und der Lasermessung nicht unterbrochen werden. Drücken Sie **STOPP**, nachdem die Lasermessung abgeschlossen ist.

- 1. Drücken Sie **STOPP**, um den Prozess zu unterbrechen.
- 2. Drücken Sie **F1**, um die Funktion **Remove sample** (Probe entnehmen) zu aktivieren.
- 3. Lockern Sie TargetGrip mit einem Inbus-Schlüssel und nehmen Sie das Teil aus TargetMaster.
- 4. Untersuchen Sie TargetGrip.
- 5. Befestigen Sie TargetGrip wieder am Probenbeweger und fixieren Sie das Teil mit dem Inbus-Schlüssel.
- 6. Drücken Sie START, um den Prozess fortzusetzen.

## 8.13 Abschluss des Prozesses

Wenn alle Stufen der Präparationsmethode abgeschlossen sind, erscheint der Bildschirm **Process summary** (Prozesszusammenfassung). Auf diesem Bildschirm werden die tatsächlichen Abtragsraten jeder Stufe und die gesamte Prozesszeit angezeigt.

Mit diesen Abtragsraten können Sie die Werte für die anfängliche Abtragsrate in der Datenbank optimieren.

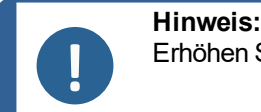

Erhöhen Sie die tatsächlichen Werte immer um einen Toleranzwert von 20 %.

- Der Probenbeweger bewegt sich von der Messstation zu einer Position, an der TargetGrip entnommen werden kann.
- Die Sicherheitsabdeckung öffnet sich.
- Nehmen Sie TargetGrip vom Probenbeweger ab und untersuchen Sie den Zielbereich.

## 8.14 Parallelpolieren

Generell sollten Sie beim Parallelpolieren sowohl Drehzahl als auch Andruckkraft reduzieren. Wenn die Probe kein Silizium enthält, muss die Andruckkraft möglicherweise nicht reduziert werden.

Das folgende Beispiel gilt für eine Kugelgitteranordnung. Die Präparationszeiten sind Richtwerte.

#### Vor der Verwendung der Probenaufnahme P

• Legen Sie den O-Ring unter den Flansch der Probenaufnahme P, um zu verhindern, dass Wasser in den Hohlraum unter der Probenaufnahme P eindringt.

## 8.14.1 Vor dem Einbetten der Probe

- 1. Wählen Sie eine geeignete Methode basierend auf Time mode (Zeitmodus).
- 2. Verringern Sie die Drehzahl auf 150 U/min.
- 3. Übertragen Sie die Methode zu TargetMaster.
- 4. Fügen Sie 50 % zu den Werten für die anfängliche Abtragsrate in der Datenbank hinzu.
- 5. Stellen Sie sicher, dass TargetGrip so waagerecht wie möglich ist.
- 6. Ziehen Sie die Kippfeststellschraube an.
- 7. Achten Sie darauf, dass der O-Ring in der Probenaufnahme P sitzt und spannen Sie die Probenaufnahme P in TargetGrip ein.
- 8. Positionieren Sie die Probenaufnahme P in TargetGrip so, dass die Spannschraube zum Ausschnitt rechts von der Referenzkante weist.
- 9. Ziehen Sie die Feststellschrauben von TargetGrip an.
- 10. Präparieren Sie 30 Sekunden lang mit SiC-Papier, Korngröße 800, und richten Sie dann die Probenaufnahme P mit dem Schwalbenschwanz von TargetGrip aus.
- 11. Reinigen Sie die Probenaufnahme P gründlich mit Aceton.

## 8.14.2 Probe einsetzen

- 2. Legen Sie die Probe auf das Klebeband.
- 3. Achten Sie darauf, dass sich die Probe so nah wie möglich am Maßband befindet.
- 4. Achten Sie darauf, dass die Probe um die Referenzebene von TargetGrip zentriert ist.
- 5. Drücken Sie die Probe auf das Klebeband und befestigen Sie sie mit Sekundenkleber entlang der Probenkanten.
- 6. Setzen Sie zuerst den Messpin mit O-Ring ein. Stellen Sie sicher, dass der Messpin oben einige mm über die Oberseite der Probe hinausragt.
- 7. Verriegeln Sie den Messpin.
- Der in die Probenaufnahme P eingesetzte Messpin darf nicht mehr als 3,5 mm über die Oberfläche der Probenaufnahme P herausragen. Ragt er mehr heraus, kollidiert er mit der Abdeckung der Lasermulde. Prüfen Sie die Höhe mit einem Messschieber.

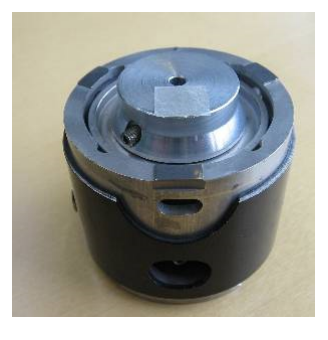

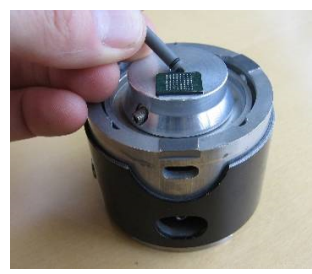

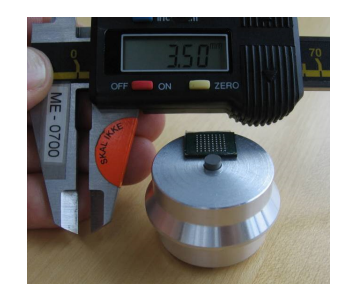

## 8.14.3 Schleifen

- Führen Sie einige Sekunden lang ein Planschleifen mit SiC-Papier, Korngröße 800 durch, bis der Messpin mit der Probe fluchtet.
- 2. Schleifen Sie die Probe 15–20 Sekunden lang mit MD-Dac und kontrollieren Sie sie.
- 3. Wiederholen Sie den Prozess, bis die Probe plan ist.
- Übergeben Sie die Probe zu TargetMaster und wählen Sie eine geeignete Abtragmethode. Struers empfiehlt Sat/9 μm, Dac/3 μm, Nap/1 μ und Op-S.
- 5. Unterbrechen Sie den Prozess in regelmäßigen Abständen und überprüfen Sie die Planheit mit einem Lichtmikroskop. Messen Sie die Planheit/Neigung der Probe mit einer Mikrometerschraube.
- 6. Messen Sie die Höhe in der Mitte der Probe und dann an den Seiten.
- 7. Kippen Sie die Probe, bis Sie einen Unterschied zwischen den Seiten ausgeglichen haben.
- 8. Fahren Sie fort, bis Sie das Ziel erreicht haben.

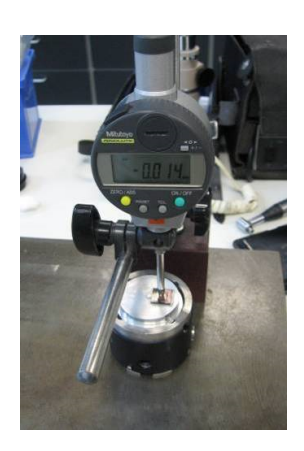

# 9 Wartung und Service -TargetMaster

Maximale Verfügbarkeit und eine lange Betriebszeit lassen sich nur mithilfe einer korrekten Wartung erreichen. Die ordnungsgemäße Wartung ist wichtig, um den sicheren Betrieb des Geräts zu gewährleisten.

Die in diesem Abschnitt beschriebenen Wartungsmaßnahmen dürfen nur von ausgebildeten oder geschulten Personen durchgeführt werden.

## Sicherheitsbezogene Teile von Steuerungen (SRP/CS)

Sicherheitsbezogene Teile sind in Abschnitt "Sicherheitsbezogene Teile von Steuerungen (SRP/CS)" in Abschnitt "Technische Daten" dieser Anleitung beschrieben.

## Technische Fragen und Ersatzteile

Bei technischen Fragen und zum Bestellen von Ersatzteilen geben Sie immer die Seriennummer sowie Spannung/Frequenz an. Seriennummer und Spannung stehen auf dem Typenschild jedes Geräts.

Diese Informationen finden Sie auch in der Duramin Software, indem Sie **Tester** (Prüfgerät) > **Info** (Info) auswählen.

# 9.1 Allgemeine Reinigung

Um lange Lebensdauer des Geräts zu sichern, empfiehlt Struers dringend eine regelmäßige Reinigung.

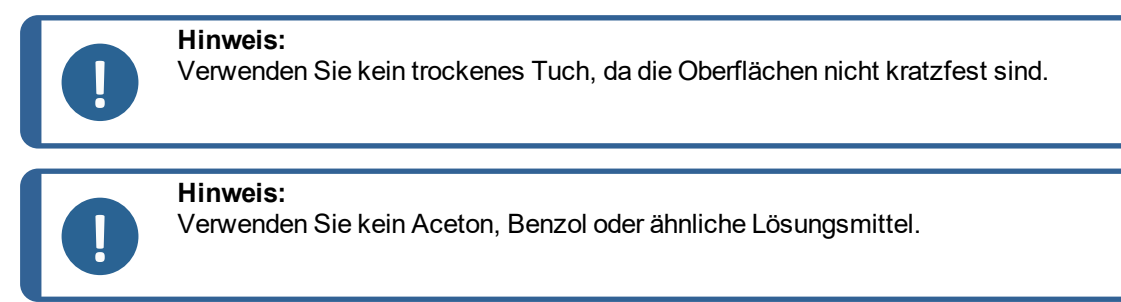

## Wenn das Gerät für längere Zeit nicht verwendet wird

• Reinigen Sie das Gerät und das gesamte Zubehör sorgfältig.

# 9.2 Täglich

- Reinigen Sie alle zugänglichen Oberflächen mit einem weichen, feuchten Tuch.
- Kontrollieren Sie die Dosierflaschen und füllen Sie sie auf.

# 9.3 Wöchentlich

- Reinigen Sie alle zugänglichen Oberflächen mit einem weichen, feuchten Tuch und gängigen Haushaltsreinigern.
- Zum Entfernen starker Verschmutzungen verwenden Sie eine kraftvolle Handreinigungspaste wie Solopol Classic.

# 9.4 Schlauchreinigung

Reinigen Sie die Schläuche an TargetDoser immer, wenn Sie die Flaschen wechseln.

Die Schläuche müssen auch dann gereinigt werden, wenn Sie zur Präparation Oxidpoliermittel wie OP-S verwendet haben.

# 9.5 Monatlich

- Reinigen Sie den Dosierkopf mit einer milden sauren Lösung oder einem anderen Entkalkungsmittel, um Kalkablagerungen zu entfernen.
- Spülen Sie den Dosierkopf gründlich mit sauberem Wasser.
- Reinigen Sie die Registrierstifte und die entsprechenden Vertiefungen am Probenbeweger.

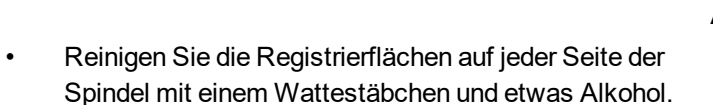

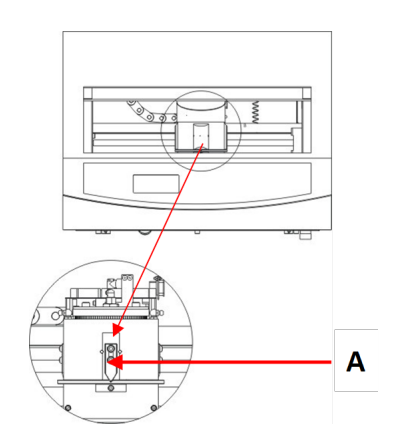

A Registrierstift und Vertiefung

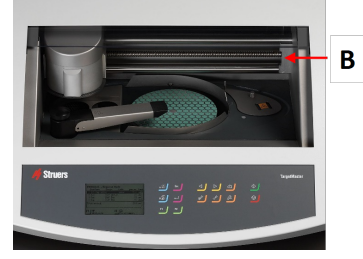

B Registrierfläche

## 9.5.1 Laserfenster reinigen

- Ziehen Sie das Netzkabel ab.
- Schieben Sie die Abdeckung der Lasermulde vorsichtig zur Seite und wischen Sie die Oberfläche des Laserfensters mit einem mit Alkohol befeuchteten Wattestäbchen ab.

## 9.5.2 TargetGrip reinigen

- Entfernen Sie die drei kleinen Schrauben.
- Nehmen Sie die äußere Abdeckung ab und entfernen Sie alle Rückstände im Inneren von TargetGrip.
- Schmieren Sie alle beweglichen Teile und bauen Sie die Einheit wieder zusammen.

# 9.6 Jährlich

## 9.6.1 Schmieren des Probenhalterkopfs

• Tragen Sie etwas Schmierfett auf die Oberfläche des oberen Rings am Probenbeweger auf und schmieren Sie die 4 Nippel mit Shell Albida EP2.

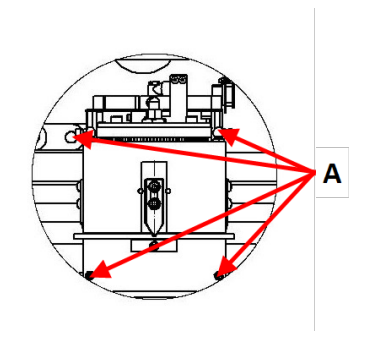

A Schmiernippel

## 9.6.2 Schläuche wechseln

Die Schläuche an Pumpe 5 von TargetDoser bestehen aus Silikon, da dieses Material eine höhere Beständigkeit gegenüber Alkohol besitzt. Allerdings ist es nicht so langlebig ist wie das Material, das für die anderen Pumpen verwendet wird. Daher müssen Sie die Silikonschläuche jährlich austauschen.

- 1. Trennen Sie die Dosierschläuche von den weißen Kupplungen. Die weißen Kupplungen müssen an den an TargetDoser angeschlossenen Schläuchen bleiben.
- 2. Drücken Sie die beiden Clips [A] und ziehen Sie die Pumpe von der Achse.

Drücken Sie die beiden Clips an der Pumpe gegeneinander und entfernen Sie den Boden der

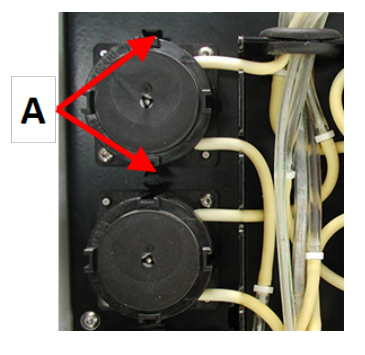

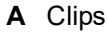

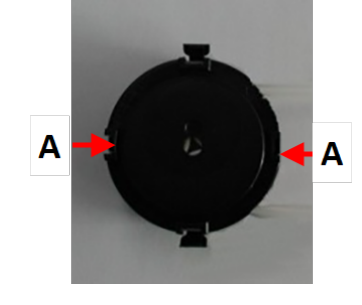

A Clips

3.

Pumpe.

- 4. Entfernen Sie die 3 Rollen und tauschen Sie den Silikonschlauch aus.
- 5. Setzen Sie die 3 Rollen wieder in das Pumpengehäuse ein.
- 6. Setzen Sie den Boden wieder ein.
- 7. Verbinden Sie die Schläuche wieder mit den Schläuche an TargetDoser. Setzen Sie die Pumpe wieder auf die Achse auf.
- 8. Kontrollieren Sie, dass alle Schläuche ordnungsgemäß angeschlossen sind.

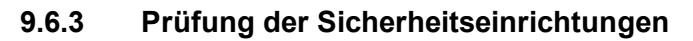

Die Sicherheitseinrichtungen müssen einmal pro Jahr geprüft werden.

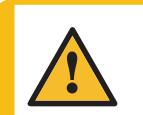

### WARNUNG

**Hinweis:** 

Verwenden Sie niemals ein Gerät mit defekten Sicherheitsvorrichtungen. Setzen Sie sich mit dem Struers Service in Verbindung.

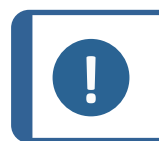

Die Prüfung sollte immer nur von qualifiziertem Fachpersonal (Elektromechanik, Elektronik, Pneumatik usw.) vorgenommen werden.

## 9.6.4 Not-Aus

## Test 1

- 1. Drücken Sie die Schaltfläche Start. Das Gerät startet.
- 2. Drücken Sie den Not-Aus-Schalter.
- 3. Wenn der Betrieb nicht unterbrochen wird, drücken Sie die Schaltfläche Stopp.
- 4. Setzen Sie sich mit dem Struers Service in Verbindung.

#### Test 2

1. Drücken Sie den Not-Aus-Schalter.

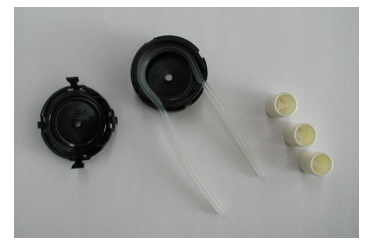

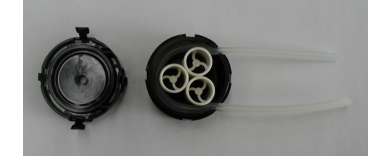

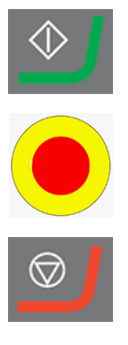

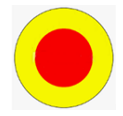

- 2. Drücken Sie die Schaltfläche Start.
- 3. Sobald das Gerät startet, drücken Sie die Schaltfläche Stopp.

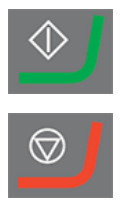

4. Setzen Sie sich mit dem Struers Service in Verbindung.

# 9.7 Ersatzteile

## Technische Fragen und Ersatzteile

Bei technischen Fragen und zum Bestellen von Ersatzteilen geben Sie immer die Seriennummer sowie Spannung/Frequenz an. Seriennummer und Spannung stehen auf dem Typenschild jedes Geräts.

Weitere Informationen erhalten Sie vom Struers Service. Hier können Sie auch die Verfügbarkeit von Ersatzteilen erfragen. Die Kontaktdaten finden Sie auf <u>Struers.com</u>.

# 9.8 Wartung und Reparatur

Struers empfiehlt, immer jährlich oder nach Intervallen von je 1500 Betriebsstunden eine normale Wartung durchzuführen.

Nach dem Einschalten des Geräts erscheinen auf der Anzeige Informationen über die Gesamtbetriebszeit und Servicemitteilungen.

Nach einer Betriebszeit von 1500 Stunden erscheint auf der Anzeige eine Mitteilung, die den Anwender daran erinnert, einen Service Check zu bestellen.

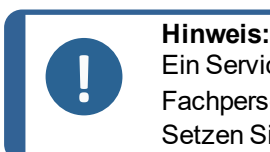

Ein Service darf nur von einem Servicetechniker von Struers oder qualifiziertem Fachpersonal (Elektromechanik, Elektronik, Pneumatik usw.) durchgeführt werden. Setzen Sie sich mit dem Struers Service in Verbindung.

## Service Check

Struers bietet eine große Anzahl verschiedener Servicepläne an, um die Anforderungen aller Kunden zu erfüllen. Dieses Angebot bezeichnen wir als ServiceGuard.

Die Servicepläne beinhalten eine Inspektion der Geräte, Austausch von Ersatzteilen, Einstellung der optimalen Betriebsparameter/Kalibrierung und einen abschließenden Funktionstest.

# 9.9 Entsorgung

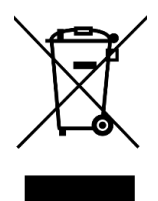

Mit dem WEEE-Symbol gekennzeichnete Geräte enthalten elektrische und elektronische Bauteile und dürfen daher nicht zusammen mit dem normalen Abfall entsorgt werden.

Wenden Sie sich an die zuständige Behörde, um Informationen über die korrekte Entsorgung im Sinne der geltenden nationalen Vorschriften zu erfahren.

Beachten Sie bei der Entsorgung von Verbrauchsmaterialien und Flüssigkeit der Umlaufkühleinheit geltende Vorschriften.

# 10 Fehlersuche und -behebung – TargetMaster

# 10.1 Fehlersuche und -behebung – TargetMaster

| Fehler                                                    | Ursache                                                                                   | Maßnahme                                                                                                  |
|-----------------------------------------------------------|-------------------------------------------------------------------------------------------|----------------------------------------------------------------------------------------------------|
| Geräusch, wenn das Gerät<br>gestartet wird, oder der      | Riemen nicht ausreichend gespannt                                                         | Riemen muss nachgezogen werden                                                                            |
| Drehteller will nicht drehen.                             |                                                                                           | Setzen Sie sich mit dem Struers<br>Service in Verbindung.                                                 |
| Das Gerät arbeitet nicht, wenn der Startschalter gedrückt | Der Hauptschalter ist nicht<br>eingeschaltet.                                             | Schalten Sie das Gerät am<br>Hauptschalter ein.                                                           |
| wird.                                                     | Die Sicherung ist<br>durchgebrannt (sie befindet<br>sich an der Rückseite des<br>Geräts). | Ersetzen Sie die Sicherung.                                                                               |
| Das Wasser läuft nicht ab.                                | Abflussschlauch gequetscht.                                                               | Ziehen Sie den Schlauch gerade.                                                                           |
|                                                           | Abflussschlauch verstopft.                                                                | Reinigen Sie den Schlauch.                                                                                |
|                                                           | Abflussschlauch hat kein<br>Gefälle.                                                      | Richten Sie den Schlauch so aus,<br>dass er ein gleichmäßiges Gefälle<br>besitzt.                         |
| Wasser tropft unter dem<br>Gerät.                         | Undichter Wasserschlauch<br>oder Defekt im Magnetventil                                   | Schalten Sie den Hauptschalter<br>aus. Trennen Sie die Einheit von<br>der Stromversorgung.                |
|                                                           |                                                                                           | Stellen Sie die Wasserversorgung<br>ab.Trennen Sie die Einheit bei<br>Bedarf von der<br>Wasserversorgung. |
|                                                           |                                                                                           | Setzen Sie sich mit dem Struers<br>Service in Verbindung.                                                 |
| Das Kühlwasser stoppt                                     | Wasserhahn der<br>Wasserversorgung<br>geschlossen                                         | Öffnen Sie den Wasserhahn.                                                                                |
|                                                           | Eingebauter Wasserhahn<br>geschlossen                                                     | Öffnen Sie den Wasserhahn.                                                                                |
|                                                           | Der eingebaute Wasserhahn<br>ist blockiert                                                | Reinigen Sie den Wasserhahn.                                                                              |
|                                                           | Das Filter am Wasserzufluss<br>ist blockiert                                              | Reinigen Sie das Filter nur mit<br>Druckluft.                                                             |

# 10.2 Mitteilungen und Fehler – TargetMaster

Fehlermeldungen sind in zwei Klassen unterteilt:

• Mitteilungen und Fehler

## 10.2.1 Mitteilungen

Mitteilungen enthalten Informationen über den Zustand des Geräts sowie kleinere Fehler

## 10.2.2 Fehler

Fehler müssen vor Fortsetzung des Betriebs behoben werden.

Drücken Sie die **Eingabe**, um die Fehlermeldung zu bestätigen.

| Fehlermeldung                                                                                                    | Erklärung                                                                                                    | Maßnahme                                                                                                    |
|----------------------------------------------------------------------------------------------------|----------------------------------------------------------------------------------------------------|----------------------------------------------------------------------------------------------------|
| Air pressure too low!<br>(Druckluftwert zu niedrig!)                                                                                                    | Diese Meldung erscheint in<br>Verbindung mit der<br>vertikalen Bewegung des<br>Probenbewegers.                                                                                                 | Die Druckluftversorgung<br>wurde abgeschaltet oder der<br>Druckluftwert liegt unter dem<br>erforderlichen Mindestwert.                                                                                                    |
| Cleaning program not<br>configured (Reinigungsprogramm<br>nicht konfiguriert)                                                                                                    | Sie haben versucht, einen<br>manuellen<br>Reinigungsprozess zu<br>starten, das gewählte<br>Reinigungsprogramm<br>enthält jedoch keine<br>aktiven Stufen.                                       | Stellen Sie im<br>Konfigurationsbildschirm des<br>Reinigungsprogramms<br>sicher, dass die Dauer der<br>Stufe länger als 0 Sekunden<br>ist.                                                                                                    |
| Deviation too large when<br>measuring the reference<br>surface! Reference surface or<br>laser surface is wet or dirty.<br>(Abweichung bei der Messung der<br>Referenzflächen zu groß!<br>Referenzfläche oder<br>Laseroberfläche nass oder<br>verschmutzt.) | Diese Messung wird in<br>Verbindung mit einer<br>Lasermessung angezeigt.<br>Die Messung der<br>Referenzfläche zeigt eine<br>zu große Abweichung<br>verglichen mit den<br>vorherigen Messungen. | Stellen Sie sicher, dass die<br>Referenzkante des<br>Probenhalters sauber und<br>trocken ist. Eine nasse<br>Oberfläche bedeutet, dass die<br>Reinigungsfunktion fehlerhaft<br>ist.<br>Wenn die Oberfläche trocken<br>ist, stellen Sie sicher, dass<br>sich unter dem Laser kein<br>Wasser befindet: Schieben<br>Sie die Laserabdeckplatte zur<br>Seite und reinigen Sie die<br>Fläche vorsichtig mit einem<br>Wattestäbchen. |

| Fehlermeldung                                                                                                    | Erklärung                                                                                                    | Maßnahme                                                                                                    |
|----------------------------------------------------------------------------------------------------|----------------------------------------------------------------------------------------------------|----------------------------------------------------------------------------------------------------|
| Disc motor or frequency<br>inverter overloaded!<br>(Scheibenmotor oder<br>Frequenzumrichter überlastet!)                                                                                 | Diese Meldung erscheint<br>während eines Schleif- oder<br>Polierprozesses, wenn der<br>Scheibenmotor oder der<br>Frequenzumrichter<br>überlastet ist. | Stellen Sie sicher, dass die<br>von Ihnen verwendete<br>Methode den Motor nicht<br>übermäßig belastet. Ist dies<br>der Fall, korrigieren Sie die<br>Methodenparameter.          |
|                                                                                                    |                                                                                                    | Warten Sie, bis TargetMaster<br>abgekühlt ist und starten Sie<br>dann den Prozess erneut.<br>Falls das Problem weiterhin<br>besteht, wenden Sie sich an<br>den Struers Service. |
| Encoder error (Encoder-Fehler)                                                                                                    | Diese Meldung wird beim<br>Hochfahren angezeigt,<br>wenn die horizontale<br>Position des Probenhalters                                                | Ziehen Sie das Netzkabel ab.<br>Warten Sie 5 Sekunden und<br>schalten Sie dann das Gerät<br>wieder ein.                                                                         |
|                                                                                                    | nicht gemessen werden<br>kann.                                                                                                    | Falls das Problem weiterhin<br>besteht, wenden Sie sich an<br>den Struers Service.                                                                                              |
| Horizontal movement of<br>sample mover blocked<br>(Horizontalbewegung des<br>Probenbewegers blockiert)                                                                                   | Diese Meldung erscheint in<br>Verbindung mit der<br>horizontalen Bewegung des<br>Probenbewegers.                                                      | Kontrollieren Sie, dass keine<br>Hindernisse die Bewegung<br>der Probenbewegers<br>behindern.                                                                                   |
|                                                                                                    |                                                                                                    | Falls das Problem weiterhin<br>besteht, wenden Sie sich an<br>den Struers Service.                                                                                              |
| Laser displacement sensor not<br>calibrated! Please call service<br>technician (Laser-<br>Abstandssensor nicht kalibriert!<br>Setzen Sie sich mit dem Struers<br>Service in Verbindung.) | Sie haben auf TargetMaster<br><b>START</b> gewählt, aber der<br>Laser-Abstandssensor<br>wurde nicht kalibriert.                                       | Setzen Sie sich mit dem<br>Struers Service in<br>Verbindung.                                                                                                    |
| <b>No communication to<br/>TargetForce</b> (Keine<br>Kommunikation mit TargetDoser)                                                                                                    | Diese Fehlermeldung<br>erscheint, wenn zwischen<br>den beiden internen<br>Leiterplatten in                                                            | Ziehen Sie das Netzkabel ab.<br>Warten Sie 5 Sekunden und<br>schalten Sie dann das Gerät<br>wieder ein.                                                                         |
|                                                                                                    | Kommunikationsfehler<br>aufgetreten ist.                                                                                                    | Falls das Problem weiterhin<br>besteht, wenden Sie sich an<br>den Struers Service.                                                                                              |

| Fehlermeldung                                                                                                    | Erklärung                                                                                                    | Maßnahme                                                                                                    |
|----------------------------------------------------------------------------------------------------|----------------------------------------------------------------------------------------------------|----------------------------------------------------------------------------------------------------|
| <b>No communication to<br/>TargetDoser</b> (Keine<br>Kommunikation mit TargetDoser)                                                                                                    | Diese Fehlermeldung<br>erscheint, wenn zwischen<br>TargetMaster und<br>TargetDoser kein<br>Datenaustausch<br>stattfindet.                        | Kontrollieren Sie, dass<br>TargetDoser mit<br>TargetMaster verbunden ist.<br>Ist dies der Fall, trennen Sie<br>das Gerät vom Netz. Warten<br>Sie 5 Sekunden und schalten<br>Sie dann das Gerät wieder<br>ein.                                                                   |
|                                                                                                    |                                                                                                    | Falls das Problem weiterhin<br>besteht, wenden Sie sich an<br>den Struers Service.                                                                                                    |
| Removal rate too low! Either<br>the sample doesn't touch the<br>surface, or the grinding disc is<br>worn down. Correct the error.<br>(Abtragsrate zu gering! Entweder<br>berührt die Probe nicht die<br>Oberfläche oder die<br>Schleifscheibe ist abgenutzt.<br>Fehler beheben.)                                             | Diese Meldung erscheint<br>während eines<br>Schleifenprozesses, wenn<br>die Abtragsrate unter<br>30 µm/min fällt.                                | Stellen Sie sicher, dass die<br>Probe nicht so weit<br>abgeschliffen wurde, dass sie<br>die Schleiffläche nicht mehr<br>berührt. Ist dies nicht der Fall,<br>tauschen Sie die<br>Schleifscheibe aus.<br>Möglicherweise wurde die<br>maximale Schleiftiefe von<br>6 mm erreicht. |
|                                                                                                    | Der Druckluftwert ist zu niedrig.                                                                                                    | Der Versorgungsdruck muss<br>mindestens 6 bar betragen.                                                                                                    |
| Removal rate too low! Either<br>the sample doesn't touch the<br>surface, or the disc/cloth is<br>unable to remove material.<br>Correct the error. (Abtragsrate zu<br>gering! Entweder berührt die Probe<br>nicht die Oberfläche oder die<br>Schleifscheibe/das Tuch kann<br>kein Material mehr abtragen.<br>Fehler beheben.) | Diese Meldung erschient,<br>wenn nach 30-minütigem<br>Schleifen oder Polieren der<br>Abtragswert für die Stufe<br>nicht erreicht wurde.          | Stellen Sie sicher, dass die<br>Probe nicht so weit<br>abgeschliffen wurde, dass sie<br>die Schleiffläche nicht mehr<br>berührt. Ist dies nicht der Fall,<br>tauschen Sie die<br>Schleifscheibe aus.                                                                            |
| Sample motor error!<br>(Probenmotorfehler!)                                                                                                    | Diese Meldung erscheint<br>beim Start einer<br>horizontalen<br>Probenbewegung, wenn die<br>erforderliche Drehzahl nicht<br>erreicht werden kann. | Setzen Sie sich mit dem<br>Struers Service in<br>Verbindung.                                                                                                    |

| Fehlermeldung                                                                                                    | Erklärung                                                                                                    | Maßnahme                                                                                                    |
|----------------------------------------------------------------------------------------------------|----------------------------------------------------------------------------------------------------|----------------------------------------------------------------------------------------------------|
| Sample motor zero position not<br>found! (Nullposition des<br>Probenmotors nicht gefunden!)                                                                                                    | Diese Meldung erscheint,<br>wenn der<br>Probenbewegermotor<br>stoppt und der Sensor, der<br>die Parkposition registriert,<br>nicht aktiviert ist.                                                                                                    | Setzen Sie sich mit dem<br>Struers Service in<br>Verbindung.                                                                                                    |
| Start denied, the amount of<br>material to be removed is zero<br>or negative! (Start nicht möglich,<br>die angegebene Abtragsmenge ist<br>Null oder negativ!)                                                                                                    | Die Stufe kann nicht<br>gestartet werden, da der<br>Abtragswert Null beträgt<br>oder negativ ist. In der<br>vorherigen Stufe ist<br>entweder ein Laserfehler<br>aufgetreten oder es wurde<br>zu viel Material abgetragen.                                                      | Entfernen Sie den<br>Probenhalter von<br>TargetMaster. Wenn das Ziel<br>nicht zerstört wurde, messen<br>Sie die Probe erneut und<br>erstellen Sie eine neue<br>Methode, die dem<br>verbleibenden Abstand zum<br>Ziel entspricht.                                       |
|                                                                                                    |                                                                                                    | Siehe Überlauf und<br>Überfahren der Zielposition<br>▶73.                                                                                                    |
| Target value error! Either the<br>target is outside the sample, or<br>the amount of polishing is too<br>large. Please see Instruction<br>manual. (Zielwertfehler! Entweder<br>befindet sich das Ziel außerhalb<br>der Probe oder die Poliermenge ist<br>zu groß. Siehe Betriebsanleitung.)                                                                  | Ein Prozess wurde<br>angehalten, da der<br>angegebene Zielwert in<br>Bezug auf die montierte<br>Probe und die verwendete<br>Methode ungültig ist.                                                                                                    | Die wahrscheinliche Ursache<br>ist ein Fehler bei der Messung<br>des Abstands zum Ziel.<br>Führen Sie eine neue<br>Messung durch. Ist dies nicht<br>der Fall, müssen die<br>Abtragswerte in einer oder<br>mehreren der nachfolgenden<br>vier Stufen verringert werden. |
| The deviation is too great, you<br>have to perform the calibration<br>again. If you get this message<br>again, please contact a service<br>technician. Deviation: xxx μm<br>(Die Abweichung ist zu groß, Sie<br>müssen die Kalibrierung<br>wiederholen. Erscheint diese<br>Mitteilung erneut, setzen Sie sich<br>mit dem Struers Service in<br>Verbindung.) | Diese Meldung erscheint,<br>wenn eine TargetZ<br>Kalibrierung abgeschlossen<br>ist. Die Kalibrierung wurde<br>nicht akzeptiert; entweder<br>weil ein Fehler aufgetreten<br>ist oder weil die an TargetZ<br>vorgenommene Einstellung<br>außerhalb der<br>Toleranzgrenzen liegt. | Versuchen Sie, TargetZ<br>erneut zu kalibrieren.<br>Falls das Problem weiterhin<br>besteht, wenden Sie sich an<br>den Struers Service.                                                                                                    |
| The horizontal reference<br>position is not found, try to<br>restart TargetMaster (Die<br>horizontale Referenzposition<br>wurde nicht gefunden. Versuchen<br>Sie, TargetMaster neu zu starten.)                                                                                                    | Sie haben <b>STOPP</b> gedrückt<br>und der<br>Referenzprüfprozess<br>wurde unterbrochen.                                                                                                    | Trennen Sie das Gerät von<br>der Stromversorgung, warten<br>Sie 5 Sekunden und<br>schließen Sie es wieder an.                                                                                                    |

| Fehlermeldung                                                                                                    | Erklärung                                                                                                    | Maßnahme                                                                                                    |
|----------------------------------------------------------------------------------------------------|----------------------------------------------------------------------------------------------------|----------------------------------------------------------------------------------------------------|
| The inductive sensor used for<br>finding the horizontal reference<br>position was not activated!<br>TargetMaster cannot continue.<br>(Der Induktivfühler zur Ermittlung<br>der horizontalen Referenzposition<br>wurde nicht aktiviert!<br>TargetMaster kann nicht<br>fortfahren.) | Diese Meldung erscheint<br>beim Einschalten des<br>Geräts, wenn ein Sensor<br>nicht aktiviert wurde.                                                                                     | Trennen Sie das Gerät von<br>der Stromversorgung, warten<br>Sie 5 Sekunden und<br>schließen Sie es wieder an.<br>Falls das Problem weiterhin<br>besteht, wenden Sie sich an<br>den Struers Service.    |
| The safety guard switch is not<br>activated! (Schalter der<br>Sicherheitsabdeckung nicht<br>aktiviert!)                                                                                                    | Diese Meldung erscheint,<br>wenn Sie versuchen, die<br>Sicherheitsabdeckung zu<br>öffnen, aber der Sensor<br>zum Registrieren der<br>offenen<br>Sicherheitsabdeckung<br>nicht anspricht. | Kontrollieren Sie, dass die<br>Bewegung der<br>Sicherheitsabdeckung nicht<br>durch Gegenstände blockiert<br>ist.<br>Falls das Problem weiterhin<br>besteht, wenden Sie sich an<br>den Struers Service. |
| The sample holder is not<br>moving down! (Der Probenhalter<br>bewegt sich nicht nach unten!)                                                                                                    | Ein Prozess wurde<br>gestartet, aber der<br>Probenhalter bewegt sich in<br>seiner aktuellen Position<br>nicht nach unten.                                                                | Stellen Sie sicher, dass die<br>Bewegung des Probenhalters<br>nicht durch Gegenstände<br>blockiert ist.<br>Falls das Problem weiterhin<br>besteht, wenden Sie sich an<br>den Struers Service.          |
| The sample holder is not<br>moving up! (Der Probenhalter<br>bewegt sich nicht nach oben!)                                                                                                    | Der Sensor, der die<br>vertikale Position des<br>Probenbewegers misst, hat<br>nicht registriert, dass sich<br>der Probenhalter in der<br>oberen Position befindet.                       | Stellen Sie sicher, dass die<br>Bewegung des Probenhalters<br>nicht durch Gegenstände<br>blockiert ist.<br>Falls das Problem weiterhin<br>besteht, wenden Sie sich an<br>den Struers Service.          |
| The sample is tilting, or<br>protruding from the sample<br>chair (Die Probe kippt oder ragt<br>aus der Probenaufnahme heraus)                                                                                                    | Diese Meldung erscheint<br>bei einem Schleifprozess,<br>wenn eine Lasermessung<br>angibt, dass seit der letzten<br>Messung kein Material<br>abgetragen wurde.                            | Keine Maßnahme<br>erforderlich.                                                                                                    |

| Fehlermeldung                     | Erklärung                   | Maßnahme                       |
|-----------------------------------|-----------------------------|--------------------------------|
| Too much material has been        | In der gerade               | Überprüfen Sie die Probe und   |
| removed in this step! Your        | abgeschlossenen Stufe       | den Probenhalter. Die          |
| target is not necessarily         | wurde zu viel Material      | Messflächen sollten sauber     |
| destroyed, but you cannot         | abgetragen. Dies kann       | und trocken sein, es sei denn, |
| continue with the actual          | nicht durch Verringern der  | die Reinigungsfunktion ist     |
| method. Please read the           | Abtragswerte in den         | defekt. Kontrollieren Sie,     |
| instruction manual for further    | folgenden Stufen            | dass die Abtragsrate im        |
| information. (In dieser Stufe war | ausgeglichen werden.        | Bildschirm Configuration       |
| der Abtrag zu hoch! Ihr Ziel ist  | Entweder ist ein            | (Konfiguration) mit dem Wert   |
| nicht unbedingt zerstört, ein     | Laserfehler aufgetreten     | der aktuellen Stufe            |
| Fortfahren mit der aktuellen      | oder die <b>anfängliche</b> | übereinstimmt. Der Wert        |
| Methode ist jedoch nicht ratsam.  | Abtragsrate der Stufe       | muss größer sein als die       |
| Weitere Informationen finden Sie  | wurde zu niedrig            | realisierbare Abtragsrate.     |
| in der Betriebsanleitung.)        | eingestellt.                | Siehe Werte für anfängliche    |
|                                   |                             | Abtragsrate einstellen ► 55.   |
|                                   |                             | Wenn das Ziel nicht zerstört   |
|                                   |                             | wurde, messen Sie die Probe    |
|                                   |                             | erneut und erstellen Sie eine  |
|                                   |                             | neue Methode, die dem          |
|                                   |                             | verbleibenden Abstand zum      |
|                                   |                             | Ziel entspricht.               |

# 11 Technische Daten

# 11.1 Technische Daten – TargetMaster

| Merkmal           | Spezifikationen                       |  |
|-------------------|---------------------------------------|--|
| Sicherheitsnormen | Siehe Konformitätserklärung           |  |
| Systemgenauigkeit | ±5 μm bei 20 °C (68 °F) ± 2 °C (4 °F) |  |

| Merkmal                     | Spezifikationen            |                                                                                  |
|-----------------------------|----------------------------|----------------------------------------------------------------------------------|
| Scheibe                     | Durchmesser                | 356 mm (14 Zoll)                                                                 |
|                             | Kraft                      | 10–75 N in Schritten von 5 N                                                     |
|                             | Drehzahl, Drehteller       | 40–300 U/min in Schritten von                                                    |
|                             | Probenhalter               | 10 U/min                                                                         |
|                             |                            | 20–150 U/min in Schritten von<br>10 U/min                                        |
|                             | Motor – Leistungsaufnahme  | 250 W (0,33 PS)                                                                  |
|                             | Drehmoment an der Scheibe: |                                                                                  |
|                             | Kont. bei < 300 U/min      | 5,7 Nm (4,2 ft-lbf)                                                              |
|                             | Max.                       | >10 Nm (7,4 ft-lbf)                                                              |
| Angeschlossene Geräte       | TargetZ                    | 1                                                                                |
|                             | TargetZ                    | 1                                                                                |
|                             | TargetDoser                |                                                                                  |
| Betriebsumgebung            | Umgebungstemperatur        | 20 °C (68 °F) ± 2 °C (4 °F)                                                      |
|                             | Feuchtigkeit               | < 85 % RF, nicht kondensierend                                                   |
| Lager-/Transportbedingungen | Umgebungstemperatur        | -20–60 °C (-4–140 °F)                                                            |
|                             | Feuchtigkeit               | 35–50 % RF, nicht<br>kondensierend                                               |
| Software und Elektronik     | Bedienelemente             | Touchpad                                                                         |
|                             | Speicher                   | FLASH-ROM/RAM/NV-RAM                                                             |
|                             | Display                    | 240 x 128 x 240 Punkte mit<br>Hintergrundbeleuchtung                             |
| Stromversorgung             | Spannung/Frequenz          | 200–240 V/50/60 Hz                                                               |
|                             | Netzanschluss              | Einphasig (N+L1+PE) oder<br>zweiphasig (L1+L2+PE)                                |
|                             |                            | Die elektrische Installation<br>muss der "Installationskategorie<br>II" genügen. |
|                             | Nennleistung               | 700 W                                                                            |
|                             | Leerlaufleistung           | 16 W                                                                             |
|                             | Strom, Nennleistung        | 3,5 A                                                                            |
|                             | Strom, Höchstleistung      | 6,9 A                                                                            |

| Merkmal                    | Spezifikationen              |                                                        |
|----------------------------|------------------------------|--------------------------------------------------------|
| Versorgungsdaten           | Wasserdruck                  | • 1–9,9 bar (14,5–143 psi)                             |
|                            | Wasserzufluss                | 1/2 Zoll oder 3/4 Zoll                                 |
|                            | Wasserabfluss                | Durchmesser: 32 mm                                     |
|                            | Absaugsystem                 | (1¼ Zoll)                                              |
|                            | Abluft, Hauptstrom           |                                                        |
|                            | Druckluftversorgung          | Durchmesser: 6 mm                                      |
|                            | Druck, Druckluft             | • 6–9,9 bar (87–143 psi)                               |
|                            | Qualität, Druckluft          | • Erfüllt ISO 8573-1, 5.6.4                            |
|                            | Abluft, Hauptstrom           | Durchmesser: 32 mm (1¼ Zoll)                           |
|                            |                              | • 30 m <sup>3</sup> (1059 ft <sup>3</sup> ) pro Stunde |
| Fehlerstrom-Schutzschalter | Typ B, 30 mA erforderlich.   |                                                        |
| (RCCB)                     | Hinweis:<br>Beachten Sie imm | ner lokale Vorschriften.                               |
| Abmessungen und Gewicht    | Breite                       | 82 cm (32,3 Zoll)                                      |
|                            | Tiefe                        | 86 cm (33,9 Zoll)                                      |
|                            | Höhe                         | 59,5 cm (23,4 Zoll)                                    |
|                            | Gewicht                      | 115 kg (253,5 lbs)                                     |

# 11.2 Technische Daten – TargetDoser

| Merkmal                 | Spezifikationen             |                                            |
|-------------------------|-----------------------------|--------------------------------------------|
| Sicherheitsnormen       | Siehe Konformitätserklärung |                                            |
| Software und Elektronik | Bedienelemente              | Touchpad                                   |
|                         | Speicher                    | FLASH-ROM/RAM/NV-RAM                       |
| Betriebsumgebung        | Umgebungstemperatur         | 5–40 °C (41–104 °F))                       |
|                         | Feuchtigkeit                | 35–50 % RF, nicht<br>kondensierend         |
| Lager-                  | Umgebungstemperatur         | -20–60 °C (-4–140 °F)                      |
| /Transportbedingungen   | Feuchtigkeit                | 35–50 % RF, nicht<br>kondensierend         |
| Stromversorgung         | Spannung/Frequenz           | 24 V DC, 1A, geliefert von<br>TargetMaster |

| Merkmal                 | Spezifikationen         |                                |
|-------------------------|-------------------------|--------------------------------|
| Abmessungen und Gewicht | Breite                  | 200 mm (8 Zoll).               |
|                         | Tiefe                   |                                |
|                         | mit Flaschenhalter      | 210 mm (8,3 Zoll)              |
|                         | ohne Flaschenhalter     | 550 mm (21,7 Zoll)             |
|                         | Höhe                    | 380 mm (15 Zoll)               |
|                         | Gewicht                 |                                |
|                         | mit Flaschenhalter      | 8,5 kg (18,7 lbs)              |
|                         | ohne Flaschenhalter     | 10 kg (22,1 lbs)               |
| Kapazität               | Pumpen                  | 4 für Suspension/Schmiermittel |
|                         |                         | 1 für OP Suspension            |
|                         |                         | 1 für Seife                    |
|                         |                         | 1 für Alkohol                  |
| Dosierniveaus           | Suspension              | 0,2–4,0 ml in 20 Schritten     |
|                         | All-in-one Suspensionen | 0,2–12,0 ml in 20 Schritten    |
|                         | Schmiermittel           | 0,2–12,0 ml in 20 Schritten    |
|                         | OP Suspensionen         | 20,0–90,0 ml in 20 Schritten   |

# 11.3 Kategorien des Sicherheitskreises/Performance Level

| Kategorien des                          | Not-Aus | PL c, Kategorie 1 |
|-----------------------------------------|---------|-------------------|
| Sicherheitskreises/Performance<br>Level |         | Stopp Kategorie 0 |

# 11.4 Lärmpegel und Vibrationen

| Geräuschpegel A-bewerteter<br>Emissionsschalldruckpegel<br>an den Arbeitsplätzen | L <sub>pA</sub> = 69 dB(A) (Messwert)<br>Unsicherheit K = 4 dB |                                                         |
|----------------------------------------------------------------------------------|----------------------------------------------------------------|---------------------------------------------------------|
|                                                                                  |                                                                | Die Messungen wurden gemäß<br>EN ISO 11202 durchgeführt |

| Vibrationen | Während der | Die Exposition von Kopf, Oberkörper und                                           |
|-------------|-------------|-----------------------------------------------------------------------------------|
|             | Präparation | oberen Extremitäten an Schwingungen<br>überschreitet nicht 2,5 m/s <sup>2</sup> . |

# 11.5 Sicherheitsbezogene Teile von Steuerungen (SRP/CS)

## WARNUNG

Teile, die für den sicheren Betrieb des Geräts unabdingbar sind, dürfen höchstens 20 Jahren lang benutzt werden.

Setzen Sie sich mit dem Struers Service in Verbindung.

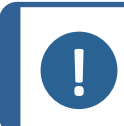

## Hinweis:

SRP/CS (sicherheitsbezogene Teile von Steuerungen) sind Teile, die den sicheren Betrieb des Geräts beeinflussen.

#### Hinweis:

Teile, die für den sicheren Betrieb des Geräts unabdingbar sind, dürfen nur von qualifiziertem Fachpersonal (Elektromechanik, Elektronik, Pneumatik usw.) ausgetauscht werden.

Teile, die für den sicheren Betrieb des Geräts unabdingbar sind, dürfen nur durch Teile ersetzt werden, die mindestens dasselbe Sicherheitsniveau bieten. Setzen Sie sich mit dem Struers Service in Verbindung.

| Sicherheitsbezogen<br>e Teile | Hersteller/Herstellerbeschreibu<br>ng | Katalog-<br>Nr. des<br>Herstellers | Elektrische<br>Ref. | Katalog-<br>Nr. von<br>Struers |
|-------------------------------|---------------------------------------|------------------------------------|---------------------|--------------------------------|
| Not-Aus-Schalter              | Rondex                                | ES Ø22                             | S1                  | 2SA10400                       |
|                               | Schlagtaster                          | Typ RV                             |                     |                                |
| Not-Aus-Kontakt               | Rondex                                | 1 NC Тур                           | S1                  | 2SB10071                       |
|                               | Modul-Kontaktgeber, kurzzeitig        | MTO                                |                     |                                |
| Modulhalter                   | Schlegel                              | MHR-3                              | S1                  | 2SA41603                       |
|                               | Modulhalter. 3 Elem. MHR-3            |                                    |                     |                                |

## 11.6 Pläne

Wenn Sie bestimmte Informationen detailreicher sehen wollen, öffnen Sie die Online-Version dieser Anleitung.

## 11.6.1 Pläne – TargetMaster

| Überschrift                                             | Nr.            |
|---------------------------------------------------------|----------------|
| TargetMaster, Blockdiagramm                             | 15753050 A ▶93 |
| TargetMaster, Schaltplan, (3 Seiten)                    | 15753111 A ▶94 |
| TargetMaster, Druckluft-Schaltplan und Rohrleitungsplan | 15751005 A ▶97 |

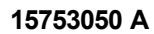

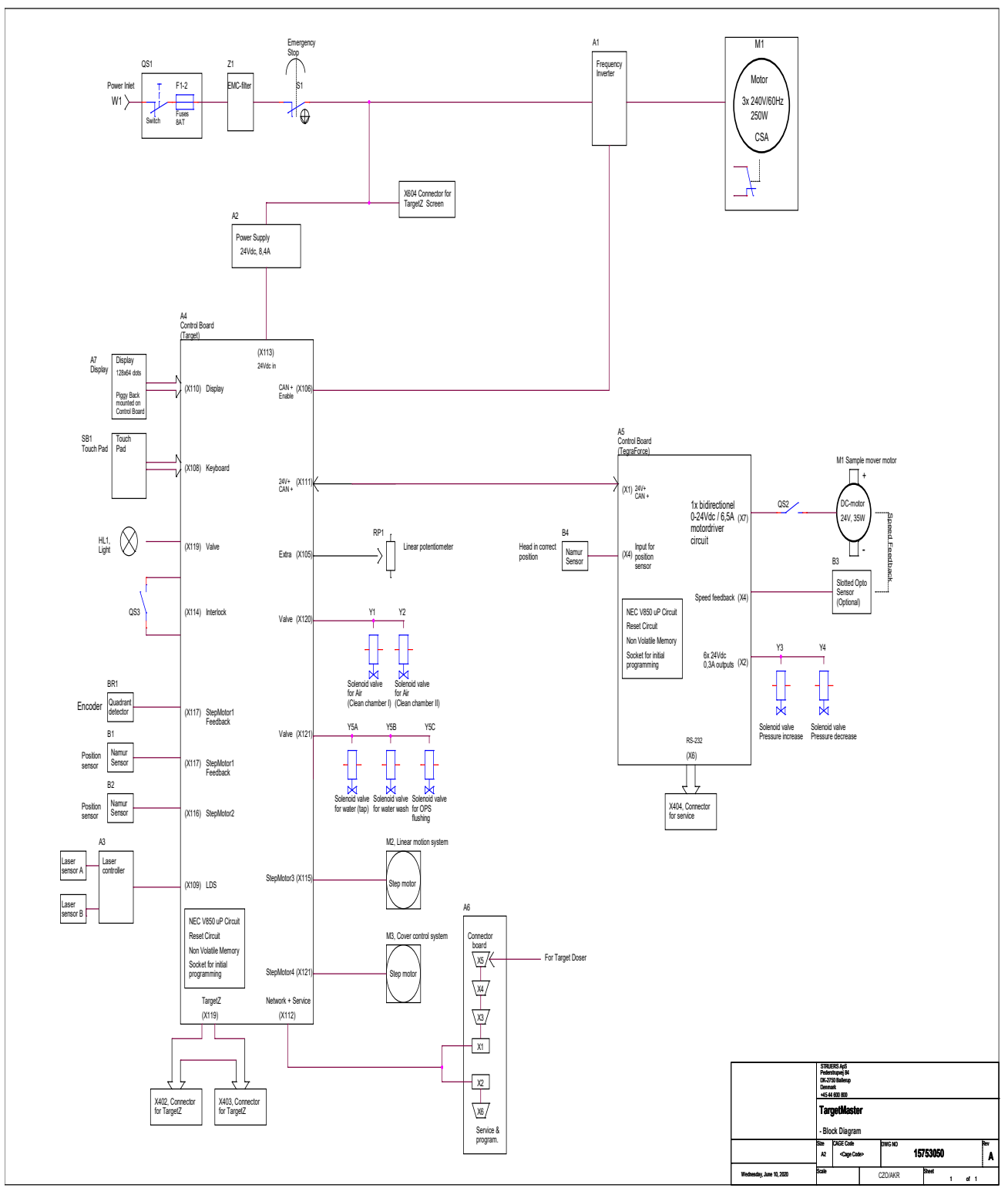

15753111 A

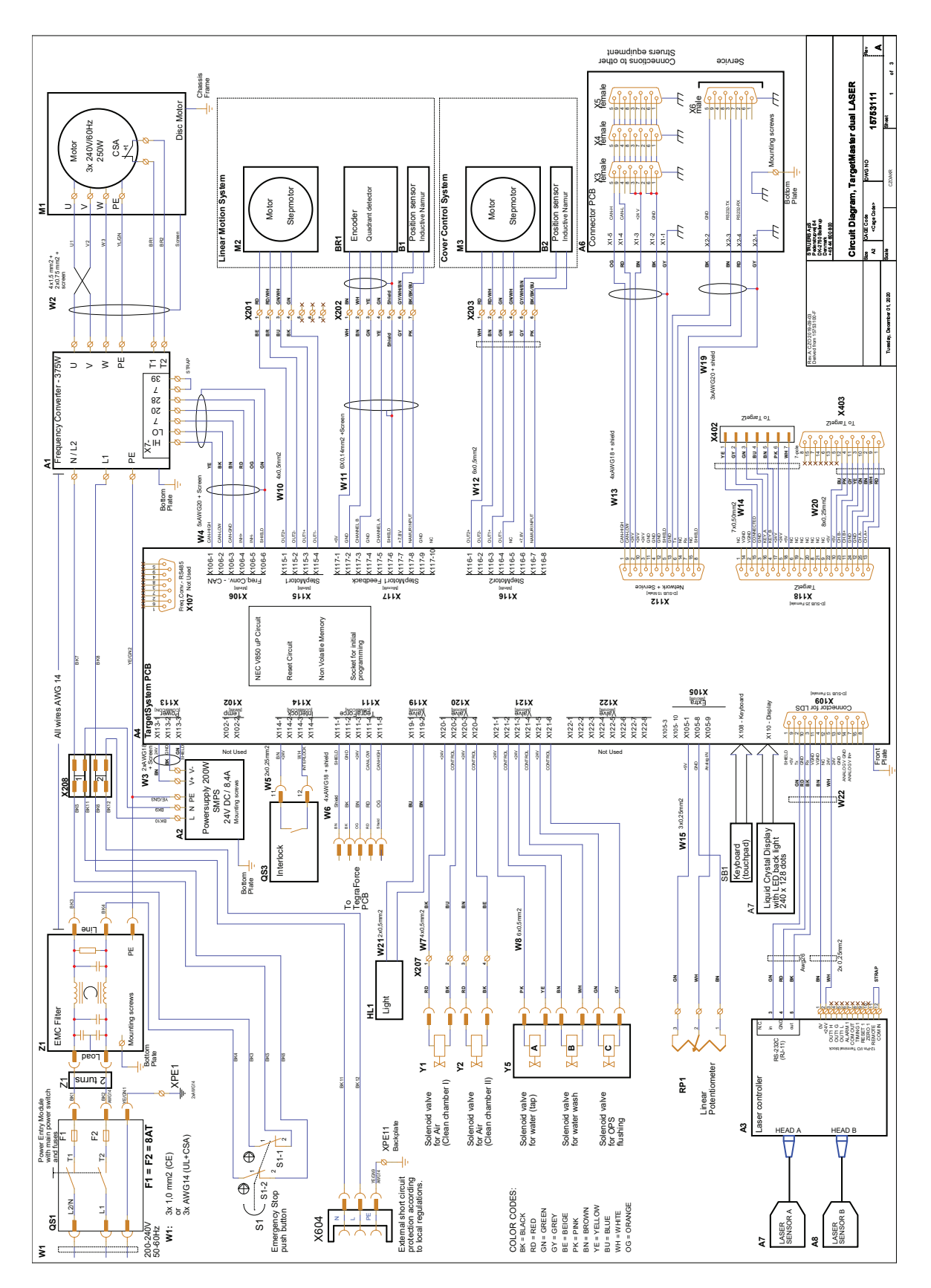

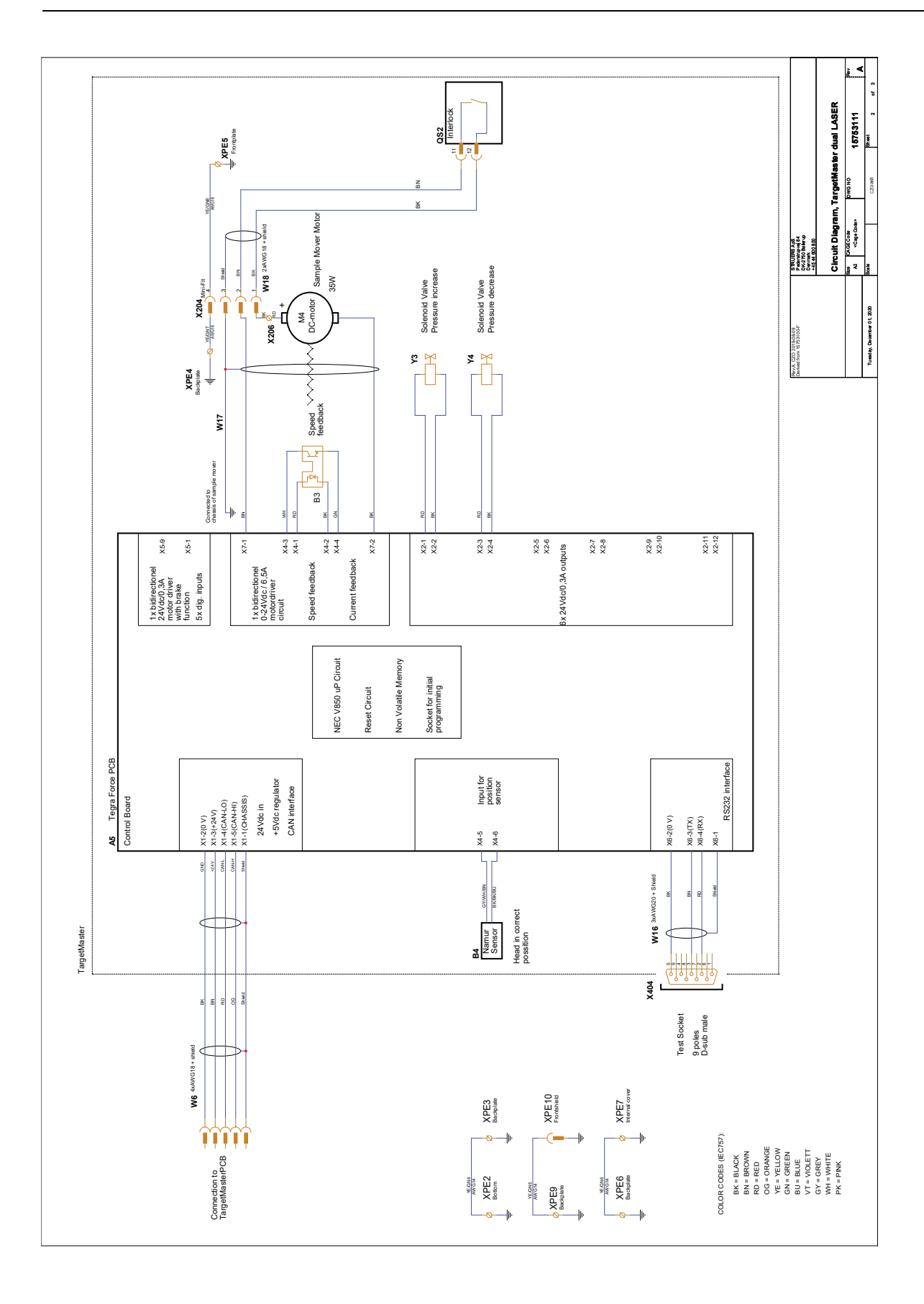

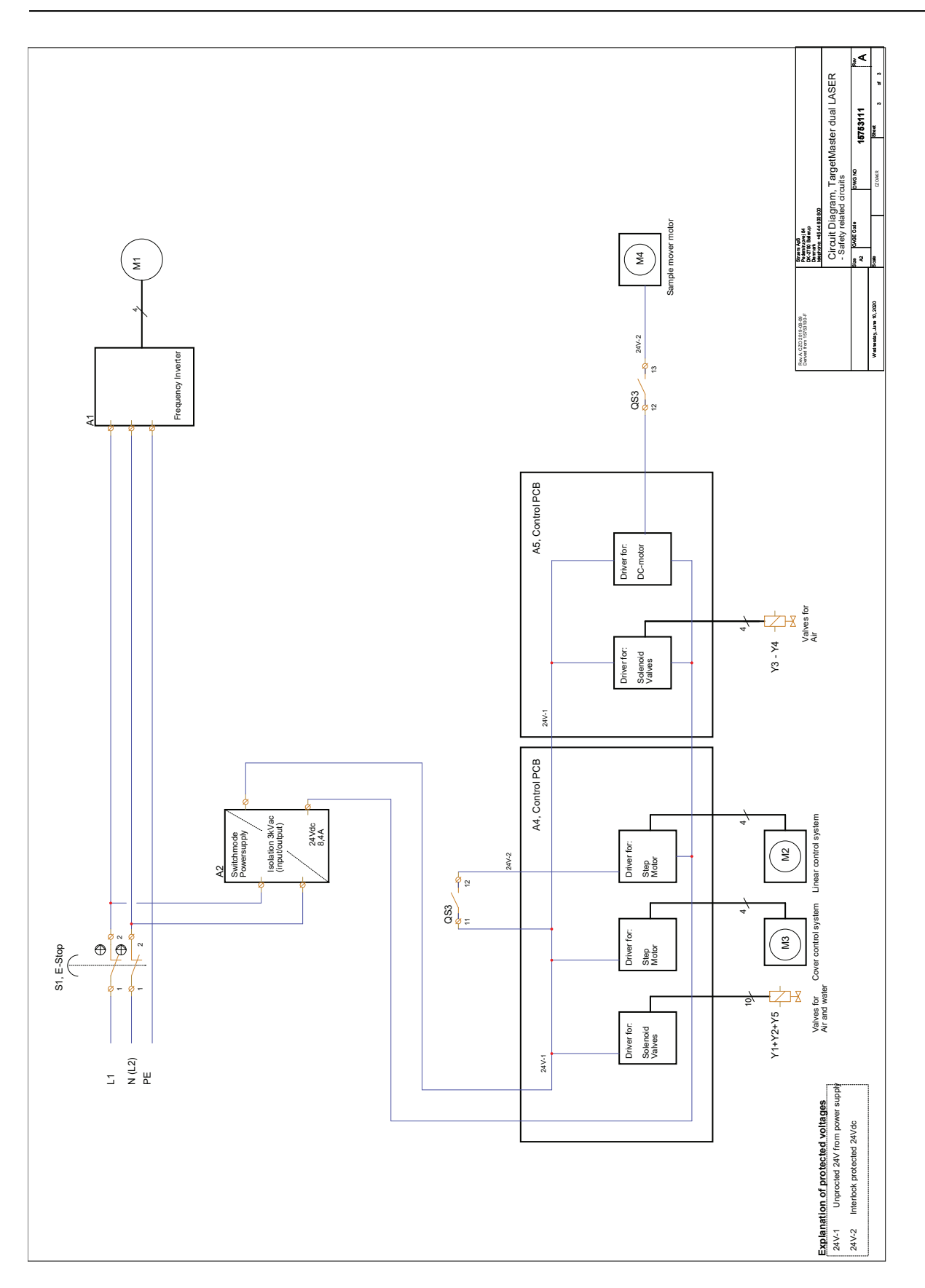

## 15751005 A

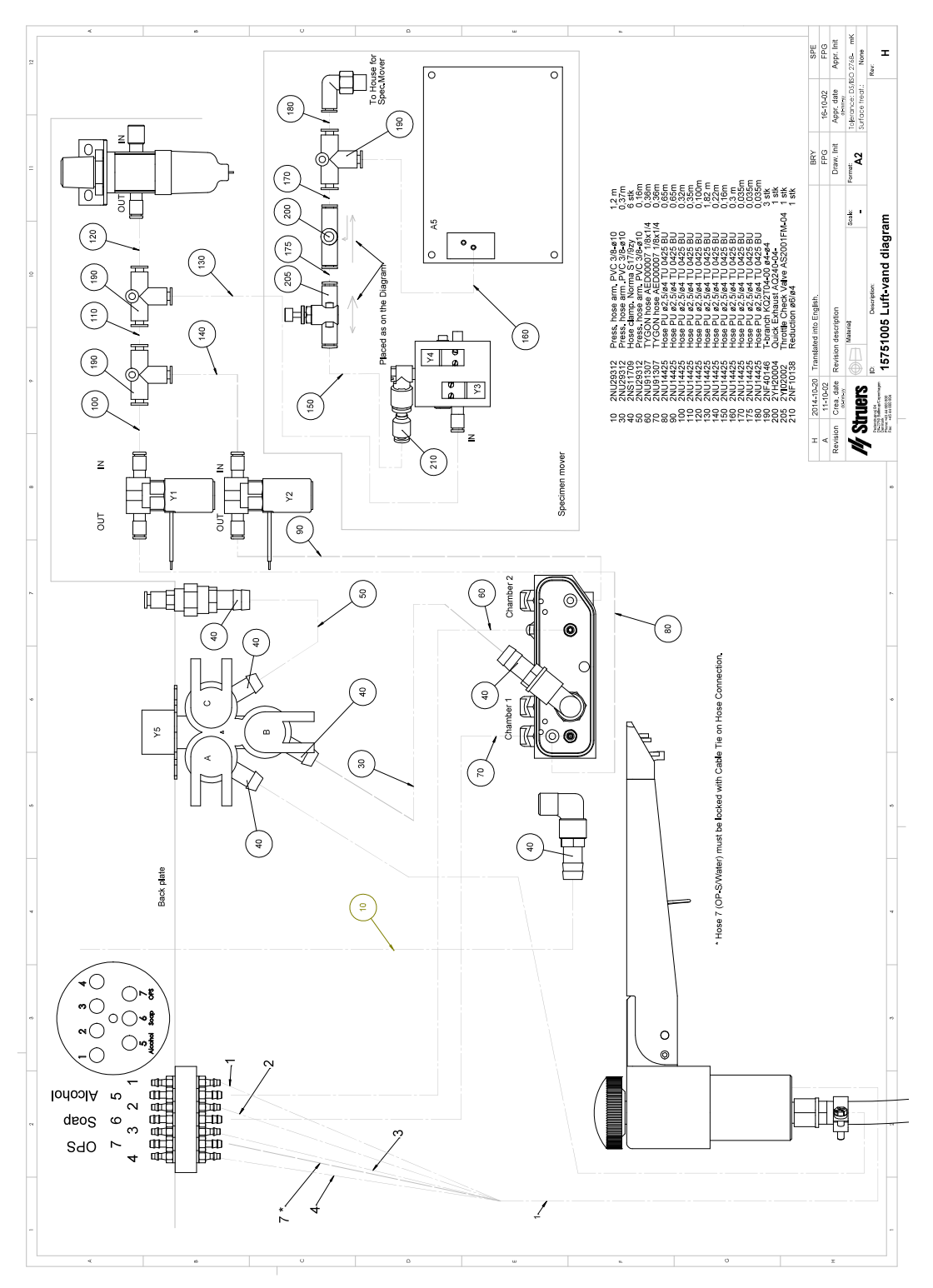

## 11.6.2 Pläne – TargetDoser

| Überschrift                | Nr.              |
|----------------------------|------------------|
| TargetDoser, Blockdiagramm | 15753052 A ▶99   |
| TargetDoser, Schaltplan,   | 15753161 A ► 100 |

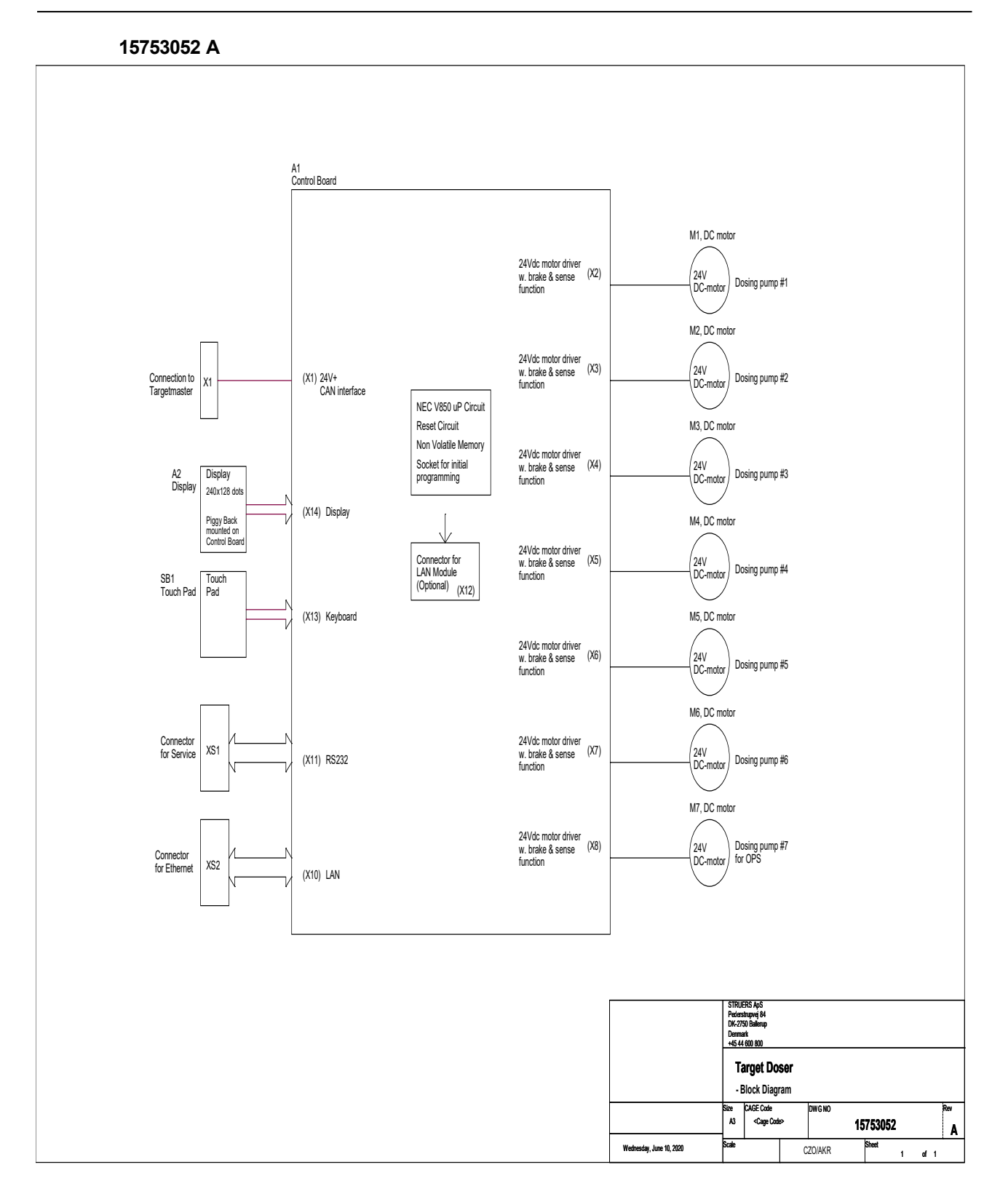

### 15753161 A

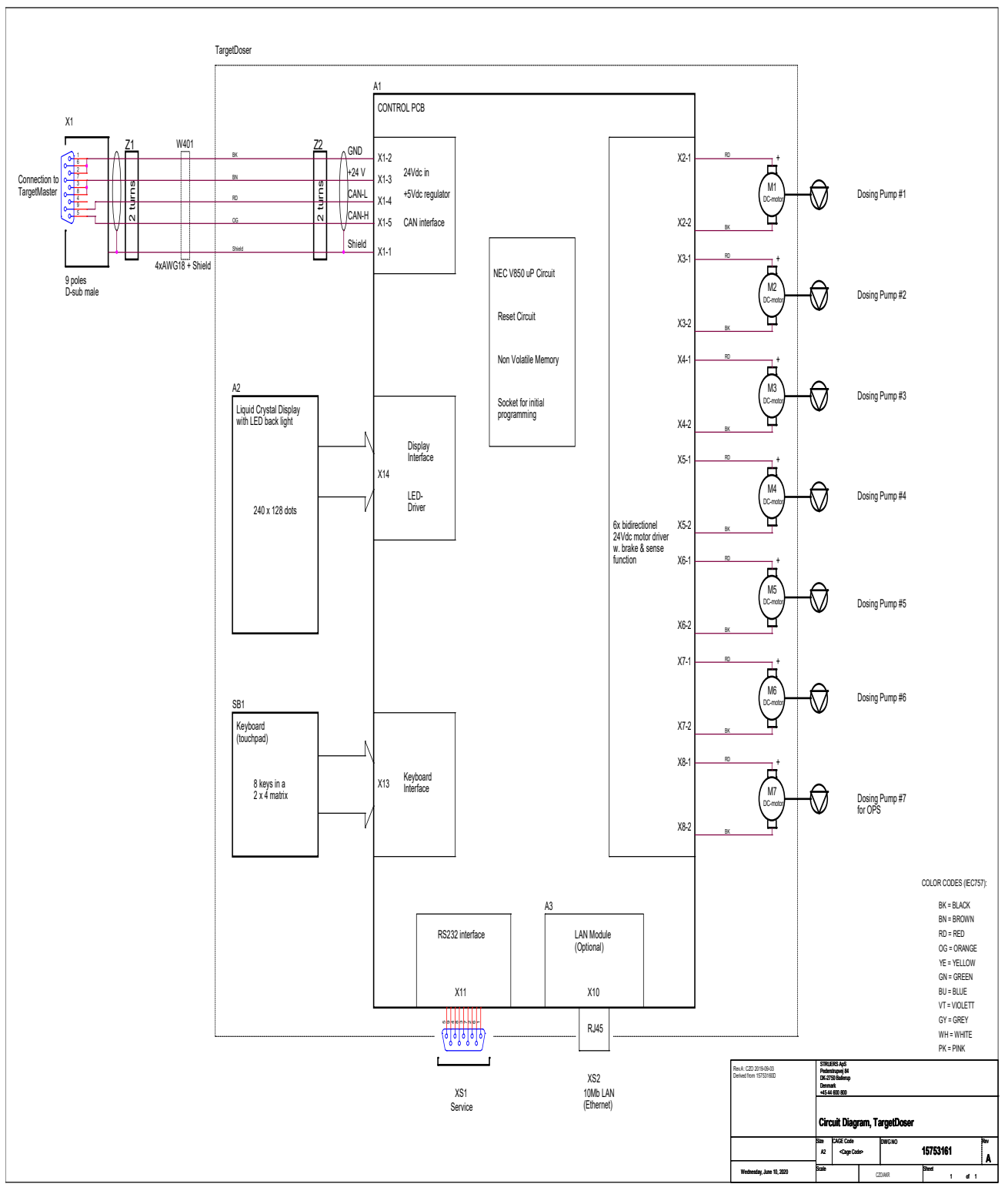

# 11.7 Vorschriften und Normen

## Hinweis der US Kommission für Kommunikation (FCC)

Dieses Gerät wurde getestet und entspricht gemäß Abschnitt 15 der Beschränkungen und Vorschriften der FCC den Anforderungen für Geräte der Klasse A. Diese Beschränkungen sind so ausgelegt, dass in Wohngebieten ein hinreichender Schutz gegen schädliche Einwirkung besteht. Dieses Gerät erzeugt, verwendet und strahlt hochfrequente Energien aus, die zu schädlichen Wechselwirkungen mit dem Funkverkehr führen können, sofern das Gerät nicht gemäß den Vorschriften der Betriebsanleitung aufgestellt und betrieben wird. Allerdings ist dies keine Garantie dafür, dass es bei einer bestimmten Installation nicht zu Störungen kommt. Falls das Gerät Störungen des Radio- oder Fernsehempfangs verursacht, was durch Aus- und Einschalten des Geräts festgestellt werden kann, werden Benutzer dringend aufgefordert, eine der folgenden Maßnahmen zur Behebung der Störung zu ergreifen:

- Richten Sie die Empfangsantenne neu aus oder ändern Sie deren Standort.
- Erhöhen Sie den Abstand zwischen dem Gerät und dem Empfänger.
- Schließen Sie das Gerät an eine Steckdose an, deren Stromkreis vom Stromkreis des Empfängers getrennt ist.

# 12 Checkliste vor der Installation

## 12.0.1 Erforderlich für die Installation

- Gabelstapler
- Stromkabel
- Externer Schutz gegen Kurzschluss
- Druckluftversorgung

## Zubehör

*Erforderliches Zubehör und erforderliche Verbrauchsmaterialien, die gesondert bestellt wurden.* Es wird die Verwendung von Verbrauchsmaterialien von Struers empfohlen.

- Präparationsscheiben
- Probenhalter

Weitere Informationen über das verfügbare Angebot finden Sie hier:

Verbrauchsmaterialkatalog von Struers (http://www.struers.com/Library)

Empfohlenes Zubehör

Absaugsystem

## 12.0.2 Angaben zur Verpackung

## TargetMaster

| X:         | 820 mm/32,3 Zoll  |                                                                                         |  |
|------------|-------------------|-----------------------------------------------------------------------------------------|--|
| Y:         | 916 mm/36 Zoll    | z                                                                                       |  |
| <b>Z</b> : | 884 mm/34,8 Zoll  | $\begin{pmatrix} & \mathbf{x} \\ & \mathbf{x} \\ & \mathbf{x} \end{pmatrix} \downarrow$ |  |
| Gewicht    | 115 kg/253,5 lbs. |                                                                                         |  |

## TargetDoser

| X: | 500 mm/19,7 Zoll |                                                                                                    |
|----|------------------|----------------------------------------------------------------------------------------------------|
| Y: | 500 mm/19,7 Zoll | z z                                                                                                    |
| Z: | 310 mm/12,2 Zoll | $\overset{\vee}{\longleftrightarrow} \overset{\times}{\longleftrightarrow} \overset{\vee}{\longleftrightarrow} \overset{\vee}$ |

## TargetX – (Option)

| <b>X</b> : | 590 mm/23,2 Zoll |                                                                                                    |
|------------|------------------|----------------------------------------------------------------------------------------------------|
| Y:         | 470 mm/18,5 Zoll | z                                                                                                    |
| Z:         | 390 mm/15,4 Zoll | $\overset{\vee}{\longleftrightarrow} \overset{\times}{\overset{\times}{\longleftrightarrow}} \overset{\vee}{\overset{\vee}{\longleftrightarrow}} \overset{\vee}{\overset{\vee}{\overset{\vee}{\longleftrightarrow}} \overset{\vee}{\overset{\vee}{\longleftrightarrow}} \overset{\vee}{\overset{\vee}{\longleftrightarrow}} \overset{\vee}{\overset{\vee}{\overset{\vee}{\longleftrightarrow}} \overset{\vee}{\overset{\vee}{\longleftrightarrow}} \overset{\vee}{\overset{\vee}{\overset{\vee}{\longleftrightarrow}} \overset{\vee}{\overset{\vee}{\overset{\vee}{\longleftrightarrow}} \overset{\vee}{\overset{\vee}{\overset{\vee}{\longleftrightarrow}} \overset{\vee}{\overset{\vee}{\overset{\vee}{\longleftrightarrow}} \overset{\vee}{\overset{\vee}{\overset{\vee}{\overset{\vee}{\longleftrightarrow}} \overset{\vee}{\overset{\vee}{\overset{\vee}{\overset{\vee}{\longleftrightarrow}} \overset{\vee}{\overset{\vee}{\overset{\vee}{\overset{\vee}{\overset{\vee}{\overset{\vee}{\overset{\vee}{$ |

## TargetZ – (Option)

| <b>X</b> : | 374 mm/14,8 Zoll |                                                                                                    |
|------------|------------------|----------------------------------------------------------------------------------------------------|
| Y:         | 370 mm/14,8 Zoll | z                                                                                                    |
| Z:         | 528 mm/20,7 Zoll | $\overset{\vee}{\longleftrightarrow} \overset{\times}{\longleftrightarrow} \overset{\vee}{\longleftrightarrow} \overset{\vee}$ |

## 12.0.3 Standort

## Versorgungsdaten

Das Gerät muss in der Nähe der Stromversorgung, der Wasserversorgung und dem Wasserablauf aufgestellt werden.

| Versorgungsart   | Erforderlich | Nicht erforderlich. |
|------------------|--------------|---------------------|
| Stromversorgung  | Erforderlich |                     |
| Wasserversorgung | Erforderlich |                     |
| Wasserabfluss    | Erforderlich |                     |
| Druckluft        | Erforderlich |                     |
| Abzug            |              | Nicht erforderlich. |

| Umgebungsbedingungen |                                                     |                                    |
|----------------------|-----------------------------------------------------|------------------------------------|
| Betriebsumgebung     | Umgebungstemperatur                                 | 5-40 °C/41-104 °F                  |
|                      | Anforderungen an die<br>maximale<br>Systempräzision | 20°C/68°F ± 2°C/36°F               |
|                      | Feuchtigkeit                                        | 35–50 % RF, nicht<br>kondensierend |

## Tisch oder Arbeitstisch

Das Gerät ist zum Aufstellen auf einem Tisch oder Arbeitstisch vorgesehen. Der Struers Tisch ist optional.

Der Tisch muss mindestens folgendes Gewicht tragen können:

| TargetMaster + TargetDoser | 150 kg/330 lbs |
|----------------------------|----------------|
|----------------------------|----------------|

| Empfohlene Abmessungen des Tisches |                 |     |  |  |
|------------------------------------|-----------------|-----|--|--|
| <b>X</b> :                         | 100 cm/40 Zoll  |     |  |  |
| Y:                                 | 90 cm/35,5 Zoll |     |  |  |
| Z:                                 | 80 cm/31,5 Zoll | Z Y |  |  |
|                                    |                 | × × |  |  |

## 12.0.4 Abmessungen

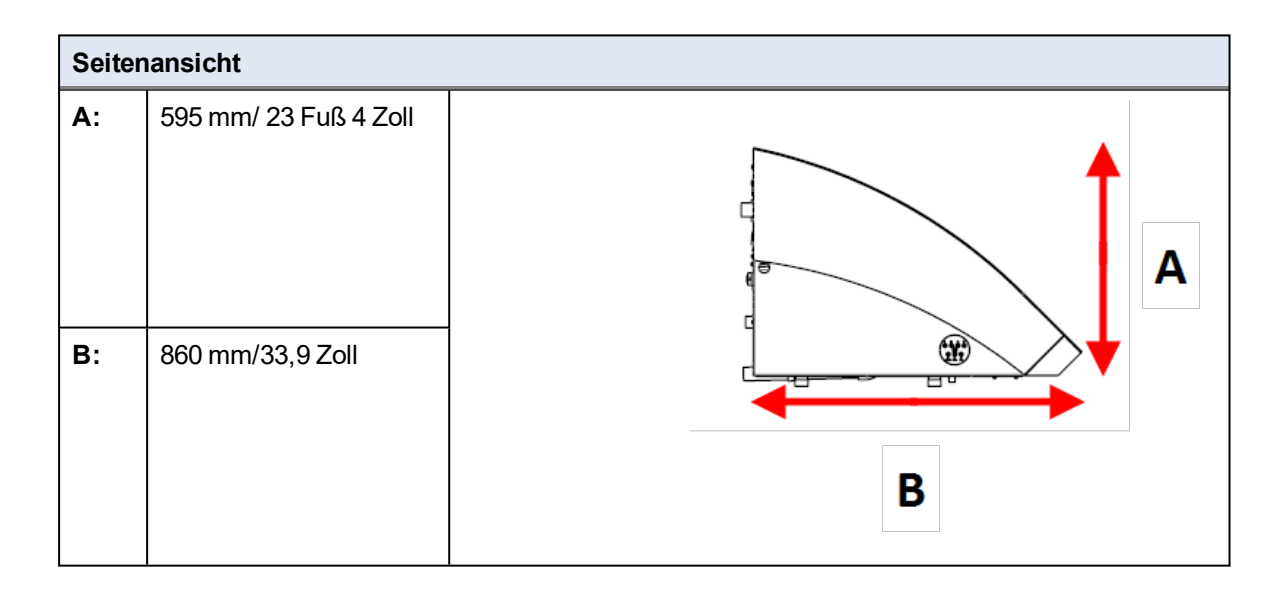

| Vorde | eransicht        |   |
|-------|------------------|---|
| A:    | 595 mm/23,4 Zoll |   |
| В:    | 820 mm/32,3 Zoll | B |

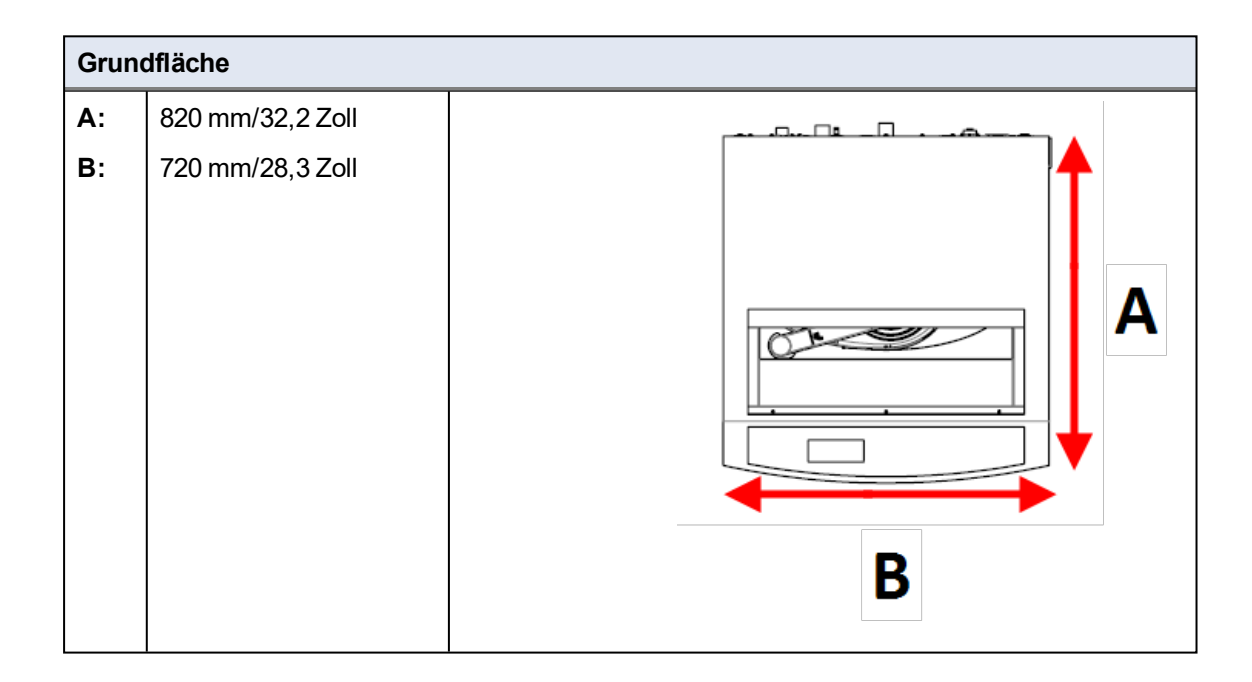

## 12.0.5 Empfohlener Platzbedarf

#### Platzbedarf vor dem Gerät

Achten Sie darauf, dass vor dem Gerät genügend Platz
100 cm/40 Zoll
vorhanden ist.

## Platzbedarf an den Seiten des Geräts

• Empfohlener Platzbedarf an den Seiten des Geräts. 100 cm/40 Zoll

## Platzbedarf an der Rückseite des Geräts

- Das Gerät kann an einer Wand aufgestellt werden.
- Achten Sie darauf, dass hinter dem Gerät genügend Platz für den Zugang zum Druckluftanschluss vorhanden ist.

## 12.0.6 Transport und Lagerung

Wenn Sie die Einheit nach der Installation an einen anderen Ort transportieren oder über einen längeren Zeitraum lagern müssen, empfehlen wir die Einhaltung der folgenden Leitlinien.

• Achten Sie darauf, das Gerät vor jedem Transport sicher zu verpacken.

Im gegenteiligen Fall kann die Einheit beschädigt werden, was nicht von der Garantie abgedeckt ist. Setzen Sie sich mit dem Struers Service in Verbindung.

• Struers empfiehlt, die Originalverpackung und alle Transportbeschläge für eine mögliche künftige Verwendung aufzubewahren.

## Lagerung über einen längeren Zeitraum oder Transport

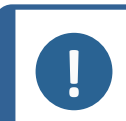

#### Hinweis:

Struers empfiehlt, die Originalverpackung und alle Transportbeschläge für eine mögliche künftige Verwendung aufzubewahren.

- Entfernen Sie das Zubehör.
- Die Einheit muss vor der Lagerung gereinigt und getrocknet werden.
- Trennen Sie die Einheit von der Stromversorgung.
- Verpacken Sie das Gerät und das Zubehör in der jeweiligen Originalverpackung.

## 12.0.7 Auspacken

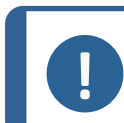

#### Hinweis:

**Hinweis:** 

Struers empfiehlt, die Originalverpackung und alle Transportbeschläge für eine mögliche künftige Verwendung aufzubewahren.

• Entfernen Sie das Gerät aus der Transportkiste, indem Sie die vier Schrauben am Boden der Kiste herausschrauben.

## 12.0.8 Anheben

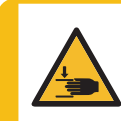

#### WARNUNG VOR HANDVERLETZUNGEN

Achten Sie beim Umgang mit dem Gerät auf Ihre Finger. Tragen Sie beim Umgang mit schweren Teilen Sicherheitsschuhe.

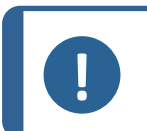

Heben Sie das Gerät nicht am hellgrauen Oberteil oder am Wasserhahn an. Heben Sie das Gerät immer von unten an.

| Gewicht                       |                    |  |  |
|-------------------------------|--------------------|--|--|
| TargetMaster                  | 115 kg (235,5 lbs) |  |  |
| TargetDoser                   | 19 kg (41,9 lbs)   |  |  |
| TargetX – (Option)            | 21,5 kg (47,4 lbs) |  |  |
| TargetZ – (Option)            | 15 kg (33 lbs)     |  |  |
| TargetZ Bildschirm - (Option) | 8 kg (17,6 lbs)    |  |  |

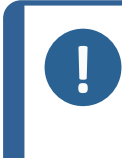

#### Hinweis:

Die Hebegurte müssen für ein Gewicht zugelassen sein, das doppelt so groß ist wie das des Geräts.

Die Gurte müssen so lang sein, dass die Abdeckung des Geräts keiner Zugbelastung ausgesetzt ist.

Das Gerät wird mit einem Kran und zwei Hebegurte von der Transportpalette gehoben.

Bevor das Gerät in seine endgültige Position gehoben wird, gehen Sie wie folgt vor:

- 1. Schrauben Sie alle Schrauben unten an der Transportkiste heraus und entfernen Sie das Oberteil der Kiste.
- 2. Entfernen Sie alle Metallhalterungen, mit denen das Gerät auf der Palette befestigt ist, mit einem 4-mm-Inbus-Schlüssel.
- 3. Führen Sie die beiden Hebegurte unter dem Gerät durch.
- 4. Die Gurte müssen sich an der Außenseite der Füße befinden.
- 5. Struers empfiehlt die Verwendung einer Hubbalkens, sodass die beiden Gurte unterhalb des Hebepunktes gespreizt werden.
- 6. Heben Sie das Gerät auf den Tisch.

## 12.0.9 Stromversorgung

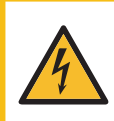

#### WARNUNG VOR ELEKTRISCHER SPANNUNG

Vor der Installation eines elektrischen Geräts muss die Stromversorgung unterbrochen werden. Das Gerät muss geerdet sein.

Kontrollieren Sie, dass die tatsächliche Versorgungsspannung der Spannung entspricht, die auf dem Typenschild des Geräts angegeben ist.

Falsche Anschlussspannung kann Schäden an elektrischen Bauteilen verursachen.

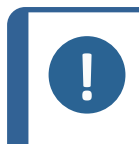

Hinweis:

Das Gerät wird mit 2 Netzanschlusskabeln ausgeliefert. Falls der Stecker am mitgelieferten Kabel nicht in Ihrem Land zulässig sein sollte, muss dieser durch einen zugelassenen Stecker ersetzt werden.

### Steckdose

Die Steckdose muss einfach zu erreichen sein.

Die Steckdose muss sich 0,6–1,9 m ( $2\frac{1}{2}$  Zoll–6 Fuß) über dem Boden befinden. Eine maximale Höhe von 1,7 m (5 Fuß 6 Zoll) wird empfohlen.

Kabellänge: 2,5 m/8,2 Fuß

## 1-Phasen-Stromversorgung

Für die einphasige Stromversorgung wird der 2-polige Stecker (Europ. Schuko-Stecker) verwendet.

## 2-Phasen-Stromversorgung

Für die zweiphasige Stromversorgung wird der 3-polige Stecker (Nordamerik. NEMA-Stecker) verwendet.

## Anschluss an das Gerät

Schließen Sie das Stromkabel an das Gerät an (C14-IEC-320-Anschluss).

Kennzeichnung der Adern:

| Gelb/grün          | Erde (Masse)           |
|--------------------|------------------------|
| Braun oder schwarz | Leitung (stromführend) |
| Blau oder weiß     | Neutral                |

| Elektrische Daten     |                                                                            |         |                    |  |  |
|-----------------------|----------------------------------------------------------------------------|---------|--------------------|--|--|
| Spannung/Frequenz     | 200–240 V/50–60 Hz                                                         |         |                    |  |  |
| Netzanschluss         | Einphasig (N + L1 + PE), oder Zweiphasig (L1 + L2 + PE).                   |         |                    |  |  |
|                       | Die elektrische Installation muss der "Installationskategorie II" genügen. |         |                    |  |  |
| Geräte                | TargetMaster                                                               | TargetX | TargetZ Bildschirm |  |  |
| Nennleistung          | 700 W                                                                      | 50 W    | 30 W               |  |  |
| Leerlaufleistung      | 16 W                                                                       | 10 W    | 16 W               |  |  |
| Strom, Nennleistung   | 3,5 A                                                                      | 0,25 A  | 0,2 A              |  |  |
| Strom, Höchstleistung | 6,9 A                                                                      | 1,0 A   | 2,0 A              |  |  |

Örtliche Vorschriften können von den Empfehlungen für Anschlusskabel abweichen und müssen stets beachtet werden. Falls notwendig, setzen Sie sich mit einem qualifizierten Elektriker in Verbindung, um die richtige Lösung für Ihre Installation zu finden.

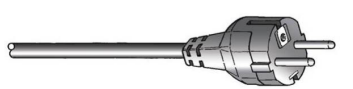

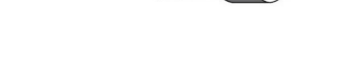

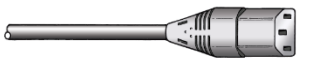
## 12.0.10 Spezifikationen des Sicherheitskreises

| Kategorien des                          | Not-Aus | PL c, Kategorie 1 |
|-----------------------------------------|---------|-------------------|
| Sicherheitskreises/Performance<br>Level |         | Stopp Kategorie 0 |

### 12.0.11 Wasserversorgung

#### Wasserzufluss

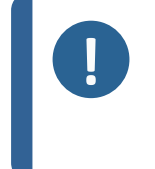

**Hinweis:** Installation eines neuen Wasseranschlusses: Damit alle Schmutzteilchen aus den Wasseranschlüssen herausgespült werden, Iassen Sie das Wasser vor dem Anschluss des Geräts an die Wasserversorgung einige Minuten laufen.

Das Gerät wird mit einem 2 m/6,5 Zoll Druckschlauch mit GEKA-Kupplung zum Anschluss des Geräts an die Wasserversorgung geliefert.

| Angaben zur Wasserversorgung |                                                                           |  |  |  |  |
|------------------------------|---------------------------------------------------------------------------|--|--|--|--|
| Wasserdruck                  | 1–4 bar/14,5–58 psi                                                       |  |  |  |  |
| Wasserdurchfluss             | Min. 10 l/min (2,6 gpm)                                                   |  |  |  |  |
| Mitgelieferter Schlauch      | Durchmesser: ¾ Zoll. Länge: 2 m/6,5 Zoll                                  |  |  |  |  |
|                              | Mit Standardanschluss                                                     |  |  |  |  |
| Schlauchanschluss            | <sup>3</sup> ⁄ <sub>4</sub> Zoll British Standard Rohrgewinde.            |  |  |  |  |
|                              | Ein Reduktionsring mit Dichtung auf ½ Zoll ist im Lieferumfang enthalten. |  |  |  |  |

#### Wasserabfluss – Abfluss

| Angaben zum Wasserabfluss     |                                                      |  |  |  |
|-------------------------------|------------------------------------------------------|--|--|--|
| Mitgelieferter Schlauch       | 3 m/9,8 Fuß                                          |  |  |  |
|                               | Ein Winkelstück (87°) ist im Lieferumfang enthalten. |  |  |  |
| Durchmesser,<br>Wasserabfluss | 38 mm/1½ Zoll                                        |  |  |  |

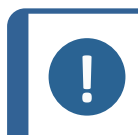

Hinweis:

Es wird Verwendung eines Entkalkungsmittels empfohlen, um zu verhindern, dass die Reinigungsdüsen durch Kalkablagerungen verstopft werden.

#### 12.0.12 Druckluft

| Spezifikationen         |                                            |
|-------------------------|--------------------------------------------|
| Druck                   | 6–9,9 bar/87–143 psi                       |
| Druckluftverbrauch, ca. | 30 l/min / 8 gpm bei Atmosphären-Luftdruck |
| Druckluftqualität       | Klasse-3, nach ISO 8573-1                  |

TargetMaster wird mit einem Zuflussschlauch mit einem Außendurchmesser von 6 mm/0,24 Zoll und einer Länge von 1 m/3,28 Fuß geliefert.

Ein 1/8-Zoll-Adapter ist ebenfalls enthalten.

## 12.0.13 Abzug

Mindestkapazität: 30 m<sup>3</sup>/h (1059 ft<sup>3</sup>/h)

Der Anschluss an den Abfluss auf der Rückseite des TargetMaster ist ein Schlauch mit Durchmesser von 38 mm/1<sup>1</sup>/<sub>2</sub> Zoll. Zum Anschluss an eine Absauganlage sind ein Winkelstück mit einem Winkel von 87° und ein Schlauch mit einer Länge von 3 m/9,8 Fuß im Lieferumfang enthalten.

#### 12.0.14 Röntgenanschluss

Wenn Sie TargetX zusammen mit TargetMaster verwenden, müssen Sie ein 5 m (16 Zoll) langes Anschlusskabel am Röntgengerät anschließen.

Stellen Sie die Set-up-Station auf den Tisch in der Röntgenkammer und verbinden Sie die Set-up-Station und die externe Konsole mit dem Anschlusskabel.

Stellen Sie die Konsole in die Nähe des Röntgenbildschirms, da Sie den Bildschirm während der Arbeit mit TargetX sehen müssen.

Stellen Sie sicher, dass das Anschlusskabel in der Röntgenkammer nicht unter Spannung steht.

# **13 Hersteller**

Struers ApS Pederstrupvej 84 DK-2750 Ballerup, Dänemark Telefon: +45 44 600 800 Fax: +45 44 600 801 www.struers.com

#### Haftung des Herstellers

Beachten Sie die nachstehend genannten Einschränkungen. Zuwiderhandlung kann die Haftung von Struers beschränken oder aufheben.

Der Hersteller übernimmt keine Haftung für Fehler im Text und/oder den Abbildungen in Betriebsanleitungen und Wartungshandbüchern. Wir behalten uns das Recht vor, den Inhalt dieser Anleitung jederzeit und ohne Vorankündigung zu ändern. In der Anleitung können Zubehör und Teile erwähnt sein, die nicht Gegenstand oder Teil der laufenden Geräteversion sind.

Der Hersteller ist nur dann für Auswirkungen auf die Sicherheit, Zuverlässigkeit und Leistung der Geräte haftbar, wenn diese in Übereinstimmung mit den entsprechenden Anweisungen verwendet und gewartet wird.

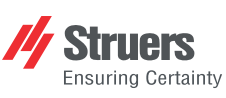

Struers ApS . Pederstrupvej 84 DK-2750 Ballerup, Dänemark

# **Declaration of Conformity**

EU / UE / EL / EC / EE / ES / EÚ / AB Manufacturer / Производител / Výrobce / Producent / Hersteller / Катаσκευαστής / Fabricante / Tootja / Valmistaja / Fabricant / Proizvođač / Gyártó / Fabbricante / Gamintojas / Ražotājs / Fabrikant / Producent / Fabricante / Producătorul / Výrobca / Proizvajalec / Tillverkare / 販売元 / 제조사 / Produsent / Изготовитель / İmalatçı / 制造商

| Декларация за съответствие Vaatimustenmukai<br>Prohlášení o shodě Déclaration de con<br>Overensstemmelseserklæring Izjava o sukladnost<br>Konformitätserklärung Megfeldőségi nyila<br>Δήλωση συμμόρφωσης Dichiarazione di α<br>Declaración de conformidad Atitikties deklaracij<br>Vastavusdeklaratsioon Atbilstības deklarāv                                                                                                    |                                                                                                    | aisuusvakuutus<br>nformité<br>sti<br>latkozat<br>conformità<br>cija<br>ācija                                                                                                    | Verklaring van overeenstemming<br>Deklaracja zgodności<br>Declaração de conformidade<br>Declarație de conformitate<br>Vyhlásenie o zhode<br>Izjava o skladnosti<br>Intyg om överensstämmelse                                                                                                    |                                       | 適合宣言書<br>적합성 선언서<br>Samsvarserklæring<br>Заявление о соответствии<br>Uygunluk Beyanı<br>符合性声明                                                                                                    |                                                                                                    |  |
|----------------------------------------------------------------------------------------------------|----------------------------------------------------------------------------------------------------|----------------------------------------------------------------------------------------------------|----------------------------------------------------------------------------------------------------|---------------------------------------|----------------------------------------------------------------------------------------------------|----------------------------------------------------------------------------------------------------|--|
| Name / Име / Název / Navn / Name<br>Naam / Nazwa / Nome / Denumirea                                                                                                    | Name / Име / Název / Navn / Name / Όνομα / Nombre / Nimetus / Nimi / Nom / Naziv / Név / Nome / Pavadinimas / Nosaukums /<br>Naam / Nazwa / Nome / Denumirea / Názov / Ime / Namn / 名前 / 제품명 / Наименование / Adi / 名称 TargetMaster                                                                                                    |                                                                                                    |                                                                                                    |                                       |                                                                                                    |                                                                                                    |  |
| Мodel / Mogeл / Model / Model / Model / Model / Model / Mudel / Malli / Modèle / Model / Model / Modello / Modelis / Modelis / Modelis / Modelis / Model / Model / Model / Model / Model / Model / Model / 極号 TargetMaster                                                                                                    |                                                                                                    |                                                                                                    |                                                                                                    |                                       |                                                                                                    |                                                                                                    |  |
| Function / Функция / Funkce / Funktion / Funktion / Λειτουργία / Función / Funktion / Toiminto / Fonction / Funkcija / Funkcija |                                                                                                    |                                                                                                    |                                                                                                    |                                       |                                                                                                    |                                                                                                    |  |
| Туре / Тип / Тур / Туре / Тур / Тúπос<br>/ Тур / 種類 / 유형 / Туре / Тип / Тüп                                                                                                    | ç / Tipo / Tüüp / Tyyppi / Type / Tip<br>/ 类型                                                                                                    | / Típus / Tipo / Tipa                                                                                                    | as / Tips / Type / Typ / Tipo / Tipul / T                                                                                                    | yp / Tip                              | 05756128                                                                                                    |                                                                                                    |  |
| Serial no. / Сериен номер / Výrobní číslo / Serienummer / Seriennummer / Σειριακός αριθμός / N.º de serie / Serianumber / Sarjanro<br>/ No de série / Serijski broj / Sorozatszám / N. seriale / Serijos Nr. / Serians Nr. / Serienr. / Numer seryjny / N.º de série / Nr. serie /<br>Výrobné č. / Serijska št. / Serienummer / シリアル番号 / 일련번호 / Serienr. / Серийный номер / Seri no. / 序列号                                                                                                    |                                                                                                    |                                                                                                    |                                                                                                    |                                       |                                                                                                    |                                                                                                    |  |
| Modul H, gemäß der globalen Methor                                                                                                    | de                                                                                                    |                                                                                                    |                                                                                                    |                                       |                                                                                                    |                                                                                                    |  |
| <ul> <li>en We declare that the product<br/>mentioned is in conformity with th<br/>following directives and standards</li> <li>bg Декларираме, че посоченият<br/>продукт е в съответствие със<br/>следните директиви и стандарт</li> <li>cs Tímto prohlašujeme, že uvedený<br/>výrobek je v souladu s následujíci<br/>směrnicemi a normami:</li> <li>da Vi erklærer herved, at det nævnte<br/>produkt er i overensstemmelse m<br/>følgende direktiver og standarder.</li> <li>de Wir erklæren, dass das genante<br/>Produkt den folgenden Richtlinien<br/>Normen entspricht:</li> <li>el Δηλώνουμε ότι το εν λόγω προϊζ<br/>είναι σύμφωνο με τις ακόλουθες<br/>οδηγίες και πρότυπα:</li> </ul>                                                                                                    | es Declaramos que el pro<br>mencionado cumple oc<br>siguientes directivas y<br>et Kinnitame, et nimetatuu<br>järgmistele direktiivide<br>standarditele:<br>fi Vakuutamme, että maii<br>fimi seuraavien direktiivien<br>mukainen:<br>e fr Nous déclarons que le<br>mentionné est conform<br>directives et normes su<br>hr Izjavljujemo da je spon<br>proizvod sukladan sljec<br>direktivama i standardi<br>iv hu Kijelentjük, hogy jelen t<br>megfelel a következő ir<br>és szabványoknak: | ducto it<br>n las<br>normativas:<br>toode vastab It<br>e ja Iv<br>nuttu tutoe on<br>ja standardien<br>ni<br>produit<br>e aux<br>iivantes : pl<br>eenuti<br>lećim<br>ma:<br>ermék<br>ányelveknek | Dichiariamo che il prodotto citato è<br>conforme ai seguenti standard e<br>direttive:<br>Pareiškiame, kad nurodytas gamin<br>atitinka šias direktyvas ir standartu<br>Mēs apstiprinām, ka minētais<br>produkts atbilst šādām direktīvām<br>standartiem:<br>Wij verklaren dat het vermelde<br>product in overeenstemming is me<br>de volgende richtlijnen en normen:<br>Oświadczamy, že wymieniony<br>produkt jest zgodny z następującyn<br>dyrektywami i normami: | ys ro<br>s:<br>un sk<br>t sl<br>ni sv | Declaramos que o produto<br>mencionado está em conformidade<br>com as seguintes normas e diretivas:<br>Declarăm că produsul menționat este<br>în conformitate cu următoarele<br>directive și standarde:<br>Vyhlasujeme, že uvedený výrobok je<br>v súlade s týmito smernicami a<br>normami:<br>Potrjujemo, da je omenjeni izdelek v<br>skladu z naslednjimi direktivami in<br>standardi:<br>Vi intygar att den angivna produkten<br>överensstämmer med följande<br>direktiv och standarder: | ja 弊社はこの指定製品が以下の指令<br>および基準に適合することを宣言しま<br>す。<br>ko 해당 선언서 상의 제품은 다음 지침<br>및 기준에 적합함을 선언합니다.<br>no Vi erkiærer at produktene som er<br>nevnt er i samsvar med følgende<br>direktiver og standarder:<br>ru Hactoящим заявляем, что<br>указанная продукция отвечает<br>требованиям перечисленных далее<br>директив и стандартов:<br>tr Belirtilen ürünün aşağıdaki direktiflere<br>ve standartlara uygun olduğunu beyan<br>ederiz:<br>zh 我们特此声明上述产品符合以下<br>指令和标准: |  |
| 2006/42/EC E<br>6<br>2011/65/EU E                                                                                                    | N ISO 12100:2010, EN ISO 13849<br>0204-1/Cor.:2010<br>N 50581:2012.                                                                                                    | 1:2015, EN ISO 13                                                                                                    | 349-2:2012, EN ISO 13850:2015, EN                                                                                                    | ISO 1411                              | 9:2013, EN ISO 14120:2015, EN 60204-                                                                                                    | 1, EN 60204-1:2006/A1:2009/Cor.:2010, EN                                                                                                    |  |
| 2014/30/EU E                                                                                                    | EN 61000-6-1:2007, EN 61000-6-3:                                                                                                    | 2007, EN 61000-6-3                                                                                                    | -A1:2011, EN 61000-6-3-A1-AC:201                                                                                                    | 2                                     |                                                                                                    |                                                                                                    |  |
| Zusätzliche Normen N                                                                                                    | IFPA 79, FCC 47 CFR Part 15 Sul                                                                                                    | opart B                                                                                                    |                                                                                                    |                                       |                                                                                                    |                                                                                                    |  |
| Authorized to compile technical file/<br>Authorized signatory                                                                                                    | Christian Skjold H<br>VP Operations                                                                                                    | leyde                                                                                                    |                                                                                                    |                                       | Date: [Freigabedatum]                                                                                                    |                                                                                                    |  |
| 2014/30/EU E<br>Zusätzliche Normen N<br>Authorized to compile technical file/<br>Authorized signatory                                                                                                    | EN 61000-6-1:2007, EN 61000-6-3:<br>IFPA 79, FCC 47 CFR Part 15 Su<br>Christian Skjold H<br>VP Operations                                                                                                    | 2007, EN 61000-6-3<br>opart B<br>leyde                                                                                                    | -A1:2011, EN 61000-6-3-A1-AC:201                                                                                                    | 2                                     | Date: [Freigabedatum]                                                                                                    |                                                                                                    |  |

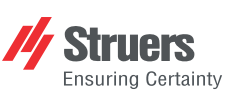

Struers ApS . Pederstrupvej 84 DK-2750 Ballerup, Dänemark

# **Declaration of Conformity**

EU / UE / EL / EC / EE / ES / EÚ / AB Manufacturer / Производител / Výrobce / Producent / Hersteller / Катаσκευαστής / Fabricante / Tootja / Valmistaja / Fabricant / Proizvođač / Gyártó / Fabbricante / Gamintojas / Ražotājs / Fabrikant / Producent / Fabricante / Producătorul / Výrobca / Proizvajalec / Tillverkare / 販売元 / 제조사 / Produsent / Изготовитель / İmalatçı / 制造商

| Name / Name / Name / Drougd / Kombre / Nime / Name / Drougd / Kombre / Nime / Name / Drougd / Kombre / Nime / Name / Drougd / Kombre / Nime / Name / Name                      | Декларация за<br>Prohlášení o sho<br>Overensstemm<br>Konformitätserk<br>Δήλωση συμμό<br>Declaración de<br>Vastavusdeklara                                                                                                    | съответствие<br>odě<br>elseserklæring<br>därung<br>эрфωσης<br>conformidad<br>atsioon                                                                                                    | Vaatimustenmuka<br>Déclaration de co<br>Izjava o sukladno<br>Megfelelőségi nyi<br>Dichiarazione di<br>Attikties deklara<br>Atbilstības deklar                                     | aisuusvakuutus<br>onformité<br>isti<br>ilatkozat<br>conformità<br>bija<br>ācija                                                                                                    | Verklarin<br>Deklarac<br>Declaraç<br>Declarați<br>Vyhlásen<br>Izjava o s<br>Intyg om | g van overeenstemming<br>ja zgodności<br>ão de conformidade<br>e de conformitate<br>ie o zhode<br>kladnosti<br>överensstämmelse                                                                                                    | 適合宣言書<br>적합성 선언서<br>Samsvarserklæring<br>Заявление о соответствии<br>Uygunluk Beyanı<br>符合性声明                                                                                                    |
|----------------------------------------------------------------------------------------------------|----------------------------------------------------------------------------------------------------|----------------------------------------------------------------------------------------------------|----------------------------------------------------------------------------------------------------|----------------------------------------------------------------------------------------------------|--------------------------------------------------------------------------------------|----------------------------------------------------------------------------------------------------|----------------------------------------------------------------------------------------------------|
| Model / Model / Model                       | Name / Име / Název / Navn / Name<br>Naam / Nazwa / Nome / Denumirea                                                                                                    | /Όνομα / Nombre / Nimetus / Nim<br>/ Názov / Ime / Namn / 名前 / 제품                                                                                                    | ii / Nom / Naziv / N<br>·명 / Наименовани                                                                                                    | lév / Nome / Pavadinimas / Nosauki<br>e / Adı / 名称                                                                                                    | ums /                                                                                | TargetDoser                                                                                                    |                                                                                                    |
| Function (Pynulus / Functor) / Function / Function / Funcon / Funco / Function / Function / Function / Function / Func                       | Model / Модел / Model / Model / Model / Model / Model / Model / Model / Model / Modelul / M                                                                                                    | idell / Μοντέλο / Modelo / Mudel / M<br>1odel / Model / Modell / モデル / 모델                                                                                                    | lalli / Modèle / Mod<br>≝ / Modell / Модел                                                                                                    | el / Modell / Modello / Modelis / Model<br>ь / Model / 켚 묵                                                                                                    | delis /                                                                              | TargetDoser                                                                                                    |                                                                                                    |
| Type / Type / Type                        | Function / Функция / Funkce / Funktion / Funktion / Λειτουργία / Función / Funktion / Toiminto / Fonction / Funkcija / Funkció /<br>Funzione / Funkcija / Funkcija / |                                                                                                    |                                                                                                    |                                                                                                    |                                                                                      |                                                                                                    | argetMaster. TargetDoser verfügt über 7<br>n Diamantsuspension/Schmiermittel.<br>00-ml-Flaschen. TargetDoser wird über<br>rät für sowohl eingebettete als auch nicht<br>mit einem Messsystem mit einer                                                                                                    |
| Serial no. / Cepwei Howep / Výrobní číslo / Serienummer / Σειριαxός αριθμός / N° de serie / Serijask troj / Saccaziszám / N. seriae / Serijas Nr. / Serijas Nr. / Serij | Туре / Тип / Тур / Туре / Тур / Ти́тос<br>/ Тур / 種類 / 유형 / Туре / Тип / Тür                                                                                                    | ç / Tipo / Tüüp / Tyyppi / Type / Tip<br>/ 类型                                                                                                    | / Típus / Tipo / Tipa                                                                                                    | as / Tips / Type / Typ / Tipo / Tipul /                                                                                                    | Typ / Tip                                                                            | 05756904                                                                                                    |                                                                                                    |
| <ul> <li>en We declare that the product mentioned is in conformity with the following directives and standards: siguientes directivas y normativas:</li> <li>bg Aexnappame, ve noco-eivers</li> <li>bg Aexnappame, ve noco-eivers</li> <li>conforme ai seguenti standard e directivas e and standards: siguientes directivas y normativas:</li> <li>et Kimitame, et ni metatud toode vasta in directivas and standards: conforme ai seguenti standard e directive:</li> <li>verse ai standarditele:</li> <li>verse ai standarditele:</li> <li>Verklærer herved, at de nævnlæ produkt en i overensstemmels en entspricht:</li> <li>novative figlende direktividen ja standarditele:</li> <li>verse standarditele:</li> <li>Nous déclarons que le produit ne vikajnes, éta uredný superioris superioris andarder:</li> <li>verse versens entervise, at de nævnlæ produkt en i overensstemmels en entspricht:</li> <li>noval versenstemmels en entspricht:</li> <li>de Vir erklären das signeden Richtitinien und Richtitikinien und Richtitikinien Kichtitikinien und Richtitikinien und Richtitikinien Kichtitikinien und Richtitikinien und Richtitikinien und Richtitikinien Kichtitikinien und Richtitikinien und Richtitikinien Kichtitikinien und Richtitikinien und Richtitikinien Richtitikinien und Richtitikinien Richtitikinien und Richtitikinien Kichtitikinien Kichtitikinien Kichtitikinien Kichtitikinien Kichtitikinien Kichtitikinien Kichtitikinien Kichtitikinien Kichtitikinien Kichtitikinien Kichtitikien Kich</li></ul>                                              | Serial no. / Сериен номер / Výrobní č<br>/ No de série / Serijski broj / Sorozats<br>Výrobné č. / Serijska št. / Serienumm                                                                                                    | číslo / Serienummer / Seriennumm<br>szám / N. seriale / Serijos Nr. / Sēr<br>ner / シリアル番号 / 일련번호 / Seri                                                                                                    | er / Σειριακός αρι<br>ijas Nr. / Serienr. /<br>enr. / Серийный но                                                                                                    | θμός / N.º de serie / Seerianumber /<br>Numer seryjny / N.º de série / Nr. s<br>эмер / Seri no. / 序列号                                                                                                    | / Sarjanro<br>serie /                                                                |                                                                                                    |                                                                                                    |
| <ul> <li>en We declare that the product<br/>mentioned is in conformity with the<br/>following directives and standards:</li> <li>bg Декларираме, че посоченият<br/>продукт е в съответствие със<br/>следните директиви и стандарти:</li> <li>cs Timto prohlašujeme, že uvedený<br/>výrobek je v souladu s následujícími<br/>sm<sup>é</sup>rnicemi a normami:</li> <li>da Vi erklærer herved, at det nævnte<br/>produkt er i overensstemmelse med<br/>følgende direktivien ga standarder:</li> <li>de Wir erklæren herved, at det nævnte<br/>produkt er i overensstemmelse med<br/>følgende direktiver og standarder:</li> <li>da Vi erklæren herved, at det nævnte<br/>produkt er i overensstemmelse med<br/>følgende direktivene k<br/>és szabványoknak:</li> <li>da Vi erklæren herved, at det nævnte<br/>produkt er i overensstemmelse med<br/>følgende direktiver og standarder:</li> <li>mentionné est conforme aux<br/>directives et normes suivantes :</li> <li>produkt ge i syning same<br/>metionné est conforme aux<br/>directives et normes suivantes :</li> <li>produkt er i overensstemmelse med<br/>følgende direktiver og standarder:</li> <li>by Norme entspricht:</li> <li>el Δηλώνουμε ής το εν λόγω προϊόν<br/>είναι σύμφωνο με τις ακόλουθες<br/>oõηγίες και πρότυπα:</li> <li>el Δηλώνουμε ής το εν λόγω προϊόν</li> <li>produkt er i orige as sabványoknak:</li> <li>by Jielentjik, hogy jelen termék<br/>és szabványoknak:</li> </ul>                                                                                                    | Modul H, gemäß der globalen Method                                                                                                    | de                                                                                                    |                                                                                                    |                                                                                                    |                                                                                      |                                                                                                    |                                                                                                    |
|                                                                                                    | <ul> <li>en We declare that the product<br/>mentioned is in conformity with th<br/>following directives and standards</li> <li>bg Декларираме, че посоченият<br/>продукт е в съответствие със<br/>спедните директиви и стандарт</li> <li>cs Tímto prohlašujeme, že uvedený<br/>výrobek je v souladu s následující<br/>směrnicemi a normami:</li> <li>da Vi erklærer herved, at det nævnte<br/>produkt er i overensstemmelse m<br/>følgende direktiver og standarder:</li> <li>de Wir erklæren, dass das genante<br/>Produkt den folgenden Richtlinien<br/>Normen entspricht:</li> <li>el Δηλώνουμε ότι το εν λόγω προϊά<br/>είναι σύμφωνο με τις ακόλουθες<br/>οδηγίες και πρότυπα:</li> </ul>                                                                                                    | es Declaramos que el proc<br>mencionado cumple con<br>siguientes directivas y r<br>et Kinnitame, et nimetatud<br>järgmistele direktiividel<br>standarditele:<br>fi Vakuutamme, että main<br>semaavien direktiividen<br>mukainen:<br>e fr Nous déclarons que le p<br>medionné est conforme<br>directives et normes su<br>hr Izjavljujemo da je spom<br>proizvod sukladan sljed<br>direktivama i standardir<br>óv hu Kijelentjük, hogy jelen te<br>megfelel a következő ir<br>és szabványoknak: | ducto it<br>n las<br>normativas:<br>l toode vastab It<br>e ja Iv<br>nuttu tuote on<br>ja standardien<br>noroduit<br>e aux<br>ivantes : pl<br>eedim<br>ma:<br>ermék<br>ányelveknek | Dichiariamo che il prodotto citato<br>conforme ai seguenti standard e<br>direttive:<br>Pareiškiame, kad nurodytas gami<br>attiinka šias direktyvas ir standart<br>Měs apstiprinām, ka minětais<br>produkts atbilst šădām direktīvām<br>standartiem:<br>Wij verklaren dat het vermelde<br>product in overeenstemming is m<br>de volgende richtlijnen en normen<br>Oświadczamy, že wymieniony<br>produkt jest zgodny z następujący<br>dyrektywami i normami: | è pt [<br>r<br>us: 1<br>un sk v<br>r<br>t sl f<br>: s<br>mi sv v                     | Declaramos que o produto<br>mencionado está em conformidade<br>com as seguintes normas e diretivas:<br>Declarăm că produsul menționat este<br>no conformitate cu următoarele<br>directive și standarde:<br>//yhlasujeme, že uvedený výrobok je<br>s súlade s týmito smernicami a<br>normami:<br>Potrjujemo, da je omenjeni izdelek v<br>skladu z naslednjimi direktivami in<br>standardi:<br>// intygar att den angivna produkten<br>óverensstämmer med följande<br>direktiv och standarder: | <ul> <li>ja 弊社はこの指定製品が以下の指令<br/>および基準に適合することを宣言しま<br/>す。</li> <li>ko 해당 선언서 상의 제품은 다음 지침<br/>및 기준에 적합함을 선언합니다.</li> <li>no Vi erklærer at produktene som er<br/>nevnt er i samsvar med følgende<br/>direktiver og standarder:</li> <li>ru Настоящим заявляем, что<br/>указанная продукция отвечает<br/>требованиям перечисленных далее<br/>директив и стандартов:</li> <li>tr Belirtlien ürünün aşağıdaki direktiflere<br/>ve standartlara uygun olduğunu beyan<br/>ederiz:</li> <li>zh 我们特此声明上述产品符合以下<br/>指令和标准:</li> </ul> |
| 2006/42/EC         EN ISO 12100:2010, EN 60204-1, EN 60204-1-A1:2009, EN 60204-1/Cor.:2010,           2014/JE/EL         EN E0591:2012                                                                                                    | 2006/42/EC E                                                                                                    | EN ISO 12100:2010, EN 60204-1, EN                                                                                                    | N 60204-1-A1:2009                                                                                                    | , EN 60204-1/Cor.:2010,                                                                                                    |                                                                                      |                                                                                                    |                                                                                                    |
| <b>2014/30/EU</b> EN 61000-6-1:2007, EN 61000-6-3:2007, EN 61000-6-3-A1:2011, EN 61000-6-3-A1-AC:2012                                                                                                    | 2011/03/EU E                                                                                                    | EN 61000-6-1:2007, EN 61000-6-3:2                                                                                                    | 2007, EN 61000-6-3                                                                                                    | 3-A1:2011, EN 61000-6-3-A1-AC:20                                                                                                    | 12                                                                                   |                                                                                                    |                                                                                                    |
| Zusätzliche Normen         NFPA 79, FCC 47 CFR Part 15 Subpart B                                                                                                    | Zusätzliche Normen N                                                                                                    | NFPA 79, FCC 47 CFR Part 15 Sub                                                                                                    | opart B                                                                                                    |                                                                                                    |                                                                                      |                                                                                                    |                                                                                                    |
| Authorized to compile technical file/ Christian Skjold Heyde Date: [Freigabedatum]<br>Authorized signatory VP Operations                                                                                                    | Authorized to compile technical file/<br>Authorized signatory                                                                                                    | Christian Skjold H<br>VP Operations                                                                                                    | leyde                                                                                                    |                                                                                                    |                                                                                      | Date: [Freigabedatum]                                                                                                    |                                                                                                    |

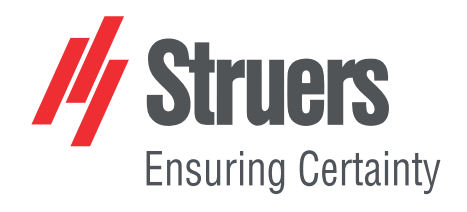